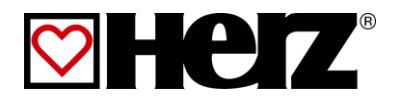

# **Livret d'utilisation**

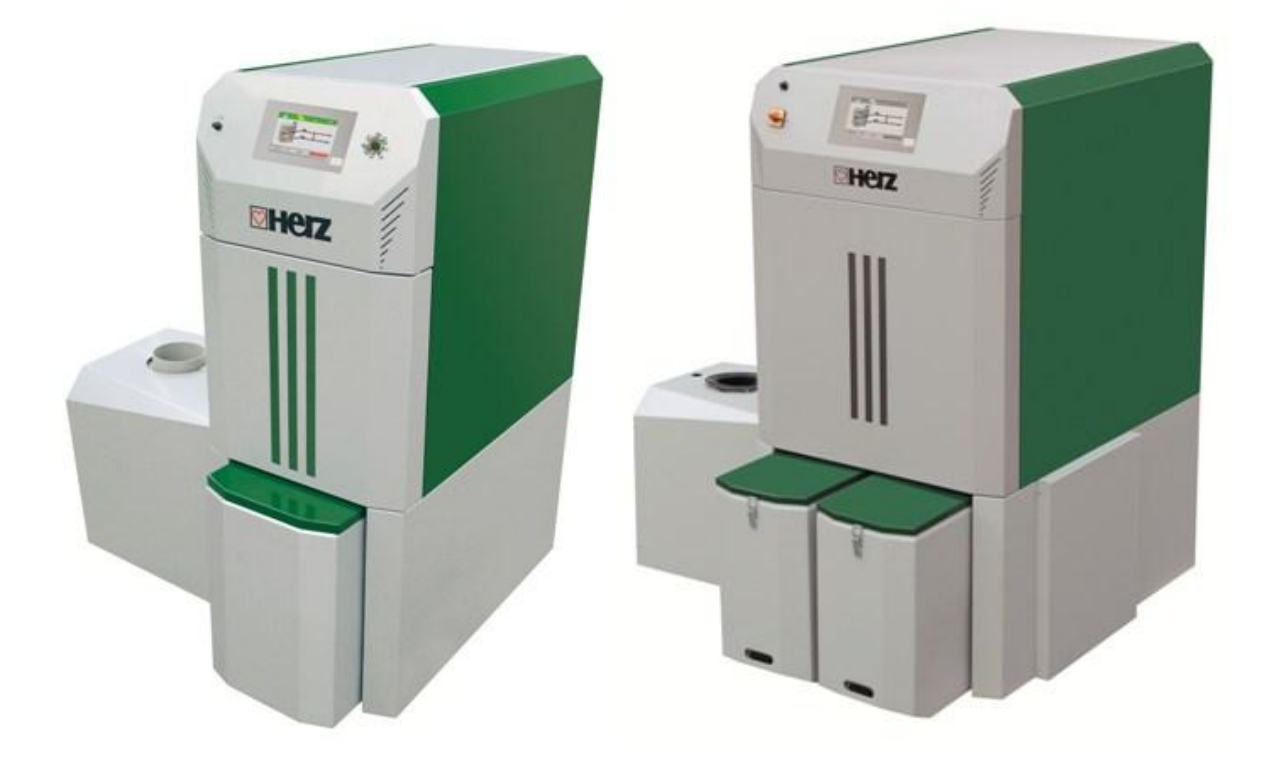

firematic 20 – 60 firematic 80 – 301

## **AVANT-PROPOS**

#### Très cher client!

Votre installation de chauffage central va fonctionner avec une chaudière HERZ - firematic et nous nous félicitons de vous compter parmi nos nombreux clients satisfaits. Les chaudières à bois HERZ sont le résultat de longues années d'expérience et d'innovation. Il est très important de garder à l'esprit que même un produit haut de gamme doit être utilisé et entretenu correctement afin de remplir son rôle et de donner entière satisfaction. Pour cette raison nous vous prions de bien vouloir lire attentivement cette documentation au préalable et de respecter scrupuleusement les consignes de sécurité. L'observation des consignes d'utilisation est indispensable pour le maintien de la garantie constructeur. En cas de problème, veuillez-vous mettre en relation avec votre installateur ou avec le service après-ventes représentant HERZ.

Avec nos plus sincères salutations

#### HERZ – Energietechnik

#### Garantie (Généralités)

Le corps de chauffe des chaudières HERZ est garanti 10 ans. Les composants électriques et électroniques (moteurs électriques, régulation, allumeur,... etc.) sont garantis 2 ans après la première mise en service<sup>1</sup>. Les pièces d'usure ne sont pas couvertes par la garantie. La garantie ne peut s'appliquer en cas d'absence ou de dysfonctionnement du dispositif de rehausse de température. Il en est de même si la première mise en service n'est pas effectuée par un technicien habilité par HERZ, si l'installation fonctionne sans ballon tampon et que la puissance de chauffage nécessaire est inférieure à 70% de la puissance nominale de la chaudière (pour les chaudières à chargement manuel, le ballon tampon est de toute façon obligatoire), si l'installation hydraulique n'est pas effectuée conformément aux schémas hydrauliques conseillés par HERZ<sup>2</sup> ou si le combustible utilisé ne respecte pas les prescriptions<sup>3</sup>.

# La garantie ne peut s'appliquer qu'à la condition où la chaudière est entretenue chaque année par une personne habilitée par Herz.

La durée de la garantie n'est pas augmentée en cas de changement ou d'une intervention effectuée dans le cadre de la garantie. En aucun cas une intervention sous garantie ne peut remettre en cause les factures restant dues. Par ailleurs, la garantie ne peut s'appliquer que si l'intégralité des factures a été réglée.

L'application de la garantie peut être effectuée en changeant ou en réparant la pièce défectueuse. Le retour de la pièce défectueuse à nos services est à la charge de l'acheteur. La garantie prend en charge la fourniture de la pièce mais pas la main-d'œuvre nécessaire à son remplacement. Ceci est valable pour toute la durée de la garantie.

Tous travaux d'entretien, de dépannage, etc. effectués par le client ou par un tiers pour le compte du client ne peuvent pas être facturés à HERZ.

Cette documentation est une traduction de du document original, écrit en allemand. Toute utilisation, modification ou reproduction partielle de ce document ne peut se faire qu'avec le parfait accord de la société HERZ©.

Sous réserve de modifications techniques éventuelles.

Mise à jour 09/2013

<sup>&</sup>lt;sup>1</sup> Entretien par le fabricant

<sup>&</sup>lt;sup>2</sup> Les schémas hydrauliques conseillés se trouvent dans le livret de montage. L'équilibrage est de la responsabilité de l'installateur.

<sup>&</sup>lt;sup>3</sup> En outre, la qualité de l'eau de chauffage doit remplir les conditions selon ÖNORM H 5195 (actuelle) ou VDI 2035

## SOMMAIRE

|                         | Page                                                                |  |
|-------------------------|---------------------------------------------------------------------|--|
| Avant-propos 2          |                                                                     |  |
| Sommaire 3              |                                                                     |  |
| 1                       | Consignes de sécurité 5                                             |  |
| 1.1                     | Consignes de sécurité6                                              |  |
| 1.2                     | Montage6                                                            |  |
| 1.3                     | Fonctionnement et maintenance 6                                     |  |
| 1.3.1<br>1.3.2<br>1.3.3 | Consignes générales de sécurité6<br>Fonctionnement7<br>Maintenance7 |  |
| 2                       | Combustible 8                                                       |  |
| 2.1                     | Bois déchiqueté8                                                    |  |
| 2.2                     | Granulés de bois8                                                   |  |
| 3                       | Description de l'installation9                                      |  |
| 3.1                     | Vue d'ensemble de l'installation9                                   |  |
| 3.2                     | Chaudière 10                                                        |  |
| 3.3                     | Système d'extraction11                                              |  |
| 4                       | Fonctionnement de l'installation 12                                 |  |
| 4.1                     | Extraction du silo et convoyage du bois12                           |  |
| 4.2                     | Type d'alimentation12                                               |  |
| 4.3                     | Régulation de combustion12                                          |  |
| 4.4                     | Fonctionnement de la chaudière 12                                   |  |
| 4.5                     | Dispositifs de sécurité 12                                          |  |
| 4.5.1                   | Limiteur de température de sécurité (STB)13                         |  |
| 4.6                     | Première mise en service13                                          |  |
| 4.7                     | Température de fonctionnement et températures non autorisées13      |  |
| 4.7.1                   | Température chaudière 13                                            |  |
| 4.7.2                   | Température de retour aux échangeurs13                              |  |
| 4.7.3<br>4.7.4          | Température des fumées                                              |  |
| 5                       | Etats de fonctionnement 14                                          |  |
| 6                       | Température manager 16                                              |  |
| 7                       | Description des menus et paramétrage des valeurs 17                 |  |

|             | Page                                                       |  |  |
|-------------|------------------------------------------------------------|--|--|
| 7.1         | Démarrage du système17                                     |  |  |
| 7.2         | Ecran d'accueil18                                          |  |  |
| 7.3         | Utilisation et manipulation19                              |  |  |
| 7.4         | Explication des symboles19                                 |  |  |
| 7.5         | Code – Saisie20                                            |  |  |
| 7.6         | Allumage / arrêt de la chaudière 21                        |  |  |
| 7.7         | Régler la date et l'heure22                                |  |  |
| 7.8         | Paramétrage des données pour l'écran d'accueil23           |  |  |
| 7.8.1       | Ajouter des données à afficher sur l'écran d'accueil       |  |  |
| 7.8.2       | Supprimer des données d'affichage sur<br>l'écran d'accueil |  |  |
| 7.9         | Informations défauts et alertes25                          |  |  |
| 7.10        | Modules26                                                  |  |  |
| 7.10.1      | Chaudière27                                                |  |  |
| 7.10.2      | Tampon30                                                   |  |  |
| 7.10.3      | Ballon ECS                                                 |  |  |
| 7.10.4      | Circuit de chauffage35                                     |  |  |
| 7.10.5      | Mode horaire                                               |  |  |
| 7.10.6      | Sulaire                                                    |  |  |
| 7.10.7      | Decouplage hydraulique4/                                   |  |  |
| 7.10.8      | Pompe reseau                                               |  |  |
| 7.10.9      | Vanne d'isolement                                          |  |  |
| 7.10.10     | I externe (demande externe)50                              |  |  |
| 7.11        | Paramétrage du menu51                                      |  |  |
| 7.11.1      | Configuration réseau52                                     |  |  |
| 7.11.2      | Paramétrage Modbus53                                       |  |  |
| 7.11.3      | Ecran de veille54                                          |  |  |
| 7.11.4      | Aperçu des informations54                                  |  |  |
| 7.11.5      | Envoyer un e-mail55                                        |  |  |
| 7.11.6      | Rapport de fonctionnement des e-mails57                    |  |  |
| 7.11.7<br>C | Parametrage du serveur mail                                |  |  |
| 8           | Definitions                                                |  |  |
| 8.1         | Module chaudière59                                         |  |  |
| 8.2         | Module ballon tampon65                                     |  |  |
| 8.3         | Module ECS67                                               |  |  |
| 8.4         | Module circuit de chauffage70                              |  |  |
| 8.5         | Mode horaire73                                             |  |  |
| 8.6         | Module solaire74                                           |  |  |

## Sommaire

| 8.7  | Découplage hydraulique                                                            |
|------|-----------------------------------------------------------------------------------|
| 8.8  | Pompe réseau77                                                                    |
| 8.9  | Vanne d'isolement78                                                               |
| 8.10 | Demande externe78                                                                 |
| 9    | Signalisation des défauts de<br>fonctionnement et résolution des<br>problèmes81   |
| 9.1  | Défauts de fonctionnement non<br>affichés à l'écran (Maintenance<br>corrective)88 |
| 9.2  | Opérations générales d'entretien et contrôles (Inspection client)                 |
| 10   | CE – Certificat de conformité 90                                                  |
| 11   | Index 91                                                                          |
| 12   | Annexe 92                                                                         |
| 12.1 | Fonction du mode de fonctionnement<br>« Séchage de dalle92                        |
| 13   | Notes                                                                             |

## 1 CONSIGNES DE SECURITE

- Avant la mise en service, veuillez lire attentivement ce livret en prêtant une forte attention sur les consignes de sécurité. Ne mettez jamais l'installation en fonctionnement si tous les points ne sont pas parfaitement clairs.
- Veuillez-vous assurer que vous avez bien compris toutes les explications de ce livret et que le fonctionnement de votre nouvelle chaudière Firematic est clair dans votre esprit. Pour toutes explications complémentaires, votre installateur chauffagiste et SB Thermique se tiennent à votre entière disposition.
- Pour des raisons de sécurité, l'utilisateur n'est pas autorisé à effectuer des modifications sur la conception ou sur l'état de la chaudière sans accord préalable du constructeur ou de son représentant national.
- Veuillez vérifier que la chaufferie soit suffisamment ventilée (se référer à la réglementation en vigueur).
- L'étanchéité de l'ensemble des raccords (hydrauliques, conduit de fumées, etc.) doit être vérifiée avant la mise en route.
- La présence d'un extincteur adapté et placé devant la chaufferie est fortement conseillée (se référer à la réglementation en vigueur).
- Lors de l'ouverture de la porte du foyer, faites attention aux projections d'étincelles et aux gaz de combustion. Lorsque la chaudière fonctionne, ne laissez jamais la porte du foyer ouverte et sans surveillance. Cette porte doit toujours être fermée.
- N'allumez jamais la chaudière avec un liquide inflammable (essence, alcool à brûler, etc.).
- Veuillez respecter les fréquences et les consignes générales d'entretien et de nettoyage. Votre chauffagiste et notre service technique se tiennent à votre disposition pour établir éventuellement un contrat d'entretien.
- En cas d'intervention sur l'installation ou d'ouverture du boîtier de régulation, il est impératif de couper l'alimentation électrique principale.
- Aucun combustible ou produit inflammable ne doit être stocké dans la chaufferie. Plus généralement, tous les éléments qui ne sont pas indispensables au bon fonctionnement ou à l'entretien de l'installation doivent être éloignés de la chaufferie.
- Si le silo doit être rempli par mode pneumatique (camion souffleur), la chaudière doit impérativement se trouver à l'arrêt.
- L'accès au silo doit être condamné à toute personne non autorisée. En cas d'intervention au niveau du silo, la chaudière doit être préalablement arrêtée.
- Couper l'alimentation électrique avant toute intervention dans le silo
- Pour l'éclairage du silo, il est impératif d'utiliser uniquement des lampes à courant faible (cette lampe doit être certifiée conforme à cette application par son fournisseur).
- L'installation ne doit fonctionner qu'avec le type de combustible préconisé dans ce livret.
- Avant tout transport des cendres, il est impératif de les laisser reposer 96H.
- Pour toutes questions, nos services sont à votre disposition 7j/7 à la hotline 0890 710 318 ou aux heures de bureau au numéro de téléphone de votre distributeur national figurant sur la première page de ce livret.
- La première mise en service DOIT IMPERATIVEMENT être effectuée par un professionnel habilité et agréé par HERZ (sous peine d'une annulation de la garantie).
- Ventilez le silo pendant 30 mn avant d'y pénétrer.
- La chaudière répond aux prescriptions de l'organisme Suisse AEAI et aux prescriptions des pays concernant la protection incendie. La responsabilité du respect de ces prescriptions locales est à la charge du client.

| Ce symbole signifie que le non-<br>respect des consignes de sécurité<br>peut conduire à des dommages<br>matériels et/ou corporels. |  |  |
|----------------------------------------------------------------------------------------------------|--|--|
| Attention: parois ou surfaces<br>chaudes                                                                                           |  |  |
| Attention: risque de blessures aux<br>mains                                                                                        |  |  |
| Entrée interdite à toute personne<br>non habilitée                                                                                 |  |  |

## 1.1 Consignes de sécurité

Attention : toutes les informations qui concernent le transport, le montage, l'utilisation, les consignes de sécurité ou les données techniques (sur le livret de montage –installation, documentation produit ou sur l'installation elle-même) sont très importantes et permettent de limiter les éventuels défauts de fonctionnement et/ ou incidents matériels et/ou corporels.

#### Recommandations générales

Ce livret d'utilisation contient toutes les générales informations nécessaires à la compréhension du fonctionnement de l'installation. Malheureusement, il ne peut pas comporter tous les détails et peut donc paraître incomplet face à certains cas de figures susceptibles de se présenter. Si une information vous manque ou si vous avez rencontré un problème qui ne trouve pas sa réponse dans ce livret, vous pouvez contacter votre service après ventes qui se tient à votre entière disposition pour vous renseigner.

Les personnes (y compris les enfants) qui, en raison d'une incapacité physique, sensorielle ou intellectuelle ou par inexpérience ou ignorance, ne sont pas autorisées à utiliser ou intervenir sur l'installation sans être sous la surveillance d'une personne responsable.

#### Informations générales de sécurité

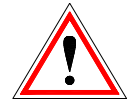

En raison des connaissances fonctionnelles nécessaires en électricité et en mécanique pour toute intervention sur votre installation, il est important de veiller à ce que celle-ci ne soit jamais utilisée ou entretenue par une personne novice ou non formée au système. Le non-respect de cette condition peut conduire à de graves dommages matériels ou corporels. Pour cette raison, il est également très important de veiller à ce que les opérations de planification, de montage, d'installation, de transport, de fonctionnement et de maintenance soient effectuées par une personne responsable formée et qualifiée.

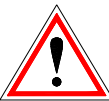

Dans la mesure où les chaudières Herz comprennent de nombreux éléments techniques et mécaniques de haute technologie, l'installation ou même le transport doit être effectué par un personnel qualifié. Toutes ces opérations doivent se faire dans le respect du contenu de ce livret et de toute autre documentation. L'utilisation sûre et irréprochable de cette installation suppose un transport approprié, un stockage approprié ainsi qu'une installation et une maintenance régulière et soignée. Les instructions et indications sur l'installation doivent être respectées.

#### 1.2 Montage

#### Recommandations générales

Une utilisation et un entretien en toute sécurité de l'installation ne peuvent être garantis que si la personne intervenant sur la chaudière est une personne qualifiée respectant toutes les consignes de sécurité et les normes relevantes.

Les documents du fabricant pour les appareils utilisés et les composants de chauffage sont disponibles sur demande auprès de la société HERZ ou de son représentant national.

#### **1.3** Fonctionnement et maintenance

#### 1.3.1 Consignes générales de sécurité

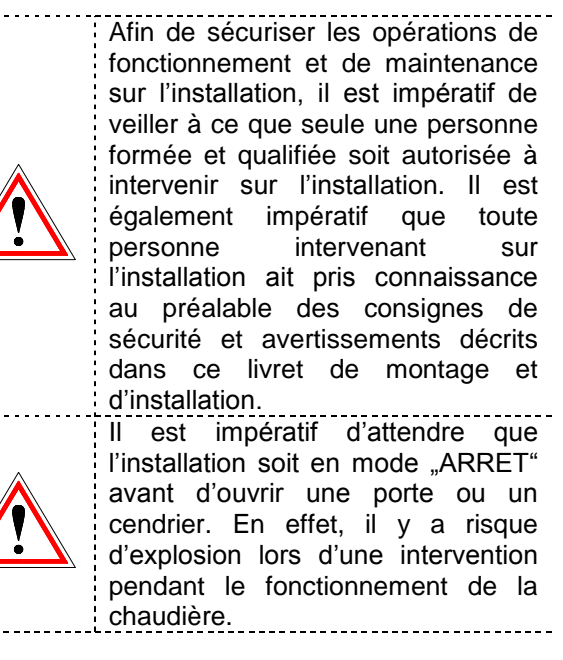

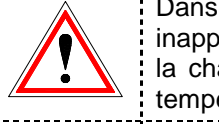

Dans des conditions d'exploitation inappropriées, certaines parties de la chaudière peuvent atteindre une Lors de l'ouverture du couvercle du

température supérieure à 80°C. cendrier. l'alimentation en combustible est stoppée et la chaudière passe en mode "FIN DE COMBUSTION". Elle passe ensuite

en mode "ARRET".

#### 1.3.2 Fonctionnement

#### Consignes générales de sécurité

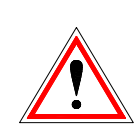

Les couvercles et autres carters destinés à protéger les parties chaudes ou en mouvement ne doivent jamais être démontés pendant le fonctionnement. Il en est de même pour les éléments alimentation permettant une correcte en air de combustion ou indispensables bon au fonctionnement de la chaudière.

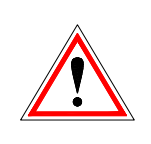

Lors d'éventuels défauts de fonctionnement ou lors d'un dysfonctionnement de l'installation entraînant un dégagement de fumées ou de flammes, l'installation doit immédiatement être mise en mode "ARRET D'URGENCE". Il est alors impératif de contacter le service après-ventes compétent.

- En cas d'actionnement de l'interrupteur principal situé sur l'armoire de régulation de la chaudière (ou en cas de panne d'électricité), l'installation passe immédiatement en mode hors service. Le combustible résiduel continue alors de se consumer sans émanation de gaz dangereux en chaufferie. Cela ne peut se produire que si le tirage naturel de la cheminée est suffisamment élevé. Pour cette raison, la cheminée doit impérativement être dimensionnée et installée dans le respect de la norme EN 13384. Lors de la remise en route de la chaudière, veuillez-vous assurer du fonctionnement conforme et sans risque de l'installation.
- Lorsque la proportion résiduelle d'oxygène dans les fumées passe en dessous de 5%, l'alimentation en combustible est automatiquement stoppée jusqu'à ce que cette même proportion repasse au-dessus de 5% (affichage à l'écran : MIN O2 [%] 5.0, cf. Figure 7.21)
- Le bruit causé l'installation par en fonctionnement n'a aucune répercussion sur la santé des personnes.

#### 1.3.3 Maintenance

#### Mesures générales de sécurité

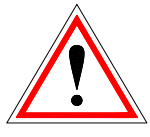

Avant toute intervention sur la chaudière, et surtout avant l'ouverture d'un boîtier électrique ou le démontage d'un carter de protection sous lequel se trouve un composant électrique, il est impératif d'arrêter le fonctionnement de la chaudière. Attention également aux circuits et alimentations électriques auxiliaires 011 indépendantes qui peuvent se trouver à côté de la chaudière. Les règles de sécurité usuelles selon la norme autrichienne ÖNORM sont :

- Coupure générale de toutes les polarités en même temps !
- S'assurer que l'électricité ne puisse être réactivée accidentellement !
- Vérifier que l'installation n'est plus sous tension !
- Mettre l'installation à la terre et court-circuiter l'installation !
- Protéger les composants électriques sous tension et limiter les risques de danger !

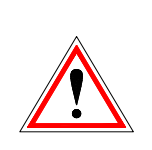

Les consignes rappelées auparavant ne peuvent être abandonnées qu'une fois l'installation entièrement remontée et assemblée et la maintenance

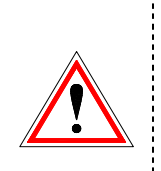

achevée. Lors de tous travaux de maintenance ou de révision sur la chambre de combustion, le foyer, les échangeurs ou lors du vidage des cendriers, il est impératif de porter un masque à poussières et des gants de protection!

Pour tous travaux de révision ou de maintenance en chaufferie, il est impératif d'utiliser seulement des éclairages lampes ou basse alimentations tension. Les électriques en chaufferie doivent être conformes à la réglementation en vigueur!

Pour éviter les erreurs éventuelles de maintenance ou des opérations d'entretien non conformes, il est fortement conseillé de faire appel à un professionnel agrée et autorisé par HERZ.

Seules les pièces détachées et composants de rechange en provenance de chez HERZ ou de son représentant national sont autorisées. Le bruit causé par l'installation ne représente en aucun cas un risque de santé pour l'utilisateur. Des informations complémentaires concernant des risques éventuels peuvent être demandées au représentant national de HERZ en cas de besoin et ou en cas de constatation d'un éventuel risque possible.

Toute personne (y compris les enfants) qui en raison d'une incapacité physique, sensorielle ou intellectuelle ou par inexpérience ou ignorance n'est pas autorisée à utiliser ou intervenir sur l'installation sans être sous la surveillance d'une personne responsable.

## 2 COMBUSTIBLE

Ce chapitre liste les combustibles et leurs caractéristiques autorisés pour le fonctionnement de la chaudière HERZ firematic.

#### 2.1 Bois déchiqueté

Bois déchiqueté à usage non-industriel selon la norme EN 14961-1/4, répondant aux spécifications suivantes :

- Classe de qualité A1, A2, B1
  - G30/G50<sup>4</sup> selon ÖNORM M7133
- Taille des plaquettes P16B, P31,5 et P45A
- Teneur en eau : min. 15% jusque. 40% max.
- Taux de cendres: < 1.0 (A1), < 1.5 (A2), < 3,0 (B1) m-%</p>
- Pouvoir calorifique au moment de la livraison:
   > 3,1 kWh/kg
- Masse volumique BD au moment de la livraison : > 150 kg/m<sup>3</sup>.

Les classes de qualité A1 et A2 se composent de troncs d'arbre et résidus de bois non traitée chimiquement. La classe de qualité A1 contient du combustible ayant un faible taux de cendres indiquant peu ou pas d'écorce, et combustibles à faible teneur en eau alors que la classe A2 a une teneur en cendres et / ou en eau légèrement supérieure. B1 élargit l'origine et la source de la classe A et comprend d'autres matériaux, tels que le bois de jardin et plantations de bois d'œuvre, etc., ainsi que les déchets de bois industriel non traités chimiquement. La classe de propriété B2 comprend également des déchets industriels et des déchets de bois traités chimiquement.

#### 2.2 Granulés de bois

Granulés de bois à usage non-industriel selon normes ENplus, Swisspellet, DINplus, ou ÖNORM M 7135 ou granulés selon norme EN 14961-2 répondant aux spécifications suivantes :

■ Classe de qualité A1, A2<sup>5</sup>

- La quantité de particules fines dans le silo ne doit pas dépasser 8% du volume de combustible stocké (déterminé par un crible de 5mm)
- Partie de particules fines en entrée chaudière (réserve intermédiaire) : < 1,0 m-%</p>
- Pouvoir calorifique au moment de la livraison : > 4,6 kWh/kg
- Masse volumique BD au moment de la livraison : > 600 kg/m<sup>3</sup>.
- Dureté mécanique, DU, EN 15210-1 au moment de la livraison, m-%: DU97.5 ≥ 97,5
- Diamètre : 6 mm

La puissance nominale et les valeurs d'émission fumées sont données pour un combustible avec une humidité maximale de 25% (250g d'eau pour 1kg de bois) ou avec un pouvoir calorifique garanti de minimum 3,5 kWh/kg du combustible autorisé.

A partir d'un taux d'humidité de 25% env. ou d'un pouvoir calorifique inférieur à 3,5 kWh/kg, il faut s'attendre à des pertes de puissance :

| Taux d'humidité | Pouvoir calorifique | Perte de  |
|-----------------|---------------------|-----------|
|                 |                     | puissance |
| 30%             | 3,3 kWh/kg          | ~ 10%     |
| 35%             | 3,0 kWh/kg          | ~ 15%     |
| 40%             | 2,7 kWh/kg          | ~ 25%     |

Des corps étrangers tels que pierres ou morceaux de métal ne doivent jamais être introduits dans le silo ou dans l'installation. Le sable et la terre produisent trop de cendres et de scories.

Selon le combustible, il peut y avoir une formation de scories, qui peuvent nécessiter d'être retirées à la main.

En cas d'utilisation d'un combustible nonautorisé, la garantie sera résiliée. En cas d'utilisation d'un combustible non approprié, une combustion non optimisée peut se produire. Cela peut provoquer des dysfonctionnements et des dommages sur la chaudière.

S'il est fait mention d'un autre combustible sur la commande et sur la confirmation de commande, la chaudière sera adaptée pour fonctionner avec celui-ci.

Conseil: La chaudière est configurée pour démarrer avec le combustible convenu. Ces paramètres (paramètres du régime du ventilateur, paramètres du niveau de combustible, ventilateur début/fin de course, temps de cycles, etc.) ne devront pas être modifiés si la qualité de combustible reste constante.

<sup>&</sup>lt;sup>4</sup> Uniquement pour l'utilisation d'un plateau dessileur 3x400 Volts

<sup>&</sup>lt;sup>5</sup> Classe de qualité A2 pour firematic 80 – 301 uniquement

## **3 DESCRIPTION DE L'INSTALLATION**

#### 3.1 Vue d'ensemble de l'installation

La figure 3.1 représente un exemple d'installation comprenant 3 parties :

- (1) Système de remplissage
- (2) Chaudière
- (3) Système d'extraction

Dans ce cas, l'extraction est effectuée par un plateau dessileur en pente (3). Le remplissage du silo est assuré par des vis de remplissage (1).

A ce stade, il faut préciser que les systèmes d'extraction et de remplissage représentés sur cette installation peuvent changer. Si tous les systèmes d'extraction et de remplissage proposés par HERZ étaient présentés, cela sortirait du cadre et de l'objectif de ce manuel. HERZ et SB Thermique se tiennent à votre disposition pour tout complément d'information.

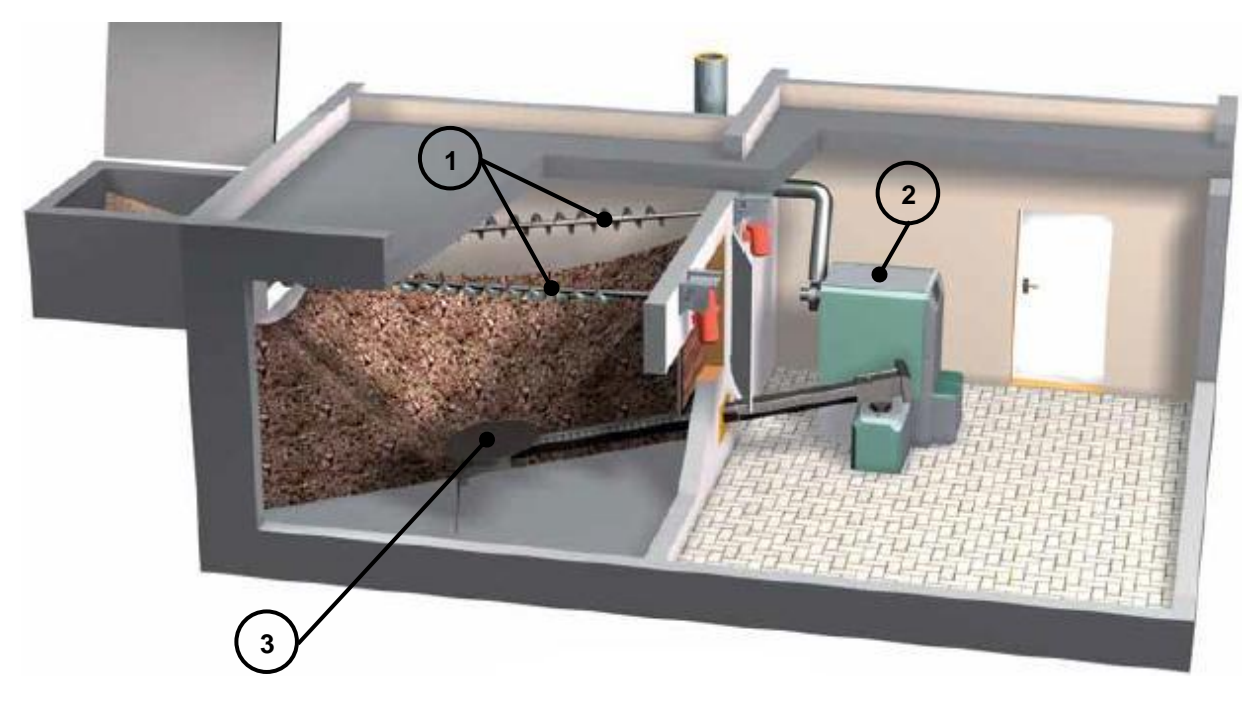

Figure 3.1: vue d'ensemble de l'installation

Seuls les composants de la chaudière (2) et du système d'extraction (3) avec les éléments individuels sont évoqués dans la suite de ce document.

#### 3.2 Chaudière

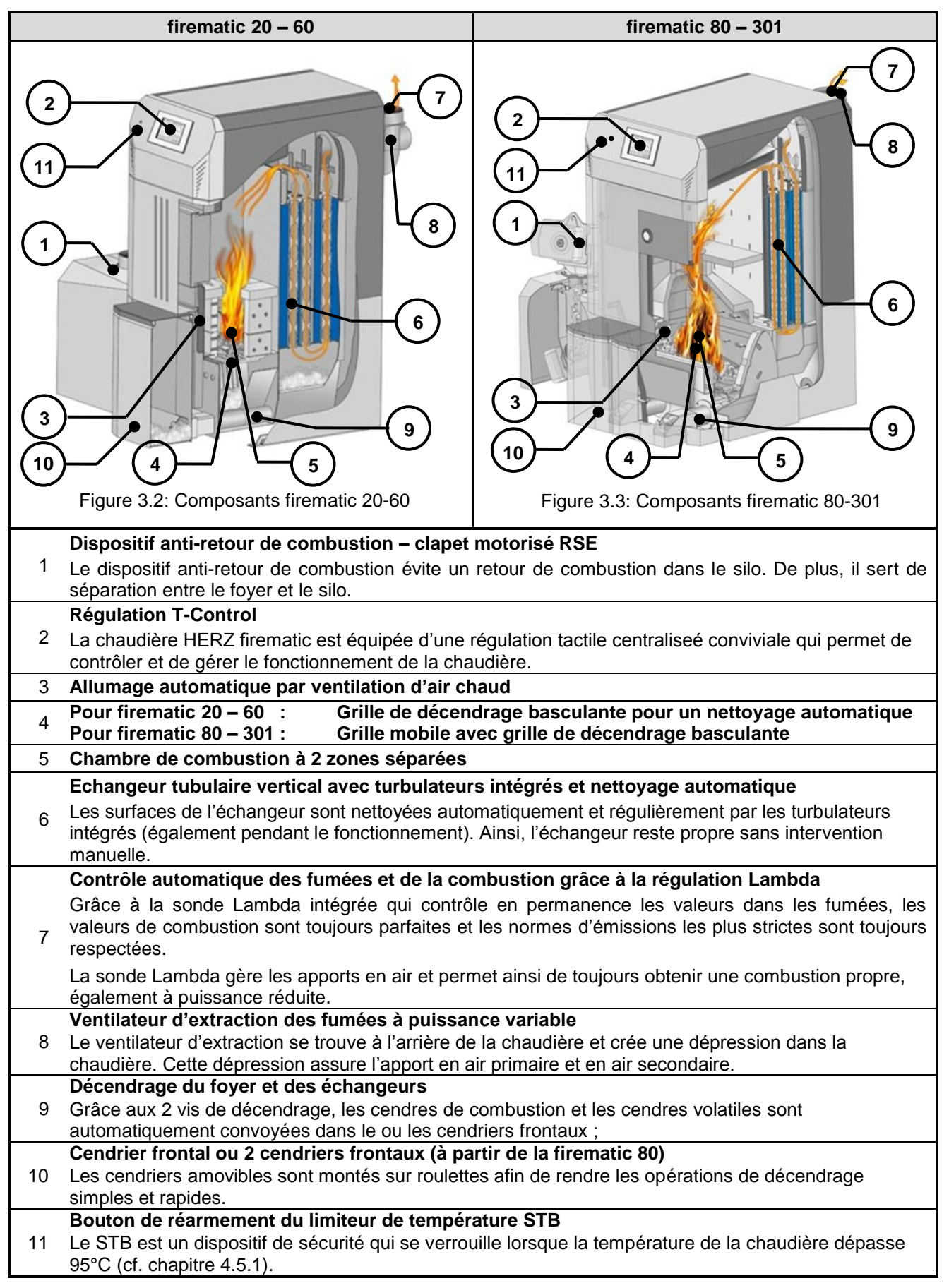

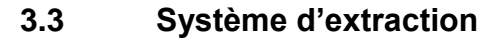

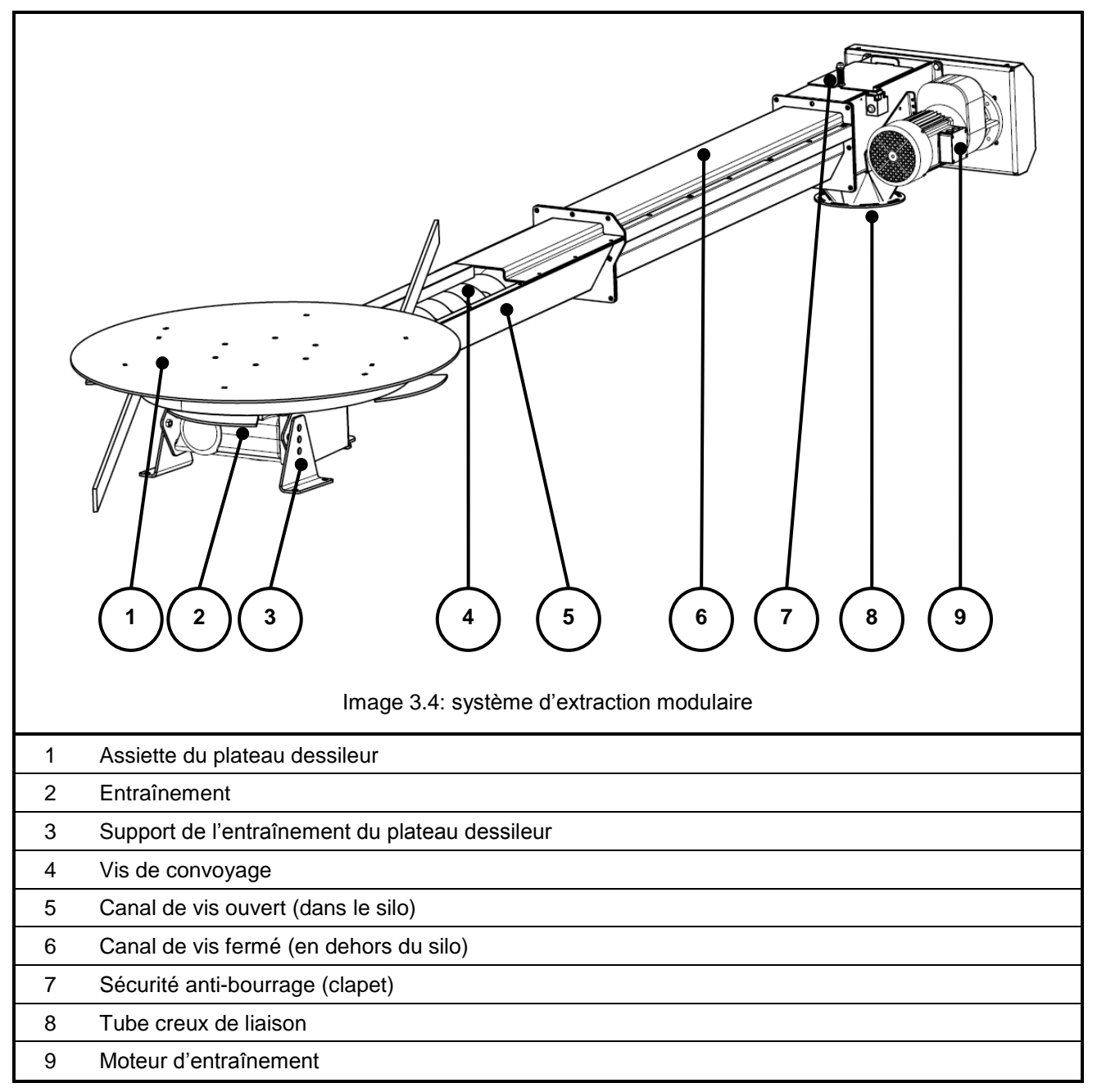

## 4 FONCTIONNEMENT DE L'INSTALLATION

# 4.1 Extraction du silo et convoyage du bois

Le combustible est extrait d'un local de stockage au moyen d'une vis sans fin et d'un système de plateau dessileur à lames de ressort, puis convoyé par la vis jusqu'au clapet coupe-feu RSE. Le bois tombe d'abord dans le tube creux puis dans le clapet coupe-feu ouvert. Le clapet coupe feu est motorisé par un moteur électrique avec fermeture par un système de décompression d'une lame de ressort. Dès que le moteur n'est plus sous tension, le clapet se referme automatiquement grâce à cette lame de ressort. Lorsque le combustible est tombé dans la réserve intermédiaire, il est repris par la vis d'alimentation qui le pousse vers le haut. Le combustible tombe ensuite dans un canal qui le dirige dans le brûleur. La quantité de combustible amenée dans le foyer dépend de la puissance demandée à la chaudière et de sa phase de fonctionnement.

### 4.2 Type d'alimentation

La chaudière HERZ firematic fonctionne avec une alimentation cadencée au niveau du foyer (marche/pause). Certaines valeurs doivent être paramétrées dans le menu. Ces valeurs d'alimentation sont ensuite corrigées par la régulation de combustion.

### 4.3 Régulation de combustion

Les apports en air de combustion sont partagés entre l'air primaire et l'air secondaire (1+2). L'air primaire est injecté directement au niveau du lit de braises. L'air secondaire est ensuite injecté précisément afin d'essayer de densifier la flamme qui se développe au niveau du lit de braises. Les arrivées d'air sont possibles grâce à des orifices situés de chaque côté du brûleur (en dessous des habillages latéraux).

Le ventilateur de combustion est un ventilateur d'extraction à puissance variable. Il se trouve à l'arrière de la chaudière. Il crée une dépression dans la chaudière et cette dépression permet d'aspirer l'air primaire et l'air secondaire nécessaire à la combustion.

La régulation permet au ventilateur de travailler avec une puissance et un régime variable. La vitesse de rotation du ventilateur dépend de la température de la chaudière et est corrigée par la régulation Lambda.

## 4.4 Fonctionnement de la chaudière

Grâce à un système d'allumage automatique par air chaud ventilé, la chaudière démarre automatiquement lors d'une demande de chaleur.

La demande de chaleur peut provenir de la régulation de chauffage combinée éventuellement avec un report à distance (option). Cette demande, qui lance le fonctionnement de la chaudière, peut provenir de n'importe quel circuit de chauffage ou depuis le ballon ECS.

La puissance de la chaudière peut être modifiée au niveau du paramétrage de façon à être adaptée aux données locales.

Les températures chaudière trop basses sont évitées par la régulation afin de ne pas réduire la durée de vie de la chaudière. De même, les températures trop élevées ne sont pas permises par mesure de sécurité d'exploitation.

La présence éventuelle de craquelures liées à la dilatation au niveau de la plaque isolante ou des pierres réfractaires du foyer n'a pas d'influence sur le fonctionnement et n'impose pas le changement de ces pièces.

### 4.5 Dispositifs de sécurité

Les dispositifs de sécurité doivent être dimensionnés et installés selon la réglementation en vigueur!

La soupape de sécurité (3 bars) représente la dernière instance de sécurité contre des défaillances de l'installation ou du réseau hydraulique.

Toutes les consignes de sécurité légales doivent être respectées par l'installateur chauffagiste qui installe la chaudière.

L'ensemble de l'installation (y compris l'ensemble des organes de chauffage) doit être mis à la terre ou sur un potentiel commun selon la norme EN 60204-1. Cette opération doit être réalisée par l'entreprise d'installation ou le concessionnaire.

# 4.5.1 Limiteur de température de sécurité (STB)

Si la température de la chaudière dépasse 95°C, l'installation doit être arrêtée pour des raisons de sécurité. Le STB intervient dans ce cas.

Plusieurs raisons sont possibles:

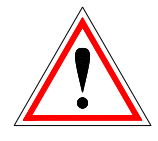

- La demande de puissance est soudainement interrompue. Cela peut se produire lorsqu'une pompe s'arrête ou qu'une vanne de mélange se referme complètement.
- Les pompes et vannes utilisées sont commandées par la régulation HERZ. En cas de surchauffe, celles-ci sont automatiquement activées par la régulation HERZ afin de diminuer la température.
- La chaudière est surdimensionnée.
- Le niveau ou la quantité de combustible est paramétrée trop haute.
- Coupure d'électricité.
- Etc.

Le problème doit tout d'abord être détecté et solutionné avant de réarmer manuellement le STB.

# Pour déverrouiller le STB, la température de la chaudière doit être < à 75°C.

Avant tout, le signal du défaut doit être supprimé. Pour cela, il faut dévisser le couvercle de protection du STB et exercer une légère pression sur le contacteur (un petit déclic se produit alors). Après avoir revissé le capuchon, il faut éliminer le défaut constaté au niveau de la régulation. Le STB se trouve au niveau du tableau de contrôle, en dessous de l'interrupteur principal.

#### 4.6 Première mise en service

La première mise en service de la chaudière DOIT être réalisée par le service technique HERZ ou par un professionnel qualifié et autorisé (sous peine d'une annulation de la garantie).

Lors de cette intervention, le tirage au niveau du raccord cheminée est mesuré après que la chaudière a fonctionné pendant au moins une heure avec le combustible prévu et qu'elle a atteint une température de départ de 70 - 85 °C.

Ainsi, il est possible de déterminer fermement si la chaudière fonctionne correctement et avec le tirage nécessaire. S'il est constaté des anomalies

telles que cheminée existante mal dimensionnée, mal réalisée ou que les règles de base ne sont pas observées (raccordement mal effectué, fuites et manque d'étanchéité, raccord ou carneau horizontal trop long, etc.), la chaudière peut, de ce fait, ne pas fonctionner correctement.

Lors de la première mise en service et de l'acquisition de l'installation par l'utilisateur, il est impératif de vérifier le fonctionnement de l'ensemble des organes de sécurité et de former l'utilisateur au fonctionnement, à l'entretien et au dépannage simplifié de sa nouvelle installation.

En outre, l'installateur est obligé de présenter le livret d'utilisation de la chaudière et de faire en sorte qu'il reste en chaufferie.

Le raccordement hydraulique de l'installation doit être réalisé par un installateur concessionnaire autorisé par la marque HERZ. De plus, selon la norme EN 12170, l'installateur se doit d'afficher le schéma de principe hydraulique réalisé en chaufferie.

## 4.7 Température de fonctionnement et températures non autorisées

#### 4.7.1 **Température chaudière**

La chaudière HERZ firematic est destinée à fonctionner sur une plage de température comprise entre 65 et 90°C. En dessous de 55°C au niveau du retour aux échangeurs, une partie des gaz de combustion condense à l'intérieur de la chaudière. Pour éviter ce phénomène lors d'une mise en route à froid, la chaudière doit donc atteindre le plus rapidement possible sa température de service (de 65 à 90 °C). Cependant, même lorsque la chaudière fonctionne avec une température de service correcte, il se peut que la température de retour soit inférieure à 55°C. Cette situation est évitée en installant un dispositif de rehausse de température fonctionnel au minimum à 55°C, préconisé 60°C.

#### Attention!

Dans le cas de dommages de corrosion dus à des températures de service trop faibles, la garantie ne pourra s'appliquer. Il en est de même si le dispositif de rehausse de température est absent ou non fonctionnel.

#### 4.7.2 Température de retour aux échangeurs

La température de retour est toujours inférieure à la température de la chaudière. Après une mise en route de la chaudière, la température de retour doit monter aussi vite que possible pour atteindre ou dépasser 55°C (60°C). La rehausse de la température de retour doit être réalisée avec un dispositif qui permet de garantir des retours supérieurs à 55°C (60°C). Pour cela, il est vivement conseillé d'utiliser une vanne 3 voies motorisée et pilotée par la chaudière (série).

L'énergie fournie par la chaudière commence à être utilisable à partir du moment où la température de retour dépasse 60° C.

#### 4.7.3 **Températures de surchauffe**

La chaudière HERZ firematic ne doit pas fonctionner avec une température supérieure à 90°C. Il se peut, néanmoins, que la chaudière puisse dépasser cette valeur. Si les besoins en énergie sont brutalement interrompus (fermeture des vannes de régulation de chauffage, arrêt de la pompe ECS, etc.), alors l'inertie de la chaudière peut provoquer une surchauffe.

Les chaudières HERZ firematic sont équipées de 3 sécurités principales destinées à éviter les dépassements de température :

 Evacuation des surchauffes ((Chaudière > 92°C) Température chaudière)

A partir de cette température, les circulateurs de chauffage et d'ECS fonctionnent afin d'évacuer la chaleur du corps de chauffe de la chaudière. Les éléments raccordés à la chaudière (ballon ECS, radiateurs, etc.) peuvent alors se trouver à leur température maximale. Cette sécurité ne peut fonctionner que si les composants de l'installation sont pilotés par la régulation de la chaudière. Si ce n'est pas le cas, il y plus de risques que la chaudière puisse surchauffer et créer un dysfonctionnement.

Soupape de décharge thermique:

La chaudière est équipée d'un échangeur de sécurité intégré qui doit être équipé d'une soupape de décharge dont les caractéristiques techniques doivent être adaptées à la chaudière.

 Limiteur de température de sécurité – STB (Température chaudière > à 95°C):

A partir de cette température, le STB se déclenche et arrête complètement l'installation! Un défaut s'affiche alors à l'écran et l'installation est définitivement stoppée.

#### 4.7.4 **Température des fumées**

La température des fumées dépend du type de chaudière, de sa phase de fonctionnement, du paramétrage du ventilateur d'extraction et du combustible utilisé.

Pour cela, il est important :

Que la cheminée soit correctement isolée, dimensionnée et installée selon la norme EN 13384. Le dimensionnement et la pose de cette cheminée doit être réalisé par un professionnel autorisé. Un mauvais dimensionnement ou une installation non conforme de la cheminée peut générer des dysfonctionnements de l'installation.

## 5 ETATS DE FONCTIONNEMENT

#### Arrêt chaudière

Durant cet état, la chaudière est arrêtée.

#### Prêt

La température de la chaudière (ou du ballon tampon) est suffisante pour les besoins ou la chaudière a atteint sa température de consigne.

#### Prépa allumage

Durant cet état, l'assiette de combustion est nettoyée et la sonde Lambda est préchauffée.

#### Pré ventilation

Durant cette phase, le ventilateur d'extraction fonctionne pour nettoyer la chambre de combustion et le conduit de fumées.

#### Démarrage froid

Lorsque la température du foyer est supérieure à la température paramétrée (par défaut : 150 °C), un cycle de démarrage à chaud est lancé. Durant cette phase, l'alimentation en combustible se fait à intervalles courts et le système d'allumage par air chaud fonctionne en même temps. Pendant la phase d'allumage, des valeurs sont contrôlées pour déterminer si l'allumage est réussi.

Après détection de l'allumage, la chaudière passe en mode de début de combustion. En même temps, la ventilation de l'allumeur continue de fonctionner durant 1 minute afin de refroidir la résistance.

Si l'allumage ne réussit pas pendant la durée maximale de cette phase (3 fois la durée paramétrée), l'installation se met alors en défaut et affiche le message suivant : =>« pb allumage » (cf. défaut 66)

#### **Début combustion**

Cette phase débute lorsqu'un lit de braise conséquent commence à se former. Le paramétrage de la durée de cette phase se fait dans la rubrique VALEURS COMBUSTIBLE (visible uniquement dans le niveau de service). Pour obtenir rapidement le lit de braises souhaité, on injecte une grande quantité d'oxygène. Cette phase ne doit pas être paramétrée pour durer plus de 5 minutes. Le paramétrage de la durée de cette phase se fait dans la rubrique VALEURS COMBUSTIBLE. Une fois la durée écoulée, la chaudière passe en mode de montée en température.

#### Pleine puissance

Durant cette phase, la chaudière fonctionne à puissance nominale. Dès que la température de consigne de la chaudière est atteinte, la phase de régulation commence.

#### Régulation

Durant cette phase, la chaudière module entre puissance nominale et puissance minimale. Si la chaudière produit trop d'énergie durant la phase de régulation, alors la valeur température chaudière + hystérésis de régulation est dépassée et la chaudière change de phase de fonctionnement.

#### **Fin combustion**

Lorsque la chaudière s'arrête, la quantité de combustible qui reste dans le brûleur fini de brûler. Il est nécessaire de prêter attention à ce que la durée de cette phase de fonctionnement soit correctement paramétrée afin notamment d'éviter une combustion incorrecte.

#### Nettoyage brûleur

Durant le nettoyage du brûleur, la cendre est évacuée dans le cendrier. Le décendrage du brûleur se fait grâce à un mécanisme qui permet à la grille de combustion de basculer complètement et de vider ainsi correctement les cendres dans le cendrier situé en dessous. Le décendrage du brûleur est lancé systématiquement avant chaque démarrage de la chaudière. Afin d'obtenir un meilleur nettoyage du brûleur, il suffit de diminuer les paramètres donnés ci-dessus.

#### Nettoyage des échangeurs

Le nettoyage des échangeurs permet de conserver un bon échange et donc un bon rendement au niveau de la chaudière. Ainsi, les turbulateurs sont agités mécaniquement afin de nettoyer les surfaces d'échange et les cendres volatiles tombent dans le compartiment de récupération des cendres volatiles. L'intervalle et la durée du nettoyage des échangeurs sont paramétrables dans la régulation.

#### Régulateur de puissance

La puissance de l'installation est régulée en fonction de la température chaudière et de la phase de régulation. La phase de régulation est égale à la température chaudière + l'hystérésis de régulation. Lorsque la phase de régulation est atteinte, la chaudière passe en mode de fin de combustion.

#### Régulation des températures de fumées

Lorsque la température maximale des fumées est dépassée, la puissance de la chaudière diminue progressivement. Dès que la température des fumées repasse en dessous de la valeur maximale, la chaudière repasse en mode normal de régulation de puissance.

#### Confirmation de l'allumage

Si pendant l'allumage, les valeurs de combustions changent de façon importante, l'allumage est confirmé et la chaudière passe en mode de montée en température.

#### Antigel

Lorsque l'installation passe en mode antigel, la pompe de rehausse de température est mise en marche automatiquement à partir du moment où la chaudière se trouve en mode "ARRET" ou "ARRET BRÛLEUR". Sinon, l'installation est mise en marche et reçoit la consigne de monter à une température minimale de 65°C.

#### **Régulation Lambda**

Grâce à la régulation de combustion par sonde Lambda, la quantité de combustible et la puissance du ventilateur d'extraction (permettant les apports en air) sont régulés. Cette régulation permet d'optimiser la combustion et de s'adapter au combustible employé. Ainsi, il n'est pas nécessaire de procéder à un nouveau réglage de combustion après une nouvelle livraison de combustible.

## 6 TEMPERATURE MANAGER

La régulation des besoins de chaleur des différents modules (circuit de chauffage) se fait avec ce que l'on appelle le « température Manager ». Pour comprendre ses fonctionnalités, une illustration simplifiée est utilisé dans la figure 6.1. Pour cela, il est prévu que le module dispose d'entrées et de sorties. Le module transmet un besoin en température au « fournisseur de chaleur ». Ce besoin en température est déterminé par la somme d'un besoin en température interne calculée et d'une hystérésis paramétrable. Le fournisseur de chaleur doit alors mettre à disposition ce besoin en température du module.

Le fournisseur de chaleur (source de chaleur, soit la chaudière ou le ballon tampon) qui reçoit l'information du besoin en température du module doit préparer la chaleur pour chaque module.

Ce module reçoit alors la température maximum nécessaire.

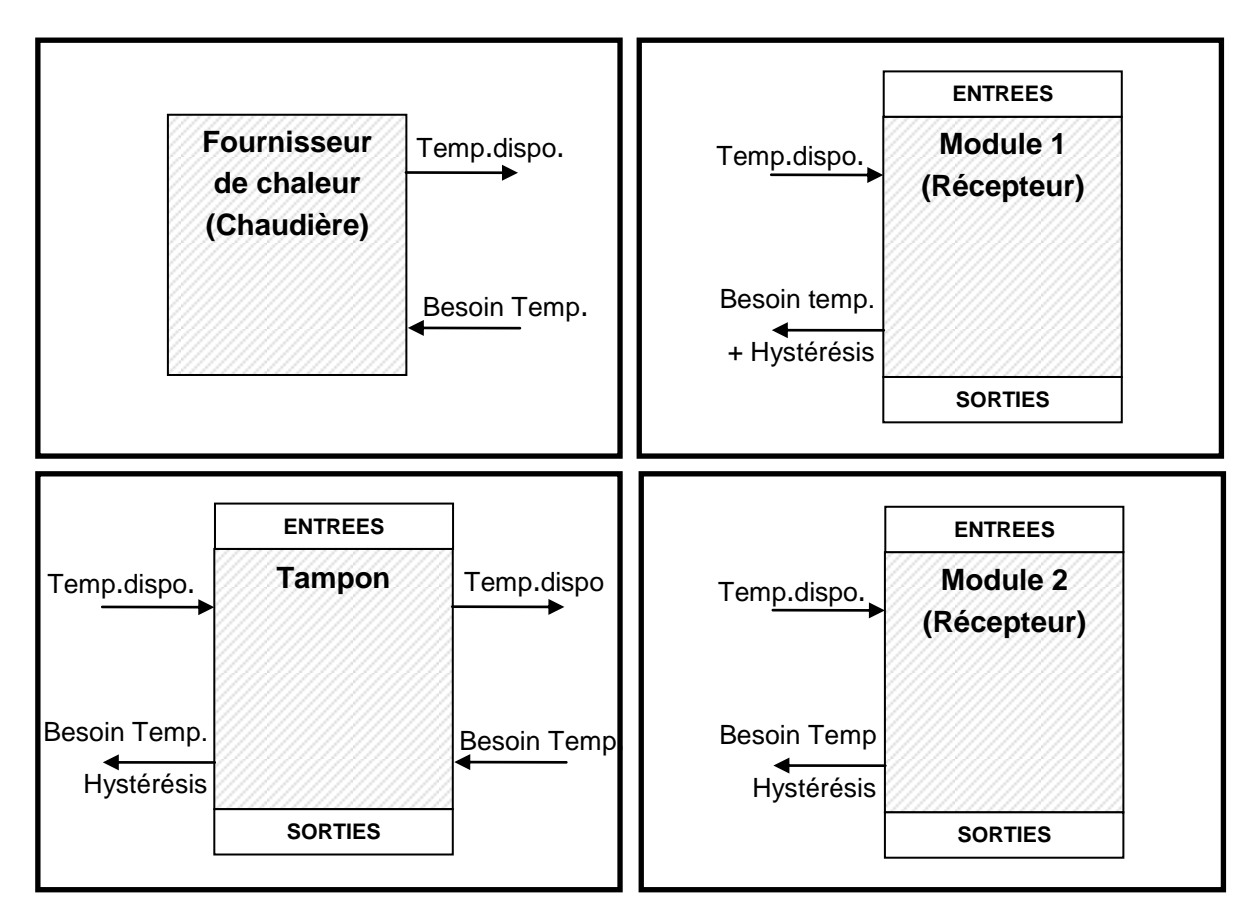

Figure 6.1: Température manager

#### Exemple :

Fournisseur de chaleur = Chaudière Modules 1 & 2 = Circuits de chauffage 1 & 2

|                                                                   | Circuit de<br>chauffage 1 | Circuit de<br>chauffage 2 | Ballon tampon |
|-------------------------------------------------------------------|---------------------------|---------------------------|---------------|
| Besoin en température calculé en °C                               | 60                        | 30                        | 75            |
| Hystérésis en °C                                                  | 5                         | 3                         | 0             |
| Besoin en température du module<br>en °C                          | 65                        | 33                        | 75            |
| Besoin en température (=besoin max.<br>de l'ensemble des modules) |                           | → 75 ←                    |               |

## 7 DESCRIPTION DES MENUS ET PARAMETRAGE DES VALEURS

Dans cette section, toutes les images du menu (figures) de la régulation tactile sont montrées. Chaque terme visible sur les captures d'écran sont expliqués au Chapitre 8 – Définitions (p. 59). Pour retrouver un terme et sa signification, merci de vous reporter au numéro de la figure. Cette numérotation est reprise au chapitre 8.

### 7.1 Démarrage du système

L'allumage de l'écran ne peut se faire qu'à deux conditions :

- La chaudière doit être raccordée au réseau électrique
- L'interrupteur principal [1] à l'avant de la chaudière doit être actionné (pour firematic 80 301 uniquement, cf. Figure 7.1)

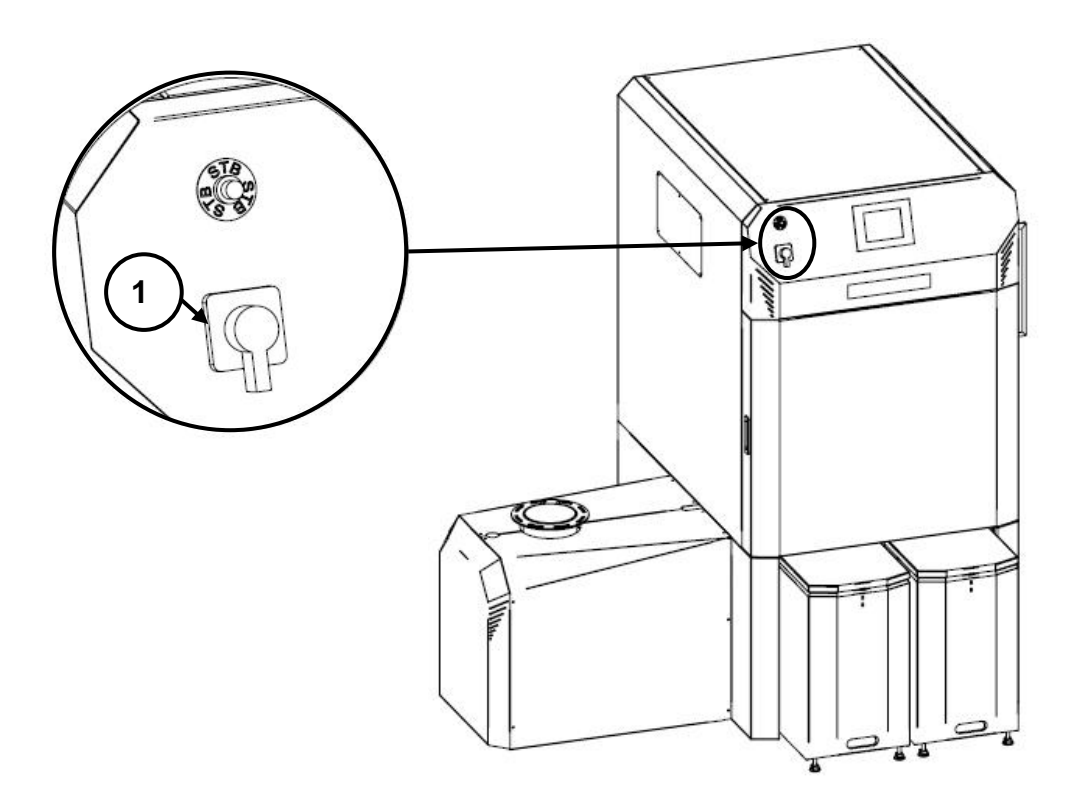

Figure 7.1: Interrupteur principal de a chaudière (pour firematic 80 – 301)

Si ces deux conditions sont remplies, l'écran démarre après 1 à 2 minutes.

### 7.2 Ecran d'accueil

Cet écran (figure 7.2) est chargé dès que l'écran est allumé. Les valeurs principales de la chaudière, du ballon tampon, du ballon ECS, du circuit de chauffage, etc. sont affichées. L'affichage des valeurs peut être personnalisé (cf. chapitre 7.8).

| I 🤣                                    |                  |                 |                 |
|----------------------------------------|------------------|-----------------|-----------------|
| Chaudière                              | Chaudière        | Chaudière       | Chaudière       |
| Chaudière-doit                         | Chaudière-est    | Retour-est      | Retour-doit     |
| 83 ° <b>C</b>                          | 59 ° <b>C</b>    | 58 ° <b>C</b>   | 60 ° <b>C</b>   |
| Tampon i000                            | Tampon i000      | Ballon ECS 1001 | Circ Chauf i002 |
| Tamp sup est                           | Tamp inf est     | ECS est         | Départ-est      |
| 31 ° <b>C</b>                          | 29 ° <b>C</b>    | <b>30 °C</b>    | 36 °C           |
| Circ Chauf i002                        | Mode horaire     | Chaudière       | •               |
| Pompe                                  | Consigne horaire | Vis alim-est    |                 |
| off                                    | 65 °C            | 25 ° <b>C</b>   |                 |
| 03.10.2013<br>09:27:45 Arrêt chaudière |                  |                 |                 |

Figure 7.2: Ecran d'accueil

#### Sélection des menus :

| I 💖                    | Accès à l'écran d'accueil<br><i>(cf.Figure 7.2)</i>                                                                                                    |
|------------------------|----------------------------------------------------------------------------------------------------|
|                        | Accès aux défauts (alertes et alarmes)<br><i>(cf. Figure 7.16)</i>                                                                                                    |
|                        | Accès aux différents composants systèmes (chaudière, ballon tampon, ballon ECS, circuit de chauffage, solaire, découplage hydraulique, pompe réseau, vanne d'isolement, demande externe) ( <i>cf.Figure 7.17</i> ) |
|                        | Accès aux paramétrages du menu (configuration réseau, e-mail, écran de veille)<br>(cf. Figure 7.95, accessible uniquement avec code !)                                                                             |
| 29.04.2013<br>13:12:35 | Réglage / modification de la date et de l'heure<br>(cf. Figure 7.8, accessible uniquement avec code !)                                                                                                    |
|                        | Raccourci pour la saisie du code.<br><i>(cf. Figure 7.4)</i>                                                                                                    |
| Arrêt chaudière        | Mise en route / arrêt de la chaudière. <i>(cf. Figure 7.6 et Figure 7.7)</i><br>De plus, cette rubrique permet d'accéder aux états de fonctionnement (décrits au<br>chapitre 5).                                   |
| ₽                      | Accès à la seconde page d'affichage de valeurs de l'écran d'accueil                                                                                                    |

#### 7.3 Utilisation et manipulation

La régulation T-Control est un écran tactile et une unité de visualisation et d'utilisation. Par un simple toucher, vous pouvez modifier les valeurs communes ou accéder à d'autres écrans. Vous pouvez utiliser vos doigts, un stylet, un crayon, etc.

| I 🔅                                          |                                             |                                            |                                        |
|----------------------------------------------|---------------------------------------------|--------------------------------------------|----------------------------------------|
| Chaudière<br>Chaudière-doit<br>83 ° <b>C</b> | Chaudière<br>Chaudière-est<br>59 ° <b>C</b> | Chaudière<br>Retour-est<br>58 ° <b>C</b>   | Chaudière<br>Retour-doit<br>60 °C      |
| Tampon i000<br>Tamp sup est<br>31 ° <b>C</b> | Tampon 1000<br>Tamp inf est<br>29 °C        | Ballon ECS i001<br>ECS est<br><b>30 °C</b> | Circ Chauf i002<br>Départ-est<br>31 °C |
| Circ Chauf i002<br>Pompe<br>off              | Mode horaire<br>Consigne horaire<br>65 °C   | Affichage valeur                           | =                                      |
| 03.10.2013<br>09:28:56                       | Arrêt c                                     | haudière                                   | 8                                      |

Figure 7.3: Utilisation de l'écran tactile par toucher ou avec un stylet

REMARQUE: les valeurs des illustrations ne sont pas celles par défaut!

#### 7.4 Explication des symboles

Dans cette rubrique, les principaux symboles visibles sur les captures d'écran suivantes sont expliqués.

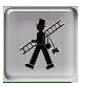

Cette fonction permet au technicien d'effectuer une **PRISE DE MESURES** au niveau du raccord au conduit de fumées. Grâce à ce mode d'utilisation, la chaudière fonctionne exactement à puissance nominale afin de permettre au technicien d'effectuer ces tests. La chaudière fonctionne normalement à puissance nominale et c'est seulement en phase de régulation que la fonction prise de mesures est activée. Cette fonction est abandonnée par désactivation ou par dépassement de la température maximale de la chaudière. Pour une bonne prise de mesure, il est impératif de vérifier que le mode « **prise de mesure** » est bien affiché à l'écran et que la flamme développée dans le foyer est suffisamment importante. Si ces recommandations ne sont pas observées, il n'est pas possible de garantir des valeurs optimales de combustion. Il se peut en effet que la chaudière se trouve dans une phase d'allumage ou de fin de combustion.

Tous les composants raccordés à la régulation peuvent être testé avec cette fonction **Test Unité**. Ce symbole est visible uniquement quand :

- Le code est saisi (cf. chapitre 7.5, page 20) et
- La chaudière se trouve dans l'état de fonctionnement "Arrêt chaudière" (valable uniquement pour le test de l'unité de la chaudière !)

Lorsque le test de l'unité est activé, le témoin lumineux est vert et le message "Test unité actif" s'affiche dans l'espace réservé à l'affichage des états de fonctionnement.

Ici, les **Informations** tels que le module du logiciel d'exploitation, du matériel, de la version logicielle, etc. pour chaque module (chaudière, ballon tampon, ballon ECS, solaire, circuit de chauffage) sont affichées. Avec ces symboles (navigation entre les pages), vous pouvez naviguer entre les pages du

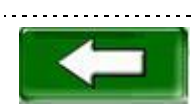

module correspondant (chaudière, ballon ECS, ballon tampon, solaire, circuit de chauffage, découplage hydraulique, pompe réseau, vanne d'isolement, demande externe). Il est aussi possible de naviguer entre les pages par balayage de l'écran vers la droite ou

vers la gauche. En appuyant sur cette zone, vous retournez à la vue d'ensemble du module (chaudière, ballon ECS, ballon tampon, solaire, circuit de chauffage, découplage hydraulique, pompe réseau, vanne d'isolement, demande externe).

7

### 7.5 Code – Saisie

7

La saisie du code permet d'avoir accès à :

- Modification des valeurs
- Lancement du test de l'unité (explications au chapitre 7.4)
- Réglage / modification de la date et de l'heure (*cf. chapitre* 7.7)
- Navigation possible dans les paramétrages menu (cf. chapitre 7.11)

| Navigation:               |                                                                                                    | Navigation: $\bigcirc \rightarrow \bigcirc$                       |
|---------------------------|----------------------------------------------------------------------------------------------------|-------------------------------------------------------------------|
| Ecran:                    |                                                                                                    | Ecran:                                                            |
|                           |                                                                                                    | Editeur                                                           |
| Utilisate                 | ur actuel Affichage                                                                                                    |                                                                   |
|                           |                                                                                                    | 7 8 9 -                                                           |
| Mot de passe:             |                                                                                                    | 4 5 6                                                             |
|                           |                                                                                                    | 1 2 3 + Esc                                                       |
| 03.10.2013<br>09:29:12    | Arrêt chaudière                                                                                                    | OK                                                                |
| Figure 7.4: Code - Saisie |                                                                                                    | Figure 7.5: Editeur pour Code - Saisie                            |
| Sélection:                |                                                                                                    | Remarque:                                                         |
|                           | affichage Figure 7.5.                                                                                                    | Rentrer le code correspondant (ci-dessous) et valider avec "OK"'. |
| 6                         | Accès à la page d'accueil (à partir<br>du moment où un code a été<br>saisi, les paramètres modifiables<br>avec ce symbole peuvent être<br>verrouillés). | Code: <b>111</b>                                                  |
|                           | Accès à la page affichée<br>précédemment                                                                                                    | Le symbole cadenas ouvert apparaît alors.                         |

| Navigation: Arrêt chaudière                                                       | Navigation: Prêt                                                                                                    |  |
|-----------------------------------------------------------------------------------|----------------------------------------------------------------------------------------------------|--|
| Ecran:                                                                            | Ecran:                                                                                                    |  |
|                                                                                   |                                                                                                    |  |
| Confirmez vous l'allumage de la chaudière?                                        | Confirmez vous l'arret de la chaudière?                                                                                                    |  |
|                                                                                   |                                                                                                    |  |
| 03.10.2013<br>09:29:45                                                            | 03.10.2013<br>09:30:03                                                                                                    |  |
| Figure 7.6: Allumage de la chaudière                                              | Figure 7.7: Arrêt de la chaudière                                                                                                    |  |
| Sélection:                                                                        | Sélection:                                                                                                    |  |
| Allumage de la chaudière                                                          | Arrêt de la chaudière                                                                                                    |  |
| La chaudière reste éteinte et retour à l'écran précédent.                         | La chaudière reste allumée et retour à l'écran précédent.                                                                                                    |  |
| Remarque:                                                                         | Remarque:                                                                                                    |  |
| La chaudière ne peut être allumée qu'une fois le<br>code saisi (cf. Chapitre 7.5) | A l'exception des phases d'arrêt ou prêt, la chaudière passe automatiquement en phase de fin de combustion lors de son arrêt. Si l'arrêt de la chaudière intervient alors que cette dernière est en phase de démarrage à froid, la chaudière attend la fin de son cycle d'allumage avant de passer en fin de combustion. Ceci permet d'éviter d'avoir une quantité excessive de combustible dans le foyer. |  |
|                                                                                   | saisi (cf. chapitre 7.5).                                                                                                    |  |

## 7.6 Allumage / arrêt de la chaudière

| Navigation:                                                                                                    | → 25.04.2013<br>09:17:10                                                                                                    | Navigation:                                                                                                    | → 25.04.2013<br>09:17:10 → NTP actif                                                                                                    |
|----------------------------------------------------------------------------------------------------|----------------------------------------------------------------------------------------------------|----------------------------------------------------------------------------------------------------|----------------------------------------------------------------------------------------------------|
| Ecran:                                                                                                    |                                                                                                    | Ecran:                                                                                                    |                                                                                                    |
| Paramètres généraux<br>FRANÇAIS a<br>09:32:19<br>12<br>03.10.2013<br>NTP actif                                                                                                    |                                                                                                    | NTP actif                                                                                                    | Paramètres généraux         FRANÇAIS         09:32:19         03.10.2013                                                                                                    |
| Figure 7                                                                                                    | .8: Régler la date et l'heure                                                                                                    | Figure 7.9:                                                                                                    | Paramètres généraux du NTP                                                                                                    |
| Sélection:                                                                                                    |                                                                                                    | Sélection:                                                                                                    |                                                                                                    |
| FRANÇAIS                                                                                                    | Choix de la langue                                                                                                    | FRANÇAIS                                                                                                    | Choix de la langue                                                                                                    |
| 09:32:19                                                                                                    | Réglage de l'heure                                                                                                    | pool.ntp.org                                                                                                    | Saisie du nom de serveur. (Le<br>serveur reçoit une adresse IP du<br>réseau avec laquelle le serveur<br>communique avec le réseau).                                                                                                    |
| 03.10.2013                                                                                                    | Réglage de la date                                                                                                    | UTC+1                                                                                                    | Choix du fuseau horaire                                                                                                    |
| NTP actif                                                                                                    | Activation du FTP, c'est-à-dire la<br>mise à jour automatique de la<br>date et de l'heure.<br>(Lorsque le FTP est actif, la date<br>et l'heure sont mises à jour<br>automatiquement avec le réseau<br>(=raccordement de la chaudière à<br>l'aide d'un câble LAN relié à<br>internet)). | 12                                                                                                    | Paramétrage de la fréquence en<br>heures de mise à jour. (La date et<br>l'heure seront mise à jour par le<br>réseau suivant la fréquence<br>définie. Dans ce cas, cela aura<br>lieu toutes les 12 heures)                                                                                    |
|                                                                                                    | Choix de l'heure d'été ou de l'heure d'hiver                                                                                                    |                                                                                                    | Mise à jour du NTP.<br>(La mise à jour de la date et de                                                                                                    |
|                                                                                                    | Activation du verrouillage de<br>l'écran                                                                                                    | NTP Update                                                                                                    | l'heure sera effectuée<br>immédiatement lors de l'activation<br>de la mise à jour et il ne faudra<br>donc pas attendre le temps défini                                                                                                    |
|                                                                                                    | Retour à l'écran précédent                                                                                                    |                                                                                                    | ci-dessus).                                                                                                    |
| Remarque:<br>Le NTP (Network Time Protocol) permet la<br>synchronisation automatique de la date et de l'heure<br>par le réseau.<br>Les conditions préalables sont une connexion<br>réseau direct et une connexion internet. |                                                                                                    | En cas de coupur<br>Si le NTP est<br>automatiquement<br>l'allumage de la c<br>Si le NTP n'est<br>mises à jour grâc<br>jours (données c<br>l'arrêt pendant p<br>l'heure doivent êt | re de courant :<br>activé, la date et l'heure sont<br>t mises à jour automatiquement à<br>chaudière.<br>pas activé, la date et l'heure sont<br>ce à une mémoire interne jusqu'à 10<br>constructeur). Si la chaudière est à<br>blus de 10 jours, alors la date et<br>re réglées manuellement. |

## 7.7 Régler la date et l'heure

#### Paramétrage des données pour l'écran d'accueil 7.8

#### Ajouter des données à afficher sur l'écran d'accueil 7.8.1

| Navigation:            | €→                                        |                                               | → 111 → OK                                 | Navigation:            |                                                                                                    |
|------------------------|-------------------------------------------|-----------------------------------------------|--------------------------------------------|------------------------|----------------------------------------------------------------------------------------------------|
| Ecran:                 |                                           |                                               |                                            | Ecran:                 |                                                                                                    |
|                        |                                           |                                               |                                            | <b>*</b>               |                                                                                                    |
| Affichage valeur       | Affichage valeur                          | Affichage valeur                              | Affichage valeur                           | Effacer actuel         | Chaudière 000                                                                                                   |
| Affichage valeur       | Affichage valeur                          | Affichage valeur                              | Affichage valeur                           | Charger schéma         | Ballon ECS i001                                                                                                 |
| Affichage valeur       | Affichage valeur                          | Affichage valeur                              | =>                                         | Tout effacer           | Solaire i004                                                                                                    |
| 03.10.2013<br>09:32:54 | Arrêt c                                   | haudière                                      |                                            | 03.10.2013<br>09:33:02 | Arrêt chaudière                                                                                                 |
| Figure 7.              | 10: Ajouter d                             | es valeurs d                                  | 'affichage                                 | Figure 7.11:           | Définir des valeurs d'affichage                                                                                 |
| Sélection:             |                                           |                                               |                                            | Sélection:             |                                                                                                    |
| Affichage vale         | ur Vue d<br>affichée<br>personr<br>Figure | 'ensemble<br>es par<br>nalisation de<br>7.11) | des données<br>défaut ou<br>s données (cf. | Effacer actuel         | Suppression des valeurs<br>sélectionnées (cf. Figure 7.15)                                                      |
| ⇒                      | Accès<br>l'écran                          | à la secor<br>d'accueil                       | nde page de                                | Charger<br>schéma      | Charger un schéma standard (cf.<br>Figure 7.12)                                                                 |
|                        |                                           |                                               |                                            | Tout effacer           | Efface toutes les valeurs<br>d'affichage de l'écran d'accueil<br>(cf. Figure 7.14)                              |
|                        |                                           |                                               |                                            | Chaudière 000          | Accès aux valeurs chaudière qui<br>peuvent être affichées et<br>sélectionnées manuellement (cf.<br>Figure 7.13) |
|                        |                                           |                                               |                                            | Tampon i000            | Acces aux valeurs du ballon<br>tampon qui peuvent être affichées<br>et sélectionnées manuellement               |
|                        |                                           |                                               |                                            | Ballon ECS<br>i001     | Accès aux valeurs du ballon ECS<br>qui peuvent être affichées et<br>sélectionnées manuellement                  |
|                        |                                           |                                               |                                            | Circ Chauf i002        | Accès aux valeurs du circuit de<br>chauffage qui peuvent être<br>affichées et sélectionnées<br>manuellement     |
|                        |                                           |                                               |                                            | Mode horaire<br>000    | Accès aux valeurs du mode<br>horaire qui peuvent être affichées<br>et sélectionnées manuellement                |
|                        |                                           |                                               |                                            | Solaire i004           | Accès aux valeurs du module<br>solaire qui peuvent être affichées<br>et sélectionnées manuellement              |

| Nav                 | igation:                             | Afficha                             | age valeur →                           | → 111 → OK<br>Charger schéma                       | Navigation:                                                                                                    | $ \begin{array}{c} \textcircled{\bullet} \\ \rightarrow \end{array} \xrightarrow{} 111 \rightarrow \text{OK} \\ \rightarrow \text{Affichage valeur} \rightarrow \text{Chaudière 000} \\ \end{array} $ |  |
|---------------------|--------------------------------------|-------------------------------------|----------------------------------------|----------------------------------------------------|----------------------------------------------------------------------------------------------------|----------------------------------------------------------------------------------------------------|--|
| Ecra                | an:                                  |                                     |                                        |                                                    | Ecran:                                                                                                    |                                                                                                    |  |
|                     |                                      |                                     |                                        |                                                    |                                                                                                    |                                                                                                    |  |
|                     | Chaudière<br>Chaudière-doit          | Chaudière<br>Chaudière-est          | Chaudière<br>Retour-est                | Chaudière<br>Retour-doit                           |                                                                                                    | Choix valeurs chaudière affichées                                                                                                    |  |
|                     | 83 ° <b>C</b>                        | 59 ° <b>C</b>                       | 58 ° <b>C</b>                          | 60 ° <b>C</b>                                      | Chaudiè                                                                                                    | re-doit Fumée est                                                                                                    |  |
|                     | Tampon i000<br>Tamp sup est          | Tampon i000<br>Tamp inf est         | Ballon ECS i001<br>ECS est             | Circ Chauf i002<br>Départ-est                      | Puissa                                                                                                    | nee Foyer-est<br>-doit Vis alim-est                                                                                                    |  |
|                     | 31 ° <b>C</b>                        | 29 ° <b>C</b>                       | 30 ° <b>C</b>                          | 36 ° <b>C</b>                                      | Statut chr                                                                                                    | audière Ventilo-est                                                                                                    |  |
|                     | Circ Chauf i002<br>Pompe             | Mode horaire<br>Consigne horaire    | Chaudière<br>Vis alim-est              |                                                    | Chaudiè                                                                                                    | ire-est Air sec est                                                                                                    |  |
|                     | off                                  | 65 °C                               | 25 ° <b>C</b>                          | -                                                  | Retoth                                                                                                    |                                                                                                    |  |
|                     | 03.10.2013<br>09:27:45               | Arrêt ch                            | naudière                               |                                                    | 03.10.2013<br>09:33:27 Arrêt chaudière                                                                                       |                                                                                                    |  |
|                     | Fig                                  | ure 7.12: Cl                        | harger sché                            | ma                                                 | Figure 7.13: Définir des valeurs d'affichage                                                                                 |                                                                                                    |  |
| Ren                 | narque:                              |                                     |                                        |                                                    | Sélection:                                                                                                    |                                                                                                    |  |
| Les<br>pers<br>seco | valeurs d<br>onnalisées<br>ondes sur | u schéma<br>. Pour ce<br>une valeur | par défau<br>la, il faut<br>et se réfé | t peuvent être<br>: appuyer 3-5<br>rer à la Figure | Chaudière-doit, Confirmation des valeurs qui<br>Puissance, doivent être affichées sur l'écran<br>Retour-doit, etc. d'accueil |                                                                                                    |  |
| 7.13                |                                      |                                     |                                        |                                                    | 2                                                                                                    | Retour à la page de sélection des modules individuels (cf. Figure 7.11)                                                                                                    |  |
|                     |                                      |                                     |                                        |                                                    | Ţ                                                                                                    | Accès à la seconde page des<br>valeurs d'affichage de la<br>chaudière ou des modules<br>individuels                                                                                                   |  |
|                     |                                      |                                     |                                        |                                                    | Remarque:                                                                                                    |                                                                                                    |  |
|                     |                                      |                                     |                                        |                                                    | Cette manière de procéder pour la chaudière est identique pour tous les autres composants.                                   |                                                                                                    |  |

## 7.8.2 Supprimer des données d'affichage sur l'écran d'accueil

| Nav                    | vigation:        | → → effacer      | → Affichag       | ightarrow $ ightarrow$ 111 $ ightarrow$ OK<br>ge valeur $ ightarrow$ Tout | Navigation:                     |                                           |                            |                               |  |
|------------------------|------------------|------------------|------------------|---------------------------------------------------------------------------|---------------------------------|-------------------------------------------|----------------------------|-------------------------------|--|
| Ecr                    | an:              | -                |                  |                                                                           | Ecran:                          | -                                         |                            |                               |  |
|                        | I 🥬              |                  |                  |                                                                           | I 💖                             |                                           |                            |                               |  |
|                        |                  |                  |                  |                                                                           | Chaudière<br>Chaudière-doit     | Chaudière<br>Chaudière-est                | Chaudière<br>Retour-est    | Chaudière<br>Retour-doit      |  |
|                        | Amenage valeur   | Arrichage valeur | Amenage valeur   | Amenage valeur                                                            | 83 °C                           | 59 °C                                     | 58 °C                      | 60 ° <b>C</b>                 |  |
|                        | ,<br>            |                  | ()               |                                                                           | Tampon i000<br>Tamp sup est     | Tampon i000<br>Tamp inf est               | Ballon ECS i001<br>ECS est | Circ Chauf i002<br>Départ-est |  |
|                        | Affichage valeur | Affichage valeur | Affichage valeur | Affichage valeur                                                          | 31 ° <b>C</b>                   | 29 ° <b>C</b>                             | 30 ° <b>C</b>              | 31 ° <b>C</b>                 |  |
|                        | Affichage valeur | Affichage valeur | Affichage valeur | <b>\$</b>                                                                 | Circ Chauf i002<br>Pompe<br>off | Mode horaire<br>Consigne horaire<br>65 °C | Affichage valeur           | •                             |  |
| 03.10.2013<br>09:32:54 |                  |                  |                  |                                                                           | 03.10.2013<br>09:28:56          | Arrêt c                                   | haudière                   |                               |  |
| Fig                    | ure 7.14: St     | upprimer tou     | utes les vale    | eurs d'affichage                                                          | Figure 7.15: Su<br>a            | upprimer les<br>ctuelles                  | valeurs d'at               | ffichage                      |  |

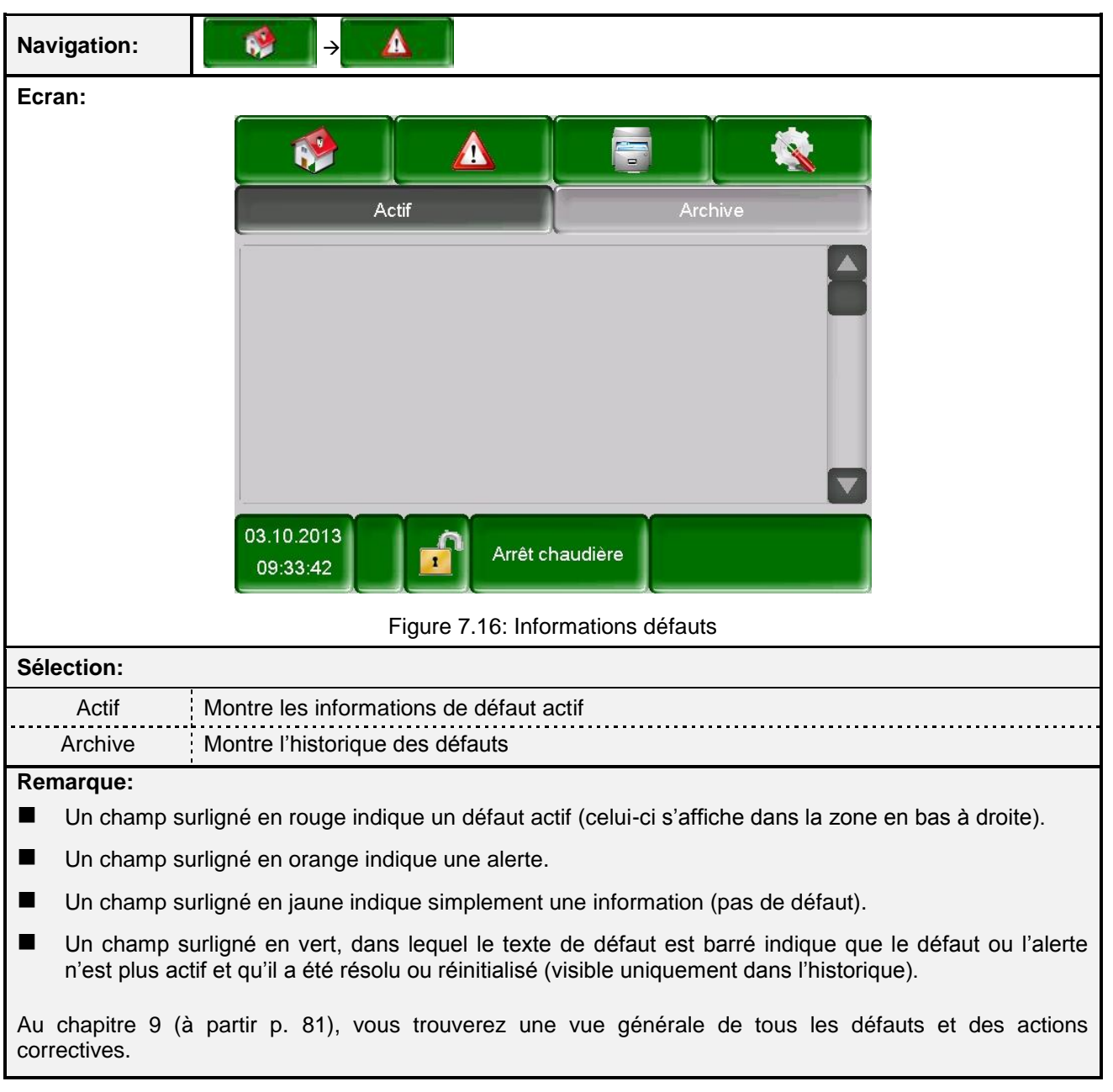

#### 7.9 Informations défauts et alertes

#### Navigation: $\rightarrow$ Ecran: 1 Chaudière 000 Tampon i000 Ballon ECS i001 Circ Chauf i002 Solaire i004 03.10.2013 Arrêt chaudière 09:33:56 Figure 7.17: Vue générales des modules Sélection: Accès au menu « Valeurs chaudière » Chaudière 000 (cf. chapitre 7.10.1 – page 27) Accès au menu « Valeurs tampon » Tampon i000 (cf. chapitre 7.10.2 - page 30) Accès au menu « Valeurs ballon ECS » Ballon ECS i001 (cf. chapitre 7.10.3 - page 32) Accès au menu « Circuit chauffage » Circ Chauf i002 (cf. chapitre 7.10.4 - page 35) Accès au menu « Mode Horaire » Mode horaire 000 (cf. chapitre 7.10.5 - page 38) ..... Accès au menu « Réglages du circuit solaire » Solaire i004 (cf. chapitre 7.10.6 - page 39) Accès au menu « Découplage hydraulique » Découplage hydraulique (cf. chapitre 7.10.7 - page 47) i000 Accès au menu « Pompe réseau » Pompe réseau i001 (cf. chapitre 7.10.8 – page 48) Accès au menu « Vanne d'isolement » Vanne d'isolement e003 (cf. chapitre 7.10.9 – page 49) Accès au menu « T externe » T externe e004 (cf. chapitre 7.10.10 - page 50) Navigation dans le menu du module (haut et bas)

#### 7.10 Modules

## 7.10.1 Chaudière

|           |               | MODULES      |                 |              |
|-----------|---------------|--------------|-----------------|--------------|
| Chaudière | Tampon        | Ballon ECS   | Circ. Chauf.    | Mode horaire |
| Solaire   | Découp. Hydr. | Pompe réseau | Vanne d'isolem. | T externe    |

REMARQUE: Les termes de chaque écran sont expliqués au chapitre 8.1 – Définitions (p. 59).

| Navigation:            | Chaudière 000 →          | Navig        | ation:           | Chaudiè      | - ere 000        | →            | fois su       | III →<br>ır la dı | roite |
|------------------------|--------------------------|--------------|------------------|--------------|------------------|--------------|---------------|-------------------|-------|
| Ecran:                 |                          | Ecrar        | n:               |              |                  |              |               |                   |       |
|                        | Chaudière<br>Apperçu     |              | • آ              | $\leftarrow$ |                  | Chau<br>Stat | dière<br>ut l |                   |       |
|                        | firematic 130            |              | Valeur chaudière | ÷            | Est              | Doit         | Max           | Min               |       |
|                        | 59°C                     | 1            | Température cha  | audière      | 59               | 83           | 90            | 40                |       |
|                        |                          |              | Température de   | retour       | 58               | 60           | 400           |                   |       |
|                        | 58°C                     |              | VM retour        | aiere        | U<br>Ouv         |              | 100           |                   | V     |
|                        | Foyer B0°C               |              | Pompe réhausse   | 9            | On               |              |               |                   |       |
| 03.10.2013<br>09:34:42 | Arrêt chaudière          | 03.10<br>09: | 0.2013           | Arrêt c      | o o d<br>haudièr | e            | 0             |                   |       |
| Figure                 | 7.18: Aperçu – Chaudière |              | Figure           | 7.19: Sta    | tut 1 ·          | – Cha        | udièr         | е                 |       |

| Navię      | gation:                               | Chaudi    | ère 00 | $\rightarrow \\0 \rightarrow 2$ | fois su        | ur la d     | <b>→</b><br>roite | Navię   | gation:          | Chaudiè   | re 00 | $\rightarrow \boxed{}$ $0 \rightarrow 3$ | fois su         | ur la di | roite |
|------------|---------------------------------------|-----------|--------|---------------------------------|----------------|-------------|-------------------|---------|------------------|-----------|-------|------------------------------------------|-----------------|----------|-------|
| Ecra       | n:                                    |           |        |                                 |                |             |                   | Ecrar   | า:               | -         |       |                                          |                 |          |       |
|            | <b>()</b>                             |           |        | Chau<br>Stati                   | dière<br>ut II |             |                   |         | ٠ 🔇              | +         |       | Chau<br>Statu                            | dière<br>ıt III |          |       |
|            | Valeur chaudière                      |           | Est    | Doit                            | Max            | Min         |                   |         | Valeur chaudière | 9         | Est   | Doit                                     | Max             | Min      |       |
| 1          | Température fum                       | iées      | 72     |                                 | 200            | 90          | <u>\</u>          | 1       | Correc. ventilo  |           | 0     |                                          |                 |          |       |
|            | Température foye                      | er        | 80     |                                 |                | 150         |                   |         | Correc. comb.    |           | 0     |                                          |                 |          |       |
| M          | Température vis a                     | alim      | 25     |                                 | 70             |             |                   |         | Marche alim      |           | 0     |                                          |                 |          |       |
| M          | Ventilateur extrac                    | :         | 0      |                                 |                |             | 1                 |         | Pause alim       |           | 0     |                                          |                 |          | V     |
|            | Régime ventilo                        |           | 0      | 0                               |                |             |                   |         | 02 [%]           |           | >>>.> | >>>.>                                    |                 | 5.0      |       |
|            | Air secondaire                        |           | 30     |                                 |                |             |                   |         | CO2 [%]          |           | >>>.> | >>>.>                                    |                 |          |       |
| 03.1<br>09 | 0 0 0 0 0 0 0 0 0 0 0 0 0 0 0 0 0 0 0 |           |        |                                 |                | 03.1<br>09: | 0.2013            | Arrêt c | o o<br>haudiè    | re        | 0     |                                          |                 |          |       |
|            | Figure 7                              | 7.20: Sta | tut 2  | – Cha                           | audièr         | e           |                   |         | Figure           | 7.21: Sta | tut 3 | – Cha                                    | udièr           | e        |       |

|           |               | MODULES      |                 |              |
|-----------|---------------|--------------|-----------------|--------------|
| Chaudière | Tampon        | Ballon ECS   | Circ. Chauf.    | Mode horaire |
| Solaire   | Découp. Hydr. | Pompe réseau | Vanne d'isolem. | T externe    |

REMARQUE: Les termes de chaque écran sont expliqués au chapitre 8.1 – Définitions (p. 59).

| Navigation: $\checkmark$ $\checkmark$ $\rightarrow$ $\rightarrow$ Chaudière 000 $\rightarrow$ 4 fois sur la droite |                        |              | la droite               | Navigation: | Chaudiè                | $\rightarrow \bigcirc \rightarrow$ ere 000 $\rightarrow$ 5 fois sur la droite |                                       |  |
|----------------------------------------------------------------------------------------------------|------------------------|--------------|-------------------------|-------------|------------------------|-------------------------------------------------------------------------------|---------------------------------------|--|
| Ecrar                                                                                                    | n:                     | -            |                         |             | Ecran:                 |                                                                               |                                       |  |
|                                                                                                    | 🤌 💽                    | <del> </del> | Chaudière<br>Paramètres |             |                        |                                                                               | Chaudière<br>Sorties I                |  |
|                                                                                                    |                        |              |                         |             | Nettoyage              | grille                                                                        |                                       |  |
| Δ                                                                                                    | Temp mini              |              | 40                      | °C          | Vis alim               |                                                                               |                                       |  |
|                                                                                                    | Hystéresis de ré       | églage       | 7                       | °C          | ouv clapet             | RSE                                                                           |                                       |  |
|                                                                                                    | Puissance max          |              | 100                     | %           | Extraction             |                                                                               |                                       |  |
|                                                                                                    | Combustible            |              | Bois déchiqueté 1       | a           | Extrac cen             | dres                                                                          |                                       |  |
|                                                                                                    |                        |              |                         |             | Gradin mot             | oile                                                                          |                                       |  |
| 03.10<br>09:3                                                                                                    | 0 0<br>0.2013<br>35:26 | Arrêt c      | o o o o o o o           |             | 03.10.2013<br>09:35:36 | Arrêt c                                                                       | • • • • • • • • • • • • • • • • • • • |  |
|                                                                                                    | Figure 7.2             | 22: Paran    | nètres – Chaudièi       | re          | Figur                  | e 7.23: Sort                                                                  | ies 1 – Chaudière                     |  |

| Navi          | Navigation: $(A = 0.00 \ red \ red $ |                           | Navigation:            | $\begin{array}{ c c }\hline\hline\hline\hline\hline\hline\hline\hline\hline\hline\hline\hline\hline\hline\hline\hline\hline\hline\hline\hline\hline\hline\hline\hline\hline\hline\hline\hline\hline\hline\hline\hline\hline$ |  |  |  |
|---------------|----------------------------------------------------------------------------------------------------|---------------------------|------------------------|----------------------------------------------------------------------------------------------------|--|--|--|
| Ecra          | n:                                                                                                    |                           | Ecran:                 |                                                                                                    |  |  |  |
|               | ()<br>()                                                                                                    | Chaudière<br>Sorties II   |                        | Chaudière<br>Sorties III                                                                                                    |  |  |  |
|               | Chauffe Lamdo                                                                                                    | la 🙆                      | Pompe réhaus           | se 🧕                                                                                                    |  |  |  |
|               | Nett ech                                                                                                    |                           | ouv VM rehaus          | se 🧖 🔪                                                                                                    |  |  |  |
|               | Allumeur                                                                                                    |                           | Ferm VM reha           | usse                                                                                                    |  |  |  |
| $\mathcal{A}$ | Allumeur                                                                                                    |                           | Sortie TÜB             |                                                                                                    |  |  |  |
|               | Vent extrac                                                                                                    | 0 0 %                     | Synthèse défa          | ut 🙍 🖉                                                                                                    |  |  |  |
|               | Clapet air sec                                                                                                    | 0 %                       | Contact de ma          | rche                                                                                                    |  |  |  |
|               | 0 0                                                                                                    | 000000000                 | 0                      | 000000000                                                                                                    |  |  |  |
| 03.1          | 10.2013<br>9:35:44                                                                                                    | Arrêt chaudière           | 03.10.2013<br>09:35:49 | Arrêt chaudière                                                                                                    |  |  |  |
|               | Figure 7                                                                                                    | 24: Sorties 2 – Chaudière | Figure 7               | 7.25: Sorties 3 – Chaudière                                                                                                    |  |  |  |

|           |               | MODULES      |                 |              |
|-----------|---------------|--------------|-----------------|--------------|
| Chaudière | Tampon        | Ballon ECS   | Circ. Chauf.    | Mode horaire |
| Solaire   | Découp. Hydr. | Pompe réseau | Vanne d'isolem. | T externe    |

REMARQUE: Les termes de chaque écran sont expliqués au chapitre 8.1 – Définitions (p. 59).

| Naviç        | Navigation: $(A = A = A = A = A = A = A = A = A = A =$                                              |             | →<br>a droite          | Navigation: |                                                                                                    |                             |  |  |
|--------------|----------------------------------------------------------------------------------------------------|-------------|------------------------|-------------|----------------------------------------------------------------------------------------------------|-----------------------------|--|--|
| Ecrar        | า:                                                                                                  | -           |                        |             | Ecran:                                                                                                    |                             |  |  |
|              | <b>*</b>                                                                                            |             | Chaudière<br>Entrées l |             |                                                                                                    | Chaudière<br>Entrées II     |  |  |
|              | Grille fermée<br>Réservoir vide<br>RSE fermé<br>RSE ouvert<br>STB<br>TÜB stockage<br>Entrée supplém | nentaire    |                        |             | Thermique vis<br>Arrêt brûleur<br>Porte foyer/Cor<br>Contrôle extrac<br>Fin de course o<br>Couche barrièr | extrac                      |  |  |
| 03.10<br>09: | 0.2013<br>35:55                                                                                     | Arrêt chau  | o o o o                |             | 03.10.2013<br>09:36:03                                                                                    | Arrét chaudière             |  |  |
|              | Figure 7                                                                                            | .26: Entrée | s 1 – Chaudière        |             | Figure 7                                                                                                  | 2.27: Entrées 2 – Chaudière |  |  |

| Navig                  | jation:         | Chaudiè     | re 000 →        | 10 fois                | →<br>sur la droite |  |  |  |  |  |
|------------------------|-----------------|-------------|-----------------|------------------------|--------------------|--|--|--|--|--|
| Ecrar                  | Ecran:          |             |                 |                        |                    |  |  |  |  |  |
|                        | ٠ 🔇             |             | Cł<br>Heures de | naudière<br>fonctionne | ement              |  |  |  |  |  |
|                        | Puissance nom   | inale:      |                 | 93.6                   | h                  |  |  |  |  |  |
| 1                      | Modulation      |             |                 | 7.7                    | h                  |  |  |  |  |  |
|                        | Mi puissance:   |             |                 | 0.0                    | h                  |  |  |  |  |  |
|                        | Deb. /Fin comb  |             |                 | 19.1                   | h                  |  |  |  |  |  |
|                        | Durée fonctionr | ement chaud | lière:          | 120.4                  | h                  |  |  |  |  |  |
|                        | Ensemble        |             |                 | 132.1                  | h                  |  |  |  |  |  |
|                        |                 |             |                 |                        |                    |  |  |  |  |  |
| 03.10.2013<br>09:36:09 |                 |             |                 |                        |                    |  |  |  |  |  |
| Figur                  | e 7.28: Heu     | res de foi  | nctionne        | ement –                | Chaudière          |  |  |  |  |  |

7.10.2 **Tampon** 

|           |              | MODULES      |                 |              |
|-----------|--------------|--------------|-----------------|--------------|
| Chaudière | Tampon       | Ballon ECS   | Circ. Chauf.    | Mode horaire |
| Solaire   | Découp. Hydr | Pompe réseau | Vanne d'isolem. | T externe    |

REMARQUE: Les termes de chaque écran sont expliqués au chapitre 8.2 – Définitions (p. 65).

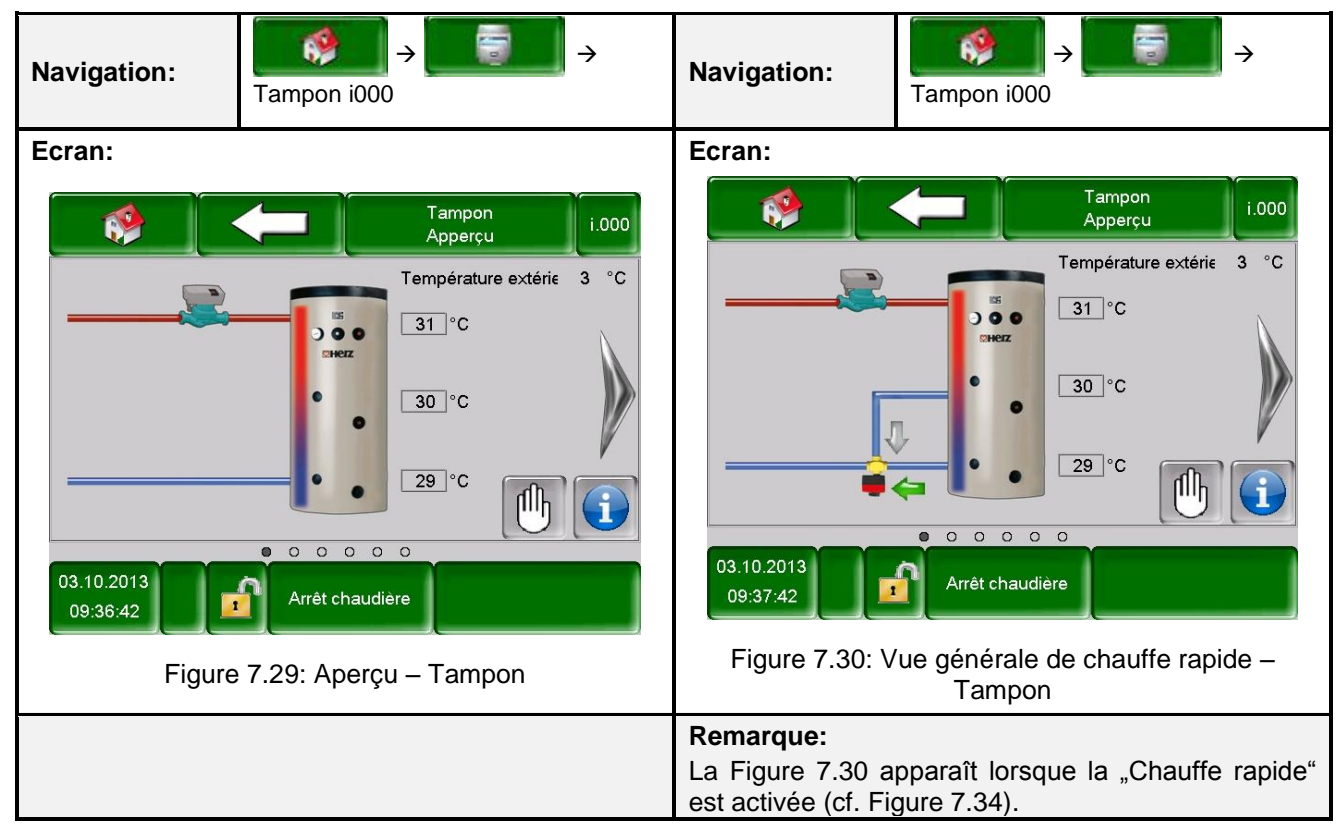

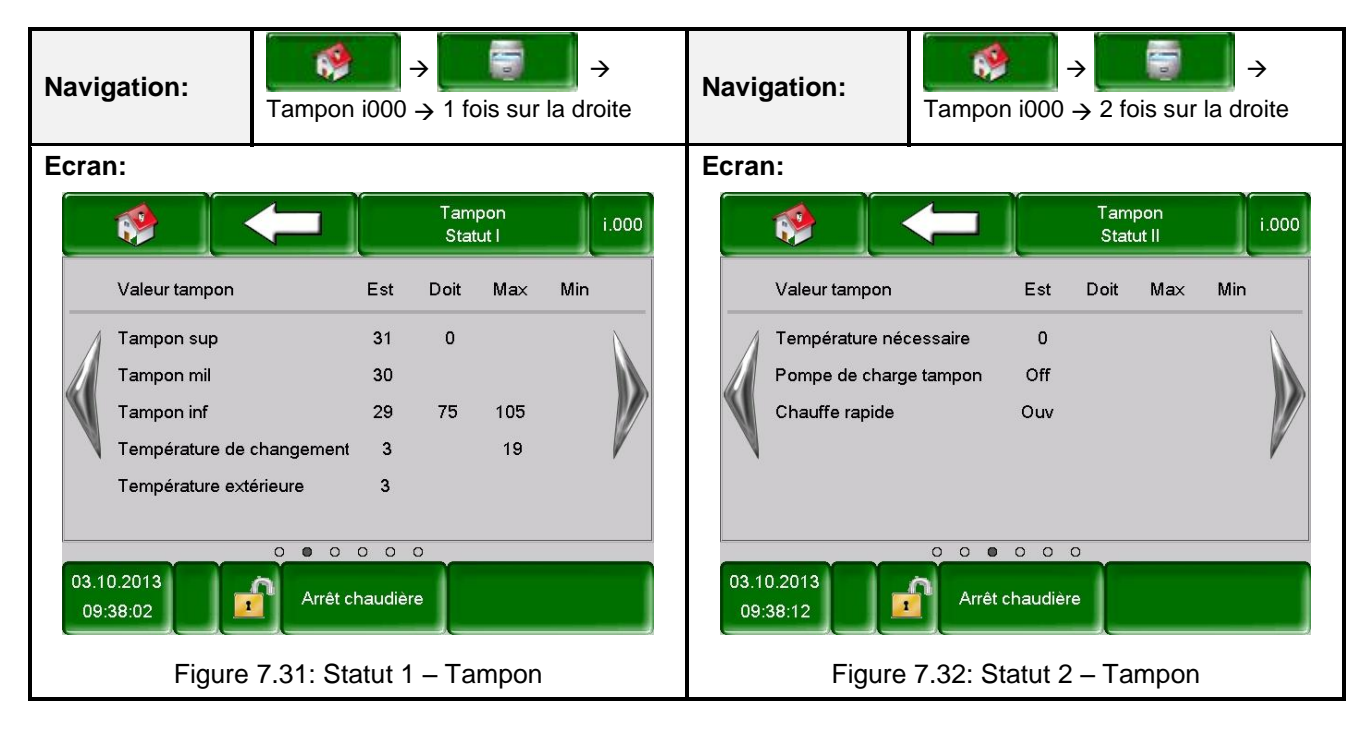

| MODULES   |              |              |                 |              |  |  |  |
|-----------|--------------|--------------|-----------------|--------------|--|--|--|
| Chaudière | Tampon       | Ballon ECS   | Circ. Chauf.    | Mode horaire |  |  |  |
| Solaire   | Découp. Hydr | Pompe réseau | Vanne d'isolem. | T externe    |  |  |  |

REMARQUE: Les termes de chaque écran sont expliqués au chapitre 8.2- Définitions (p. 65).

| Navigation:                                                     | Tampon i000 $\rightarrow$ 3 fois sur la droite                                                                                 | Navigation:                                                                              | Tampon i000 $\rightarrow$ 4 fois sur la droite                                       |
|-----------------------------------------------------------------|----------------------------------------------------------------------------------------------------|------------------------------------------------------------------------------------------|--------------------------------------------------------------------------------------|
| Ecran:                                                          |                                                                                                    | Ecran:                                                                                   |                                                                                      |
| Hiver doit<br>Eté doit<br>Diff de ten<br>Températu<br>Hausse te | Tampon<br>Réglages I     i.000       75 °C     60 °C       60 °C     3 °C       irre de changement     19 °C       mp     5 °C | Stratification ba<br>Chauffe rapide<br>Tampon indépu<br>Temp. extérieu<br>Calibrage sond | Tampon<br>Réglages II     i.000       allon     •••••••••••••••••••••••••••••••••••• |
| 03.10.2013<br>09:38:21<br>Figure                                | Arrét chaudière<br>7.33: Paramètres 1 – Tampon                                                                                 | 03.10.2013<br>09:39:04<br>Figure 7.                                                      | Arrêt chaudière<br>34: Paramètres 2 – Tampon                                         |

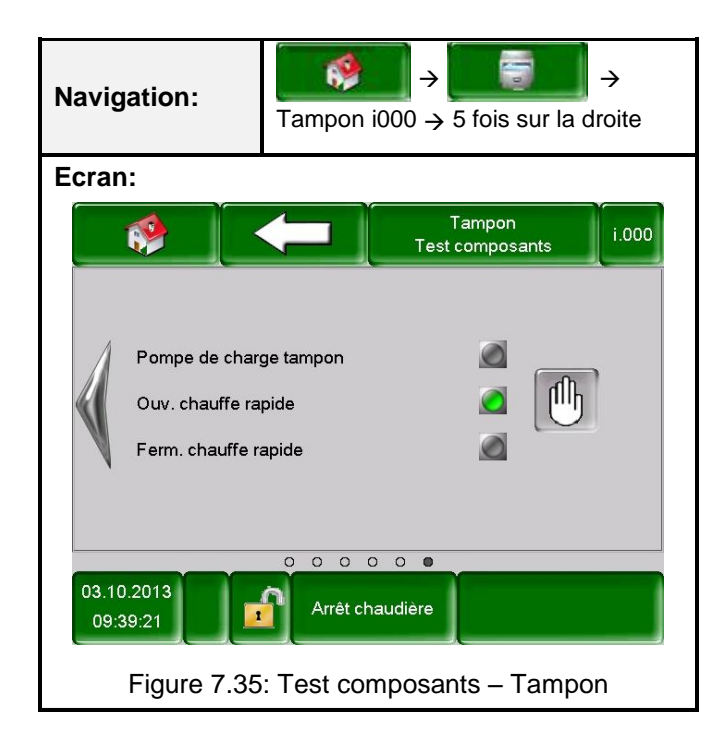

#### 7.10.3 Ballon ECS

|           |               | MODULES      |                 |              |
|-----------|---------------|--------------|-----------------|--------------|
| Chaudière | Tampon        | Ballon ECS   | Circ. Chauf.    | Mode horaire |
| Solaire   | Découp. Hydr. | Pompe réseau | Vanne d'isolem. | T externe    |

REMARQUE: Les termes de chaque écran sont expliqués au chapitre 8.3 – Définitions (p. 67).

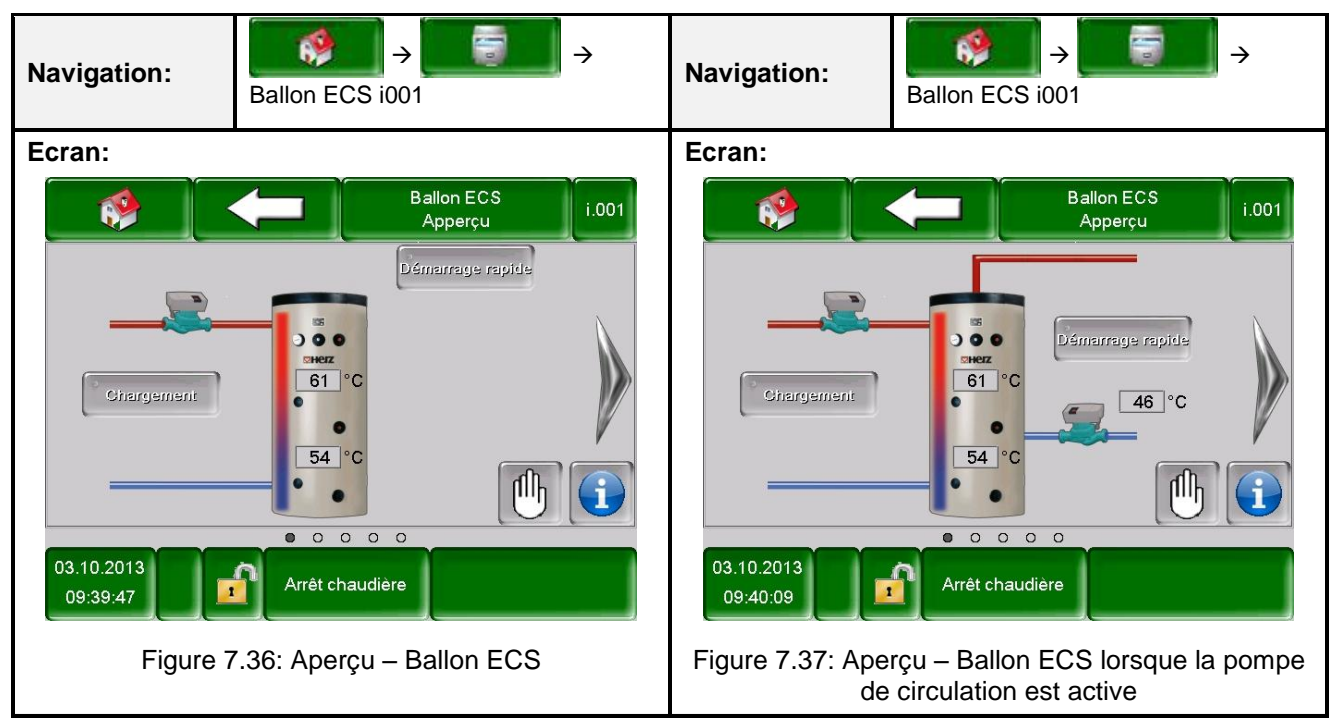

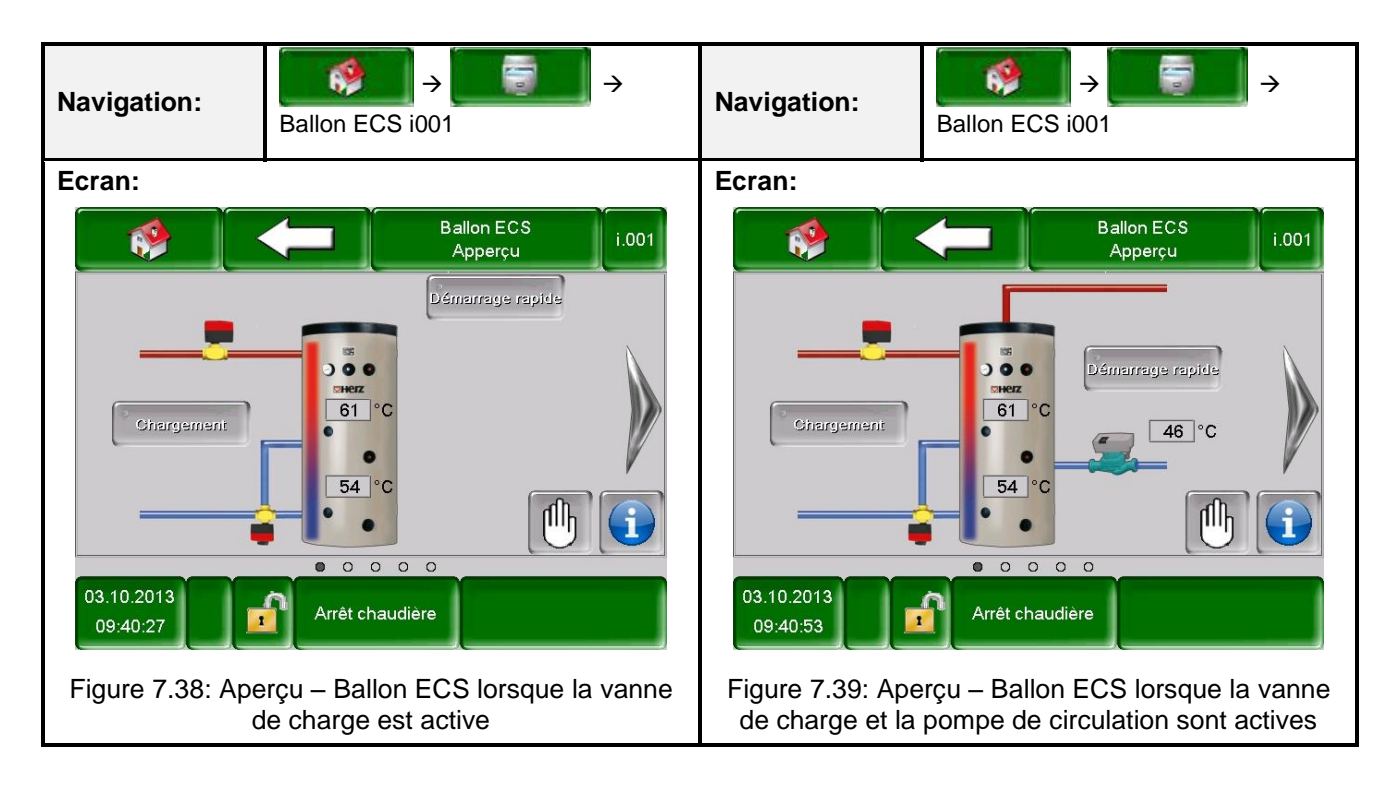

| MODULES   |               |              |                 |              |  |  |  |  |
|-----------|---------------|--------------|-----------------|--------------|--|--|--|--|
| Chaudière | Tampon        | Ballon ECS   | Circ. Chauf.    | Mode horaire |  |  |  |  |
| Solaire   | Découp. Hydr. | Pompe réseau | Vanne d'isolem. | T externe    |  |  |  |  |

REMARQUE: Les termes de chaque écran sont expliqués au chapitre 8.3 – Définitions (p. 67).

| Nav | igation:                                                                                                | Ballon E                     | ECS i                                      | →             | 1 fois | sur la | →droite | Navigati                                      | on:                                                                                            | Ballon ECS     | $\rightarrow$ <b>1</b><br>S i001 $\rightarrow$ 2 foi | s sur l      | →<br>a droite |
|-----|----------------------------------------------------------------------------------------------------|------------------------------|--------------------------------------------|---------------|--------|--------|---------|-----------------------------------------------|------------------------------------------------------------------------------------------------|----------------|------------------------------------------------------|--------------|---------------|
| Ecr | an:                                                                                                    |                              |                                            |               |        |        |         | Ecran:                                        |                                                                                                |                |                                                      |              |               |
|     | 🌸 🚺                                                                                                    |                              |                                            | Ballon<br>Sta | tut    |        | i.001   |                                               |                                                                                                |                | Ballon ECS<br>Réglages                               |              | i.001         |
|     | Valeur ECS                                                                                              |                              | Est                                        | Doit          | Max    | Min    |         | Co                                            | onsigne                                                                                        |                | 60                                                   | °C           |               |
| 03  | Température EC<br>Vanne de charge<br>Temp ECS bas<br>Vanne chargeme<br>Température circ<br>Pompe circul | s<br>ent PAC<br>u<br>Arrêt d | 61<br>Off<br>54<br>Off<br>46<br>Off<br>o o | 0<br>45<br>re | 92     | 45     |         | CH<br>Ha<br>Tp<br>Te<br>Pc<br>Va<br>03.10.207 | hargement mir<br>ausse temp<br>is chargmt ma<br>imp légionneil<br>ompe circul<br>anne de charg | ni/Température | 45<br>5<br>0<br>75                                   | °C<br>h<br>C |               |
|     | Figure 7.40: Statut – Ballon ECS                                                                        |                              |                                            |               |        |        | F       | igure 7.4                                     | 1: Paramèt                                                                                     | res – Ballon   | ECS                                                  |              |               |

| MODULES                                                                                                    |                                                                               |                                                                                                    |                                                                                                    |                                                                                      |                                        |                 |                                                                              |  |  |
|----------------------------------------------------------------------------------------------------|-------------------------------------------------------------------------------|----------------------------------------------------------------------------------------------------|----------------------------------------------------------------------------------------------------|--------------------------------------------------------------------------------------|----------------------------------------|-----------------|------------------------------------------------------------------------------|--|--|
| Chaudière Tampon                                                                                                    |                                                                               | Ballon ECS                                                                                                    |                                                                                                    | Circ. Chauf.                                                                         |                                        | Mode horaire    |                                                                              |  |  |
| Solaire                                                                                                    | D                                                                             | écoup. Hydr.                                                                                                    | Pompe                                                                                                    | e réseau                                                                             | Vann                                   | e d'isolem.     | T externe                                                                    |  |  |
| REMARQUE: Les                                                                                                    | s termes de                                                                   | e chaque écran s                                                                                                    | sont expliq                                                                                                    | ués au char                                                                          | oitre 8.3                              | B – Définitions | (p. 67).                                                                     |  |  |
| Navigation:                                                                                                    | Ballon EC                                                                     | $\rightarrow$ $\rightarrow$ $\rightarrow$ $\rightarrow$ 3 fois su                                                                                                    | r la droite                                                                                                    | Navigation:Image: Second systemBallon ECS i001 $\rightarrow$ 4 fois sur la drophener |                                        |                 | $\Rightarrow \boxed{1 \Rightarrow 4 \text{ fois sur la droite}} \Rightarrow$ |  |  |
| Ecran:                                                                                                    |                                                                               |                                                                                                    |                                                                                                    | Ecran:                                                                               |                                        |                 |                                                                              |  |  |
|                                                                                                    |                                                                               | Ballon ECS<br>Programme horaire                                                                                                    | i.001                                                                                                    | ( 🔅                                                                                  |                                        | Т               | Ballon ECS<br>est composants                                                 |  |  |
| Temps 1.4         Lu           M         M           Je         Ve           Sa         Di           03.10.2013         1                                                    | undi<br>lardi<br>lercredi<br>eudi<br>endredi<br>amedi<br>imanche<br>Arrêt cha | 08:00       -       10:00         08:00       -       10:00         08:00       -       10:00         08:00       -       10:00         08:00       -       10:00         08:00       -       10:00         08:00       -       10:00         08:00       -       10:00         08:00       -       10:00         08:00       -       10:00         08:00       -       10:00         08:00       -       10:00         08:00       -       10:00 |                                                                                                    | Vanr<br>Vanr<br>Pom<br>03.10.2013<br>09:41:42                                        | ne de charg<br>ne chargem<br>pe circul | je<br>ient PAC  |                                                                              |  |  |
| Figure 7.42: P                                                                                                    | rogramme                                                                      | e horaire – Ballon                                                                                                    | ECS                                                                                                    | Figure 7.43: Test composants – Ballon ECS                                            |                                        |                 | nts – Ballon ECS                                                             |  |  |
| Sélection:                                                                                                    |                                                                               |                                                                                                    |                                                                                                    | Remarque:                                                                            |                                        |                 |                                                                              |  |  |
| Temps 1Sélection possible entre 3 plages<br>horairesLesplageshoraires,Uesplageshoraires,08:00 – 11:00chauffé par la chaudière, peuvent<br>êtrepour chaque jour de la semaine |                                                                               |                                                                                                    | <ul> <li>Lorsque la pompe de circulation est active (cf. Figure 7.41), alors le terme « pompe circul » apparaît à l'écran (cf. Figure 7.43).</li> <li>Lorsque la vanne de chargement est active (cf. Figure 7.41), alors les termes « Vanne de charge » et « Vanne chargement PAC »</li> </ul> |                                                                                      |                                        |                 |                                                                              |  |  |
| -                                                                                                    | Les pla<br>seront re<br>semaine                                               | ges horaires o<br>prises pour le re                                                                                                    | du lundi<br>este de la                                                                                                    | apparaissent à l'écran (cf. Figur<br>a                                               |                                        |                 | ⊢ıgure 7.43).                                                                |  |  |

#### 7.10.4 Circuit de chauffage

|           |               | MODULES      |                 |              |
|-----------|---------------|--------------|-----------------|--------------|
| Chaudière | Tampon        | Ballon ECS   | Circ. Chauf.    | Mode horaire |
| Solaire   | Découp. Hydr. | Pompe réseau | Vanne d'isolem. | T externe    |

REMARQUE : Les termes de chaque écran sont expliqués au chapitre 8.4– Définitions (p. 70).

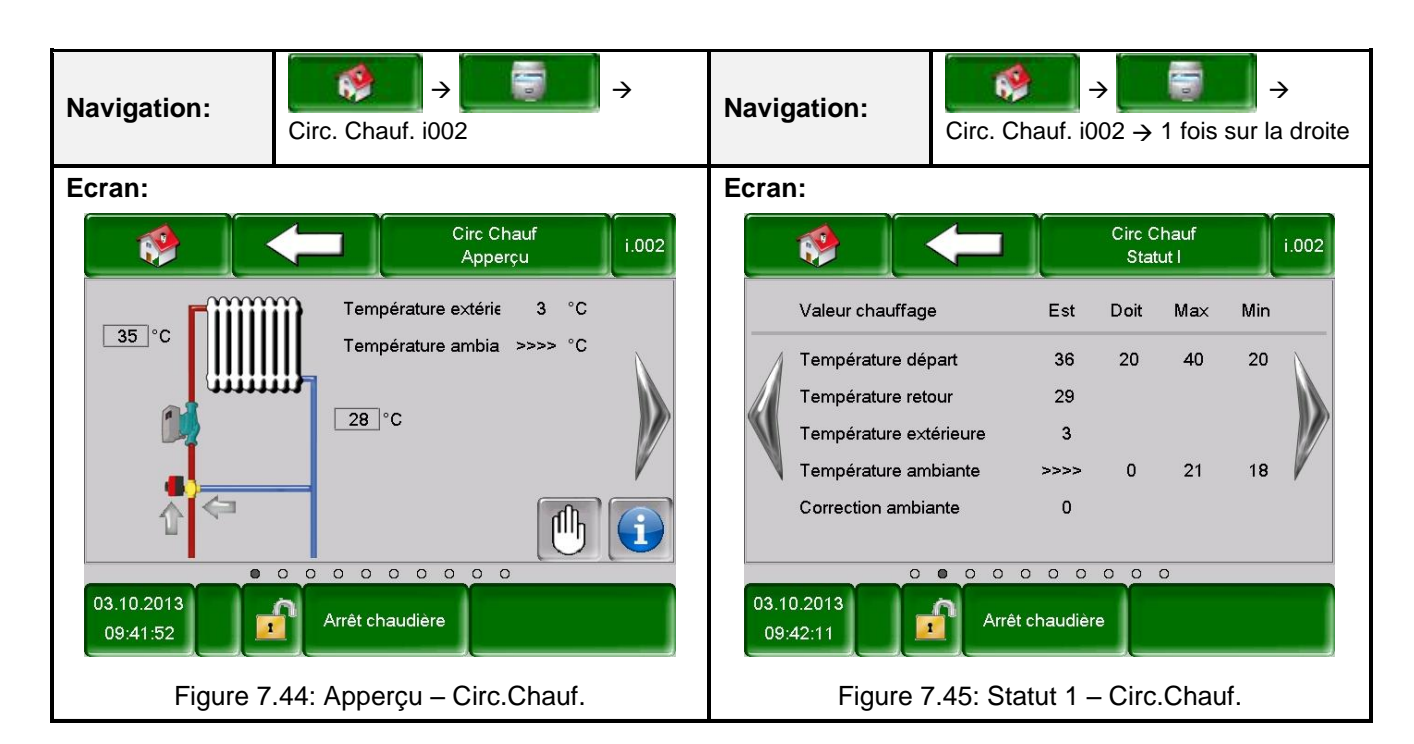

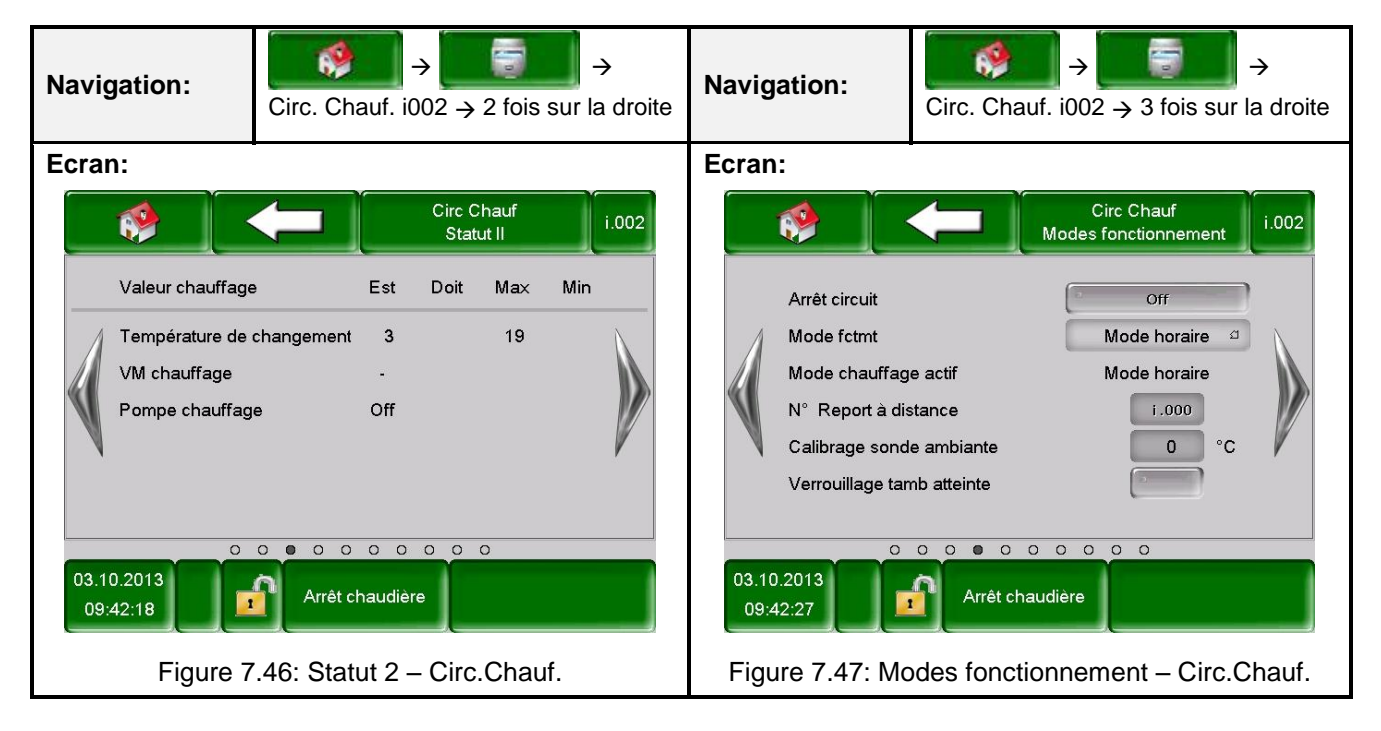

| MODULES   |               |              |                 |              |  |  |  |  |
|-----------|---------------|--------------|-----------------|--------------|--|--|--|--|
| Chaudière | Tampon        | Ballon ECS   | Circ. Chauf.    | Mode horaire |  |  |  |  |
| Solaire   | Découp. Hydr. | Pompe réseau | Vanne d'isolem. | T externe    |  |  |  |  |

REMARQUE : Les termes de chaque écran sont expliqués au chapitre 8.4 – Définitions (p. 70).

| Navię       | gation:                                                                                                    | Circ. Cha                                      | $\rightarrow \bigcirc$                            | →<br>la droite | Navigation:                                                                                       | Circ. Chauf. i002                               | $2 \rightarrow 5$ fois sur l | →<br>a droite |
|-------------|----------------------------------------------------------------------------------------------------|------------------------------------------------|---------------------------------------------------|----------------|---------------------------------------------------------------------------------------------------|-------------------------------------------------|------------------------------|---------------|
| Ecrai       | า:                                                                                                    |                                                |                                                   |                | Ecran:                                                                                            |                                                 |                              |               |
|             | 🔅 🗌                                                                                                    |                                                | Circ Chauf<br>Paramètres I                        | i.002          |                                                                                                   |                                                 | irc Chauf<br>ramètres II     | i.002         |
|             | Consigne ambia<br>Température ab<br>Temp départ fix<br>Influence ambia<br>Correction<br>Influence abaise<br>Marche continue | ante<br>paissement<br>e<br>unte<br>sement<br>e | 21 °C<br>18 °C<br>40 °C<br>2<br>0 °C<br>2<br>0 °C |                | Moyenne jour of<br>Hausse temp.<br>Temp. extérieu<br>Calibrage sond<br>Prio ECS<br>Abaissement ve | le changement<br>r<br>le extérieure<br>érouillé | 19 °C<br>1 °C<br>c.000 °C    |               |
| 03.1<br>09: | 0<br>0.2013<br>42:36                                                                                                    | 000<br>Arrêt ch                                | audière                                           |                | 03.10.2013<br>09:42:47                                                                            | Arrêt chaudière                                 | 0 0                          |               |
|             | Figure 7.48                                                                                                    | 3: Paramè                                      | tres 1 – Circ.Chauf                               | f.             | Figure 7.49                                                                                       | 9: Paramètres 2 -                               | - Circ.Chauf.                |               |

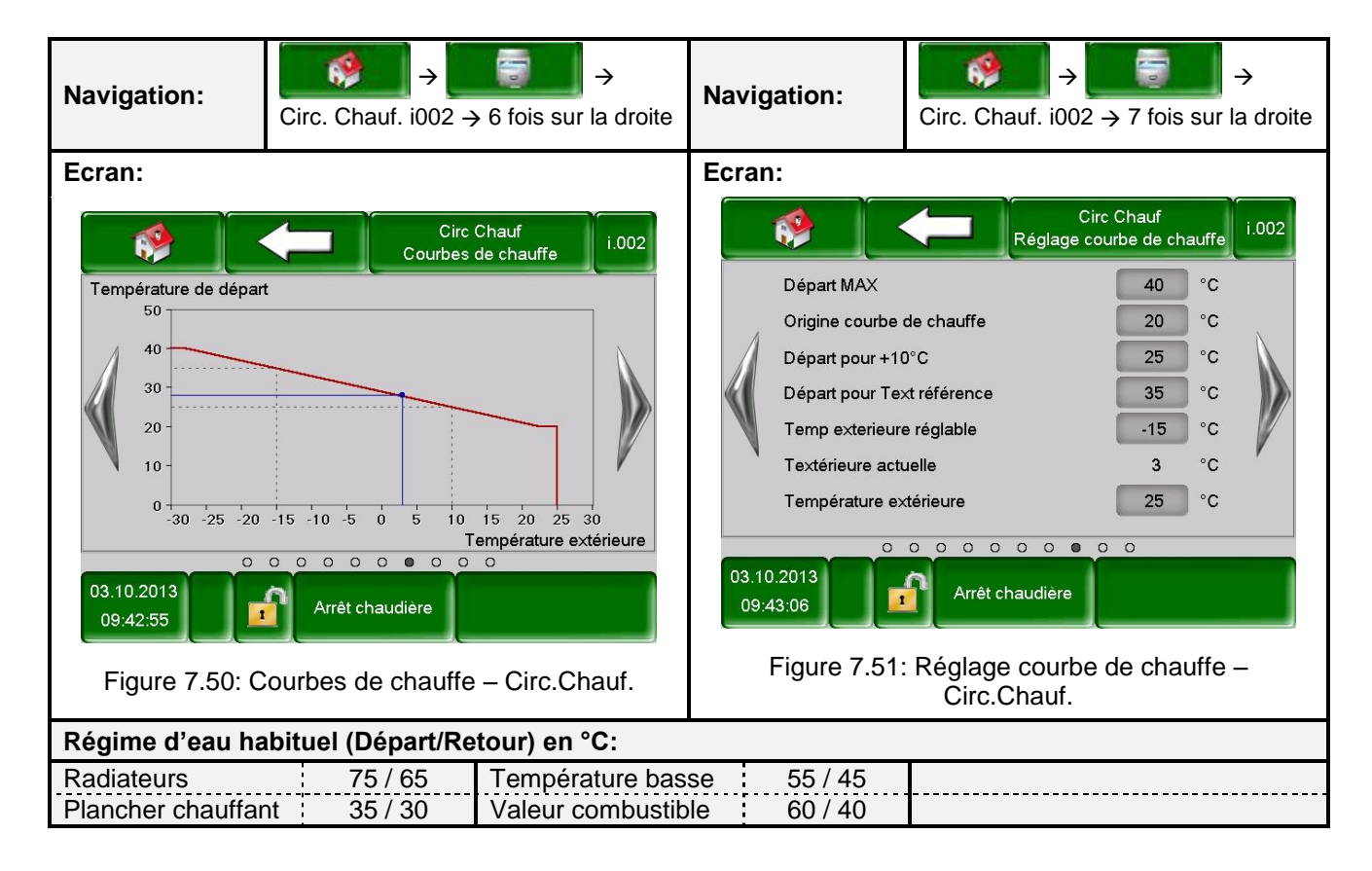
| MODULES   |               |              |                 |              |  |  |
|-----------|---------------|--------------|-----------------|--------------|--|--|
| Chaudière | Tampon        | Ballon ECS   | Circ. Chauf.    | Mode horaire |  |  |
| Solaire   | Découp. Hydr. | Pompe réseau | Vanne d'isolem. | T externe    |  |  |

| Navigation:                                                                                                    | Circ. Cha             | $\rightarrow$ $\rightarrow$ $\rightarrow$ $\rightarrow$ 8 fois su | →<br>r la droite | Navigation:                                | $\begin{array}{ c c }\hline\hline\hline\hline\hline\hline\hline\hline\hline\hline\hline\hline\hline\hline\hline\hline\hline\hline\hline\hline\hline\hline\hline\hline\hline\hline\hline\hline\hline\hline\hline\hline\hline$ |  |
|----------------------------------------------------------------------------------------------------|-----------------------|-------------------------------------------------------------------|------------------|--------------------------------------------|----------------------------------------------------------------------------------------------------|--|
| Ecran:                                                                                                    |                       |                                                                   |                  | Ecran:                                     |                                                                                                    |  |
|                                                                                                    |                       | Circ Chauf<br>Programme horaire                                   | i.002            |                                            | Circ Chauf<br>Test composants i.002                                                                                                    |  |
| Temps 1a                                                                                                    | Lundi                 | 06:00 - 22:00                                                     |                  |                                            |                                                                                                    |  |
| Α                                                                                                    | Mardi                 | 06:00 - 22:00                                                     |                  |                                            |                                                                                                    |  |
|                                                                                                    | Mercredi              | 06:00 - 22:00                                                     |                  | Pompe chauffa                              | ge                                                                                                    |  |
|                                                                                                    | Jeudi                 | 06:00 - 22:00                                                     |                  | ouv VM chauffa                             | ige                                                                                                    |  |
|                                                                                                    | Vendredi              | 06:00 - 22:00                                                     |                  | ferm VM chauff                             | age                                                                                                    |  |
|                                                                                                    | Samedi                | 06:00 - 22:00                                                     |                  |                                            |                                                                                                    |  |
|                                                                                                    | Dimanche              | 06:00 - 22:00                                                     |                  |                                            |                                                                                                    |  |
| 03.10.2013<br>09:43:16                                                                                                    |                       |                                                                   |                  | 0<br>03.10.2013<br>09:43:25                | o o o o o o o o o o<br>Arrêt chaudière                                                                                                    |  |
| Figure 7.52                                                                                                    | Programme             | e horaire – Circ.C                                                | hauf.            | Figure 7.53: Test composants – Circ.Chauf. |                                                                                                    |  |
| Sélection :                                                                                                    |                       |                                                                   |                  |                                            |                                                                                                    |  |
| Temps 1                                                                                                    | Sélectior<br>horaires | n possible entre                                                  | 3 plages         |                                            |                                                                                                    |  |
| <ul> <li>Les plages horaires, durant lesquelles le ballon ECS va être chauffé par la chaudière, peuvent être programmées séparément pour chaque jour de la semaine</li> <li>Les plages horaires du lundi seront reprises pour le reste de la</li> </ul> |                       |                                                                   |                  |                                            |                                                                                                    |  |
|                                                                                                    | semaine               |                                                                   |                  |                                            |                                                                                                    |  |

### 7.10.5 Mode horaire

| MODULES   |               |              |                 |              |  |  |
|-----------|---------------|--------------|-----------------|--------------|--|--|
| Chaudière | Tampon        | Ballon ECS   | Circ. Chauf.    | Mode horaire |  |  |
| Solaire   | Découp. Hydr. | Pompe réseau | Vanne d'isolem. | T externe    |  |  |

REMARQUE : Les termes de chaque écran sont expliqués au chapitre 8.5 – Définitions (p. 73).

| Navigation:                                                                                                    | Mode hor                                                              | aire                                                                                                    | ÷                    | Navigation: | Mode hora | $\rightarrow \bigcirc \rightarrow \rightarrow \rightarrow$ aire $\rightarrow 1$ fois sur la droite |
|----------------------------------------------------------------------------------------------------|-----------------------------------------------------------------------|----------------------------------------------------------------------------------------------------|----------------------|-------------|-----------|----------------------------------------------------------------------------------------------------|
| Ecran:                                                                                                    |                                                                       |                                                                                                    |                      | Ecran:      |           |                                                                                                    |
|                                                                                                    |                                                                       | Mode horaire<br>Programme horaire                                                                                                    | .000                 |             |           | Mode horaire<br>Réglages                                                                           |
| Temps 1a                                                                                                    | Lundi<br>Mardi<br>Mercredi<br>Jeudi<br>Vendredi<br>Samedi<br>Dimanche | 08:00 - 10:00<br>08:00 - 10:00<br>08:00 - 10:00<br>08:00 - 10:00<br>08:00 - 10:00<br>08:00 - 10:00<br>08:00 - 10:00<br>08:00 - 10:00<br>08:00 - 10:00<br>08:00 - 10:00 |                      | Temps néces | Saire     | 65°C                                                                                               |
| Sélection :                                                                                                    |                                                                       |                                                                                                    |                      | 5           | 0.0       |                                                                                                    |
| Temps 1                                                                                                    | Sélectior<br>horaires                                                 | n possible entre 3                                                                                                    | 3 plages             |             |           |                                                                                                    |
| Les plages horaires, durant<br>lesquelles le ballon ECS va être<br>08:00 – 10:00 chauffé par la chaudière, peuvent<br>être programmées séparément<br>pour chaque jour de la semaine |                                                                       |                                                                                                    |                      |             |           |                                                                                                    |
|                                                                                                    | Les pla<br>seront re<br>semaine                                       | ges horaires d<br>prises pour le res                                                                                                    | u lundi<br>ste de la |             |           |                                                                                                    |

#### 7.10.6 **Solaire**

| MODULES   |               |              |                 |              |  |  |
|-----------|---------------|--------------|-----------------|--------------|--|--|
| Chaudière | Tampon        | Ballon ECS   | Circ. Chauf.    | Mode horaire |  |  |
| Solaire   | Découp. Hydr. | Pompe réseau | Vanne d'isolem. | T externe    |  |  |

REMARQUE : Les termes de chaque écran sont expliqués au chapitre 8.6 - Définitions (p. 74).

Dans le module solaire, il y a 5 ou 6 numéros de programme (uniquement pour un module externe) qui sont paramétrés par le service technique. Les numéros de programme se différencient simplement au niveau de la liaison et du nombre de stockage (par exemple : tampon, ECS). Ci-dessous, tous les menus de chaque programme sont décrits.

#### Nr. prog. 1:

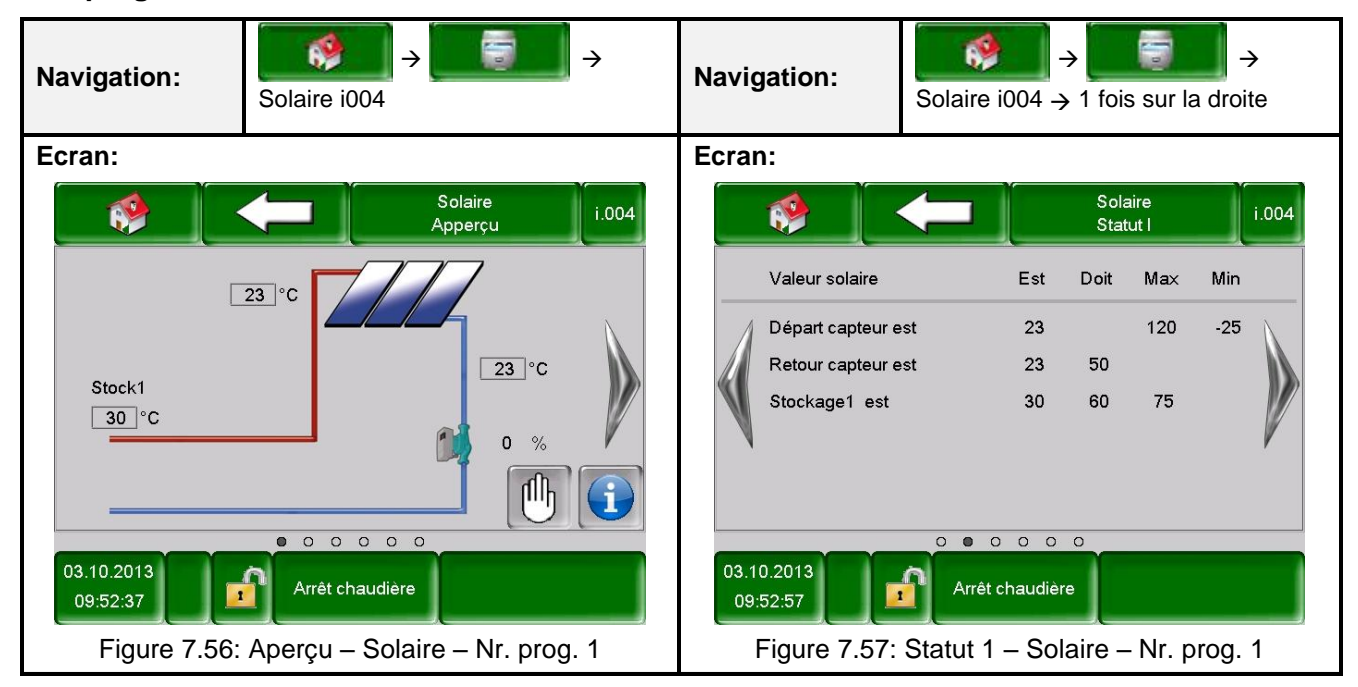

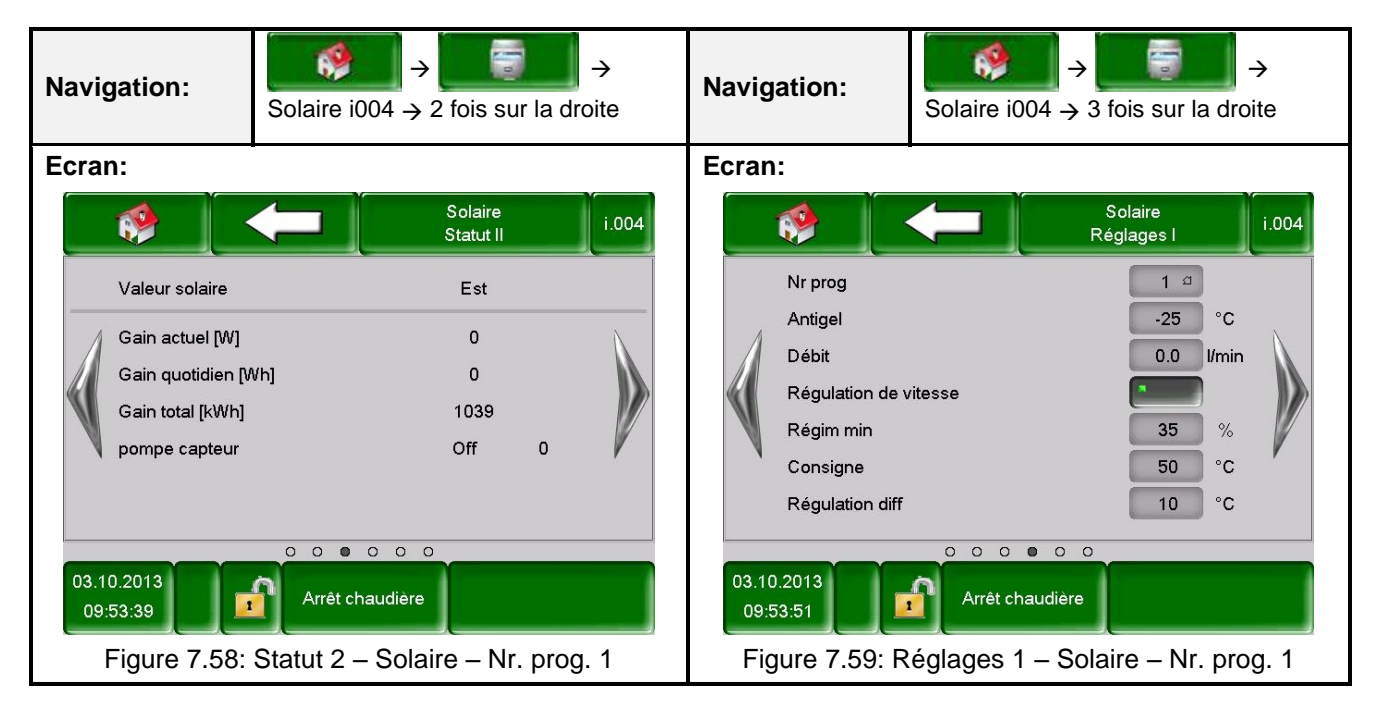

| MODULES   |               |              |                 |              |  |  |
|-----------|---------------|--------------|-----------------|--------------|--|--|
| Chaudière | Tampon        | Ballon ECS   | Circ. Chauf.    | Mode horaire |  |  |
| Solaire   | Découp. Hydr. | Pompe réseau | Vanne d'isolem. | T externe    |  |  |

| Solaire<br>Test composants |
|----------------------------|
| Solaire<br>Test composants |
|                            |
| Arrêt chaudière            |
|                            |

| MODULES   |               |              |                 |              |  |  |
|-----------|---------------|--------------|-----------------|--------------|--|--|
| Chaudière | Tampon        | Ballon ECS   | Circ. Chauf.    | Mode horaire |  |  |
| Solaire   | Découp. Hydr. | Pompe réseau | Vanne d'isolem. | T externe    |  |  |

#### Nr. prog. 2:

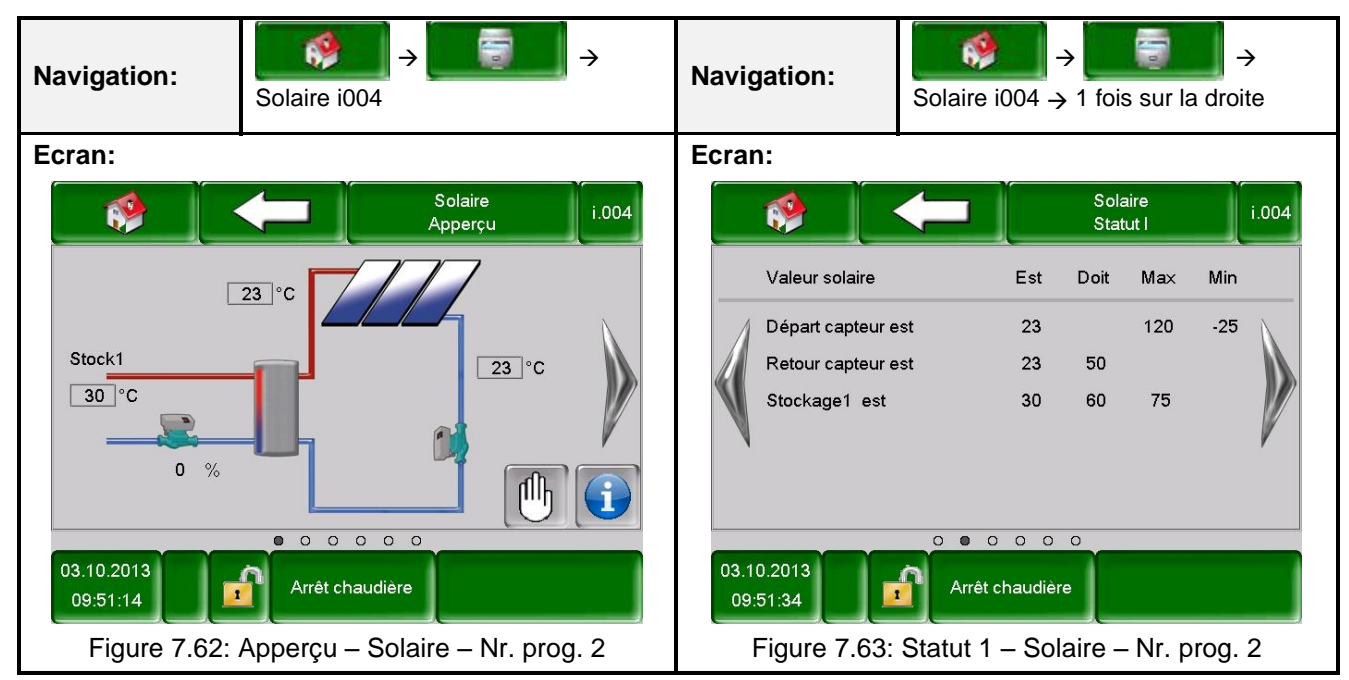

| Navi       | gation:                                                                                     | Solaire i    | $\rightarrow $               | ur la di | →<br>roite                          | Naviga                      | ation:                                                                          | Solaire i00             | $\rightarrow$ $\rightarrow$ 4 $\rightarrow$ 3 fois sur | la droi                            | <b>&gt;</b><br>te |
|------------|---------------------------------------------------------------------------------------------|--------------|------------------------------|----------|-------------------------------------|-----------------------------|---------------------------------------------------------------------------------|-------------------------|--------------------------------------------------------|------------------------------------|-------------------|
| Ecran:     |                                                                                             |              |                              | Ecran:   |                                     | -                           |                                                                                 |                         |                                                        |                                    |                   |
|            | <b>1</b>                                                                                    | $\leftarrow$ | Solaire<br>Statut II         |          | i.004                               |                             | ۰ 🔇                                                                             |                         | Solaire<br>Réglages I                                  |                                    | i.004             |
|            | Valeur solaire                                                                              |              | Est                          |          |                                     |                             | Nr prog                                                                         |                         | 2 =                                                    |                                    |                   |
|            | Gain actuel [W]<br>Gain quotidien [V<br>Gain total [kWh]<br>pompe capteur<br>Pompe de charg | Vh]<br>ement | 0<br>0<br>1039<br>Off<br>Off | 0        |                                     |                             | Antigel<br>Débit<br>Régulation de r<br>Régim min<br>Consigne<br>Régulation diff | vitesse                 | -25<br>0.0<br>35<br>50<br>10                           | ) °C<br>I/min<br>%<br>) °C<br>) °C |                   |
| 03.1<br>09 | 03.10.2013<br>09:51:43<br>Figure 7.64: Statut 2 – Solaire – Nr. prog. 2                     |              |                              |          | 03.10.<br>09:5 <sup>-</sup><br>Figu | 2013<br>1:50<br>ure 7.65: R | Arrêt chau<br>Réglages 1 -                                                      | udière<br>– Solaire – N | r. proį                                                | g. 2                               |                   |

| MODULES   |               |              |                 |              |  |  |
|-----------|---------------|--------------|-----------------|--------------|--|--|
| Chaudière | Tampon        | Ballon ECS   | Circ. Chauf.    | Mode horaire |  |  |
| Solaire   | Découp. Hydr. | Pompe réseau | Vanne d'isolem. | T externe    |  |  |

| Navigation:                                                  | Solaire i004 $\rightarrow$ 4 fois sur la droite                                                                           | Navigation:                                 | Solaire i004 $\rightarrow$ 5 fois sur la droite |
|--------------------------------------------------------------|----------------------------------------------------------------------------------------------------|---------------------------------------------|-------------------------------------------------|
| Ecran:                                                       |                                                                                                    | Ecran:                                      |                                                 |
| Seuil pour po<br>Consigne sto<br>Différence 1<br>Stockagemat | Solaire<br>Réglages II         i.004           mpe         30 °C           60 °C         15 °C           11         75 °C | pompe capteur<br>Pompe de char              | solaire<br>Test composants i.004                |
| 03.10.2013<br>09:51:59<br>Figure 7.66:                       | Arrêt chaudière<br>Réglages 2 – Solaire – Nr. prog. 2                                                                     | 16.10.2013<br>14:37:03<br>Figure 7.67: Test | Prét<br>t composants – Solaire – Nr. prog. 2    |

| MODULES   |               |              |                 |              |  |  |
|-----------|---------------|--------------|-----------------|--------------|--|--|
| Chaudière | Tampon        | Ballon ECS   | Circ. Chauf.    | Mode horaire |  |  |
| Solaire   | Découp. Hydr. | Pompe réseau | Vanne d'isolem. | T externe    |  |  |

#### Nr. prog. 3, 4, 5:

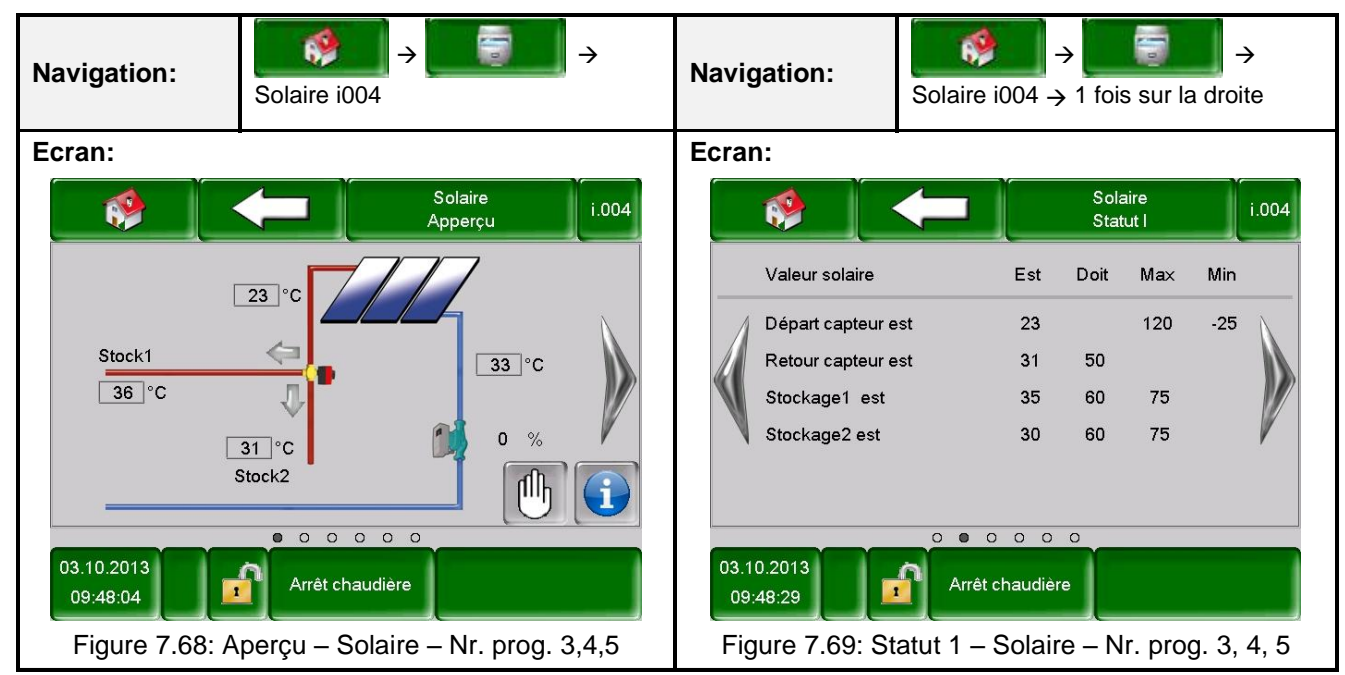

| Navi              | gation:                                                                                       | Solaire i    | →<br>004 → 2 fe                | ois su                    | ir la dr | →<br>roite | Navig                 | ation:                                                       | Solaire i00 | $\rightarrow$ <b>1</b><br>4 $\rightarrow$ 3 fois su | ur la dro                      | <del>→</del><br>ite |
|-------------------|-----------------------------------------------------------------------------------------------|--------------|--------------------------------|---------------------------|----------|------------|-----------------------|--------------------------------------------------------------|-------------|-----------------------------------------------------|--------------------------------|---------------------|
| Ecra              | n:                                                                                            |              |                                |                           |          |            | Ecrar                 | n:                                                           | -           |                                                     |                                |                     |
|                   | 🤣 🗍                                                                                           |              | St                             | olaire<br>atut II         |          | i.004      |                       | 🤣 📜                                                          |             | Solaire<br>Réglages                                 |                                | i.004               |
|                   | Valeur solaire                                                                                |              |                                | Est                       |          |            |                       | Nr prog                                                      |             | 3                                                   | ß                              |                     |
|                   | Gain actuel [W]<br>Gain quotidien [V<br>Gain total [kWh]<br>pompe capteur<br>Vanne directionr | Vh]<br>nelle | 1<br>C                         | 0<br>0<br>039<br>Off<br>- | 0        |            |                       | Antigel<br>Débit<br>Régulation de v<br>Régim min<br>Consigne | vitesse     | -2<br>0.)<br>33<br>50                               | 5 °C<br>0 I/min<br>5 %<br>0 °C |                     |
| 03.1<br>09<br>Fig | 10.2013<br>:48:38                                                                             | Arrêt c      | o o o<br>haudière<br>Solaire – | Nr. p                     | rog. 3   | 3, 4, 5    | 03.10<br>09:<br>Figur | 0.2013<br>48:45<br>re 7.71: Rég                              | Arrêt chau  | udière                                              | . prog.                        | 3, 4, 5             |

|                    |                     | MODULES               |                         |              |
|--------------------|---------------------|-----------------------|-------------------------|--------------|
| Chaudière          | Tampon              | Ballon ECS            | Circ. Chauf.            | Mode horaire |
| Solaire            | Découp. Hydr.       | Pompe réseau          | Vanne d'isolem.         | T externe    |
| REMARQUE : Les ter | mes de chaque écran | sont expliqués au cha | pitre 8.6 – Définitions | (p. 74).     |

| Navigation:                                                                                                    | Solaire i004 $\rightarrow$ 4 fois sur la droite                                                                                                    | Nav  | vigation:                                           | Solaire i004 $\rightarrow$ 5 fois sur la droite        |
|----------------------------------------------------------------------------------------------------|----------------------------------------------------------------------------------------------------|------|-----------------------------------------------------|--------------------------------------------------------|
| Ecran:                                                                                                    | Solaire                                                                                                    | Ecr  | an:                                                 | Solaire<br>Test composants i.004                       |
| Seuil pour pon<br>Consigne stoc<br>Différence 1<br>Stockagemax<br>Consigne stoc<br>Différence 2<br>Stockagemax | Reglages II       appe     30     °C       kage 1     60     °C       15     °C       1     75     °C       kage 2     60     °C       15     °C       2     75     °C |      | pompe capteur<br>ouv vanne direc<br>ferm vanne dire | ctionnelle                                             |
| 03.10.2013<br>09:48:56<br>Figure 7.72: Rég                                                                     | Arrêt chaudière<br>Jages 2 – Solaire – Nr. prog. 3,                                                                                                    | 4, 5 | 3.10.2013<br>09:49:02                               | Arrêt chaudière<br>st composants – Solaire – Nr. prog. |

|           |               | MODULES      |                 |              |
|-----------|---------------|--------------|-----------------|--------------|
| Chaudière | Tampon        | Ballon ECS   | Circ. Chauf.    | Mode horaire |
| Solaire   | Découp. Hydr. | Pompe réseau | Vanne d'isolem. | T externe    |

#### Nr. prog. 6 (disponible uniquement avec une installation d'un module solaire) :

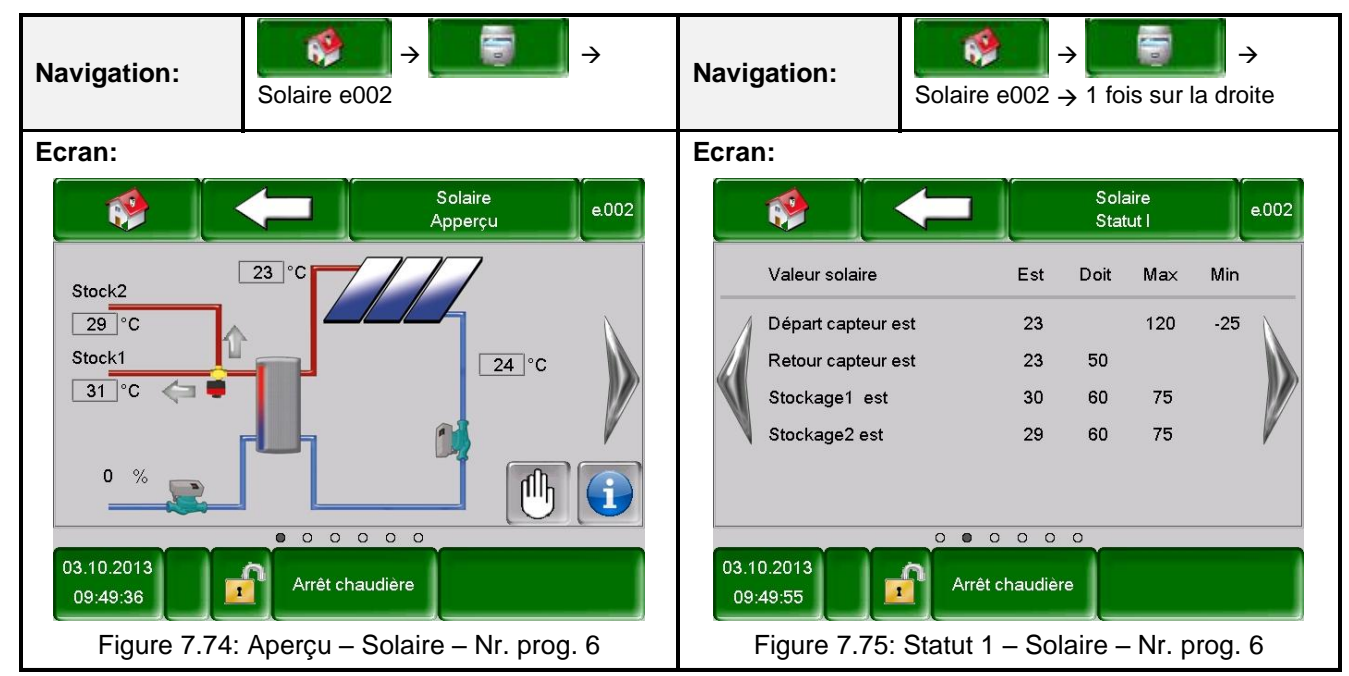

| Navi       | gation:                                                                                                    | Solaire e            | $\rightarrow$ 2 fois s     | ur la d | →<br>Iroite | Navig                | ation:                                                                          | Solaire e0              | $ \rightarrow \boxed{3} $ fois sur | la droi                      | <b>≻</b><br>ite |
|------------|----------------------------------------------------------------------------------------------------|----------------------|----------------------------|---------|-------------|----------------------|---------------------------------------------------------------------------------|-------------------------|------------------------------------|------------------------------|-----------------|
| Ecra       | n:                                                                                                    |                      |                            |         |             | Ecran                | :                                                                               | -                       |                                    |                              |                 |
|            | <b>1</b>                                                                                                    |                      | Solaire<br>Statut II       |         | e.002       |                      | _ 🔇                                                                             |                         | Solaire<br>Réglages I              |                              | e.002           |
|            | Valeur solaire                                                                                                  |                      | Est                        |         |             |                      | Nr prog                                                                         |                         | <b>6</b> ସ                         |                              |                 |
|            | Gain actuel [W]<br>Gain quotidien [V<br>Gain total [kWh]<br>pompe capteur<br>Pompe de charg<br>Vanne directionn | Vh]<br>ement<br>elle | 0<br>0<br>Off<br>Off<br>-  | 0       |             |                      | Antigel<br>Débit<br>Régulation de v<br>Régim min<br>Consigne<br>Régulation diff | vitesse                 | -25<br>0.0<br>35<br>50<br>10       | °C<br>I/min<br>%<br>°C<br>°C |                 |
| 03.1<br>09 | 0.2013<br>:50:04                                                                                                | Arrêt c<br>Statut 2  | haudière<br>- Solaire - Nr | . prog  | g. 6        | 03.10<br>09:5<br>Fig | .2013<br>50:12                                                                  | Arrêt cha<br>Réglages 1 | udière<br>- Solaire - Nr           | . prog                       | j. 6            |

|           |               | MODULES      |                 |              |
|-----------|---------------|--------------|-----------------|--------------|
| Chaudière | Tampon        | Ballon ECS   | Circ. Chauf.    | Mode horaire |
| Solaire   | Découp. Hydr. | Pompe réseau | Vanne d'isolem. | T externe    |

| Navię       | gation:                                                                                                    | Solaire e      | $002 \rightarrow 4 \text{ for}$ | bis sur la di                                                                                                    | →<br>roite | Navig  | ation:                                                               | Solaire e                           | $002 \rightarrow 5 \text{ fois s}$ | →<br>sur la droite |
|-------------|----------------------------------------------------------------------------------------------------|----------------|---------------------------------|----------------------------------------------------------------------------------------------------|------------|--------|----------------------------------------------------------------------|-------------------------------------|------------------------------------|--------------------|
| Ecrai       | n:                                                                                                    |                |                                 |                                                                                                    |            | Ecran: |                                                                      |                                     |                                    |                    |
|             | <b>*</b>                                                                                                    |                | Sol<br>Régla                    | aire<br>ages II                                                                                                    | e.002      |        | 🤣 🗌                                                                  |                                     | Solaire<br>Test compos             | ants e.002         |
|             | Seuil pour pomp<br>Consigne stock<br>Différence 1<br>Stockagemax 1<br>Consigne stock<br>Différence 2<br>Stockagemax 2 | age 1<br>age 2 |                                 | 30       °C         60       °C         15       °C         75       °C         60       °C         15       °C         75       °C         75       °C         75       °C         75       °C |            |        | pompe capteur<br>Pompe de char<br>ouv vanne direc<br>ferm vanne dire | gement<br>ctionnelle<br>ectionnelle |                                    |                    |
| 03.1<br>09: | 0.2013                                                                                                    | Arrêt ch       | o o o<br>naudière               |                                                                                                    |            | 03.10  | 0.2013<br>50:30                                                      | Arrêt cha                           | o o o                              |                    |
| Fi          | gure 7.78: R                                                                                                    | églages 2      | 2 – Solaire                     | e – Nr. pro                                                                                                    | og. 6      | Figur  | e 7.79: Test                                                         | composa                             | nts – Solaire                      | e – Nr. prog. 6    |

|                |                                 | MOD         | ULES                                                                                |                                                                               |                                                                                          |                                                |                           |
|----------------|---------------------------------|-------------|-------------------------------------------------------------------------------------|-------------------------------------------------------------------------------|------------------------------------------------------------------------------------------|------------------------------------------------|---------------------------|
| Chaudière      | Tampon                          | Ballo       | n ECS                                                                               | Cir                                                                           | c. Chauf.                                                                                | Mode horaire                                   |                           |
| Solaire        | Découp. Hydr.                   | Pompe       | e réseau                                                                            | Vanne                                                                         | e d'isolem.                                                                              | T exte                                         | me                        |
| REMARQUE : Les | termes de chaque écran          | sont explic | qués au cha                                                                         | pitre 8.7                                                                     | 7 – Définitions                                                                          | (p. 76).                                       |                           |
| Navigation:    | Découplage hydraulique i00      | →<br>00     | Navigatio                                                                           | n:                                                                            | Découplage hy<br>fois sur la droit                                                       | draulique i000                                 | →<br>) → 1                |
| Ecran:         | Découplage hydraulio<br>Apperçu |             | Ecran:<br>Décou<br>Temp<br>Temp<br>Pomp<br>Pomp<br>03.10.2013<br>09:44:06<br>Figure | uplage<br>érature déco<br>dispo<br>érature néco<br>e 1<br>e 2<br>1<br>7.81: S | Est<br>ouplage 59<br>59<br>essaire 0<br>Off<br>Off<br>Arrét chaudière<br>itatut – Découp | Duplage hydrauliq<br>Statut<br>Doit Max M<br>4 | in<br>40<br>in<br>Holdson |
|                |                                 | l →         |                                                                                     |                                                                               |                                                                                          |                                                | <b>→</b>                  |

#### 7.10.7 Découplage hydraulique

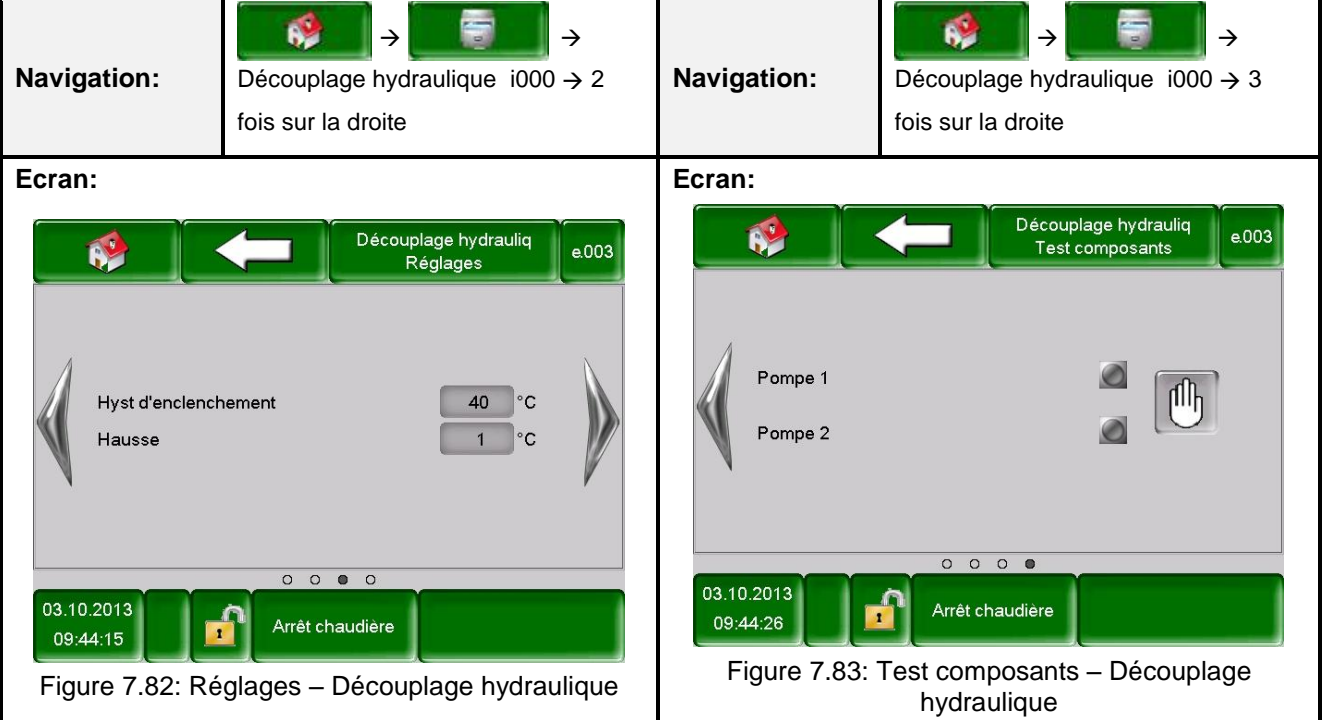

## 7.10.8 **Pompe réseau**

|           |               | MODULES      |                 |              |
|-----------|---------------|--------------|-----------------|--------------|
| Chaudière | Tampon        | Ballon ECS   | Circ. Chauf.    | Mode horaire |
| Solaire   | Découp. Hydr. | Pompe réseau | Vanne d'isolem. | T externe    |

REMARQUE : Les termes de chaque écran sont expliqués au chapitre 8.8- Définitions (p. 77).

| Navigation:              | Pompe réseau i001             | Navigati              | on:                               | Pompe ré<br>droite | <b>é</b> seau | i001 -           | <b>∂</b><br>→ 1 fo | j <b>i →</b><br>is sur la |
|--------------------------|-------------------------------|-----------------------|-----------------------------------|--------------------|---------------|------------------|--------------------|---------------------------|
| Ecran:                   |                               | Ecran:                |                                   |                    |               |                  |                    |                           |
|                          | Pompe réseau<br>Apperçu e.008 |                       |                                   |                    | P             | ompe ré<br>Statu | eseau<br>t         | e.008                     |
|                          |                               | Pon                   | npe réseau                        |                    | Est           | Doit             | Max                | Min                       |
| -                        |                               | Terr<br>Terr<br>Por   | np dispo<br>npérature néce<br>npe | essaire            | 0<br>0<br>Off |                  |                    |                           |
| Températur<br>Temp dispo | re nécessaire 0°C<br>0°C      |                       |                                   |                    |               |                  |                    |                           |
|                          | • • • •                       |                       |                                   | 0 0                | 0 0           |                  |                    |                           |
| 03.10.2013<br>09:56:53   | Arrêt chaudière               | 03.10.201<br>09:57:12 |                                   | Arrêt ch           | audière       |                  |                    |                           |
| Figure 7.                | 84: Aperçu – Pompe réseau     |                       | Figure 7.8                        | 35: Statut         | – Po          | mpe              | résea              | au                        |

| Navigation:               | Pompe réseau i001 $\rightarrow$ 2 fois sur la droite | Navigation:    | Pompe réseau i001 → 3 fois sur la droite |
|---------------------------|------------------------------------------------------|----------------|------------------------------------------|
| Ecran:                    |                                                      | Ecran:         |                                          |
| Hyst d'enclence<br>Hausse | hement                                               | Pompe          | Pompe réseau<br>Test composants e.008    |
| 02 40 2012                |                                                      | 02 40 2042     | 0000                                     |
| 09:57:23                  | Arrêt chaudière                                      | 09:57:31       | Arrêt chaudière                          |
| Figure 7.8                | 6: Réglages – Pompe réseau                           | Figure 7.87: T | est composants – Pompe réseau            |

| Chaudière                   | Tampon                                           | Ballon ECS                                                             |                                 | Circ. Chauf.                                   |                                                                                                    | Mode horaire                              |
|-----------------------------|--------------------------------------------------|------------------------------------------------------------------------|---------------------------------|------------------------------------------------|----------------------------------------------------------------------------------------------------|-------------------------------------------|
| Solaire                     | Découp. Hydr.                                    | Pompe                                                                  | Pompe réseau                    |                                                | e d'isolem.                                                                                                    | T externe                                 |
| REMARQUE : Les              | ermes de chaque écran                            | sont explic                                                            | qués au cha                     | pitre 8.9                                      | 9 – Définitions                                                                                                    | (p. 78).                                  |
| Navigation:                 | Anne d'isolement e003                            | Navigation:       ✓         Vanne d'isolement e003 →         Ia droite |                                 |                                                | $\rightarrow \qquad \rightarrow \qquad \rightarrow \qquad \qquad \qquad \qquad \qquad \qquad \qquad \qquad \qquad \qquad \qquad \qquad \qquad \qquad \qquad$ |                                           |
| Ecran:                      |                                                  |                                                                        | Ecran:                          |                                                |                                                                                                    |                                           |
| Température n<br>Temp dispo | Vanne d'isolement<br>Apperçu  écessaire 0°C 59°C | e.008                                                                  | Vanne<br>Vanne<br>Temp<br>Vanne | e de zone<br>dispo<br>érature néc<br>e de zone | Va<br>Est<br>59<br>cessaire 0<br>Ferm                                                                                                    | nne d'isolement<br>Statut<br>Doit Max Min |
| 03.10.2013<br>09:46:09      | 03.10.2013<br>09:46:25                           |                                                                        |                                 |                                                |                                                                                                    |                                           |
| Figure 7.88: /              | Aperçu – Vanne d'isolem                          | ient                                                                   | Fig                             | ure 7.89                                       | 9: Statut – Van                                                                                                    | ne d'isolement                            |

MODULES

## 7.10.9 Vanne d'isolement

| Navigation:               | Vanne d'isolement e003 $\rightarrow$ 2 fois sur la droite | Navigation:                                      | Vanne d'isolement e003 $\rightarrow$ 3 fois sur la droite |
|---------------------------|-----------------------------------------------------------|--------------------------------------------------|-----------------------------------------------------------|
| Ecran:                    |                                                           | Ecran:                                           |                                                           |
| Hyst d'enclench<br>Hausse | Vanne d'isolement<br>Réglages e.008                       | ouv vanne de z                                   | Vanne d'isolement<br>Test composants e.008<br>cone        |
| 03.10.2013<br>09:46:32    | Arrêt chaudière                                           | 03.10.2013<br>09:46:41                           | Arrêt chaudière                                           |
| Figure 7.90: F            | Paramètres – Vanne d'isolement                            | Figure 7.91: Test composants – Vanne d'isolement |                                                           |

#### 7.10.10 T externe (demande externe)

|           |               | MODULES      |                 |              |
|-----------|---------------|--------------|-----------------|--------------|
| Chaudière | Tampon        | Ballon ECS   | Circ. Chauf.    | Mode horaire |
| Solaire   | Découp. Hydr. | Pompe réseau | Vanne d'isolem. | T externe    |

REMARQUE : Les termes de chaque écran sont expliqués au chapitre 8.10 – Définitions (p. 78).

| Navigation:                     | T externe e004  | 5         | <b>→</b>               | Navigatio                       | n:<br>Text           | erne e00 | $\rightarrow$  | fois su     | ur la c | →     |
|---------------------------------|-----------------|-----------|------------------------|---------------------------------|----------------------|----------|----------------|-------------|---------|-------|
| Ecran:                          |                 |           |                        | Ecran:                          |                      |          |                |             |         |       |
|                                 | T exte<br>Apper | rne<br>çu | e.004                  |                                 |                      |          | T exte<br>Stat | erne<br>:ut |         | e.004 |
|                                 |                 |           |                        | Consi                           | gne externe          | Est      | Doit           | Max         | Min     |       |
| Consigne externe                |                 | Ø         |                        | Dema                            | inde active          | Off      |                |             |         |       |
| Constitute on all stim          |                 | ۰ °C      |                        | Consi                           | gne analogique [°C   | ] 0      |                | 90          | 30      | V     |
| Consigne analogiqu              | ue              | 0 0       |                        | Consi                           | gne analogique [m\   | /] 0     |                |             |         | V     |
| 03.10.2013<br>09:45:02          |                 |           | 03.10.2013<br>09:45:25 | Ar                              | 0 🛛 O<br>rêt chaudiè | re       |                |             |         |       |
| Figure 7.92: Aperçu – T externe |                 |           |                        | Figure 7.93: Statut – T externe |                      |          |                |             |         |       |

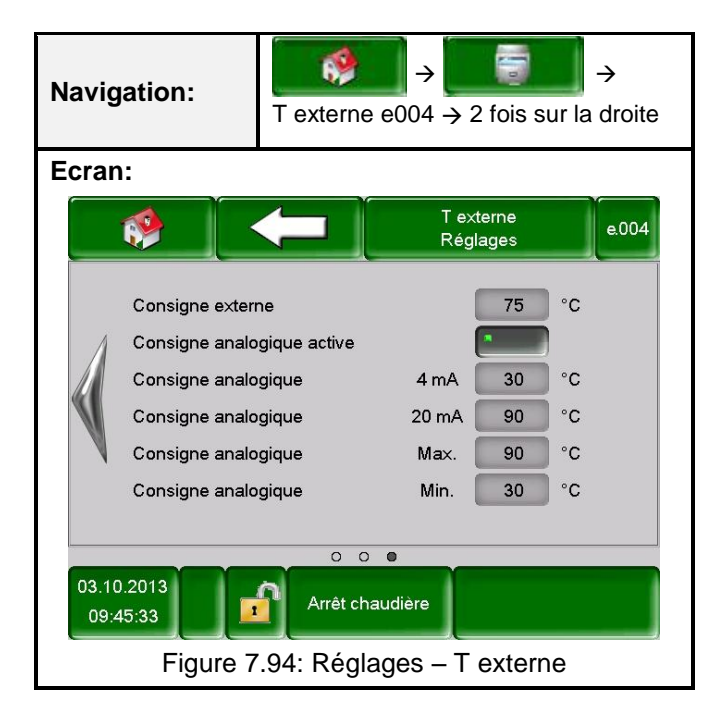

| Navigation:                                                                                                    | → 111 → OK                                                                                                    |
|----------------------------------------------------------------------------------------------------|----------------------------------------------------------------------------------------------------|
| Ecran:                                                                                                    |                                                                                                    |
|                                                                                                    |                                                                                                    |
|                                                                                                    |                                                                                                    |
|                                                                                                    |                                                                                                    |
|                                                                                                    |                                                                                                    |
|                                                                                                    |                                                                                                    |
|                                                                                                    |                                                                                                    |
|                                                                                                    | 03.10.2013<br>10:13:24 Arrêt chaudière                                                                                       |
|                                                                                                    | Figure 7.95: Apperçu Paramétrage du menu                                                                                     |
| Sélection :                                                                                                    |                                                                                                    |
| , and the second second | Accès à la configuration réseau.<br>(cf. chapitre 7.11.1 – page 52)                                                          |
| Modbus                                                                                                    | Accès au paramétrage ModBus.<br><i>(cf. chapitre 7.11.2 – page 53)</i>                                                       |
|                                                                                                    | Accès au paramétrage de l'écran de veille.<br><i>(cf. chapitre 7.11.3 – page 54)</i>                                         |
|                                                                                                    | Affichage des informations sur la version logicielle, numéro du système d'exploitation, etc. (cf. chapitre 7.11.4 – page 54) |
|                                                                                                    | Envoi d'informations par e-mail<br><i>(cf. chapitre 7.11.5 – page 55)</i>                                                    |
|                                                                                                    | Saisie de la fréquence d'envoi des e-mails<br><i>(cf. chapitre 7.11.6 – page 57)</i>                                         |
| 1                                                                                                    | Accès au paramétrage du serveur de mails<br><i>(cf. chapitre 7.11.7 – page 58)</i>                                           |

# 7.11 Paramétrage du menu

## 7.11.1 Configuration réseau

| Navigation:   | →                                                  | Navigation:                                                                                             | $\rightarrow \qquad \rightarrow \qquad \rightarrow$ $\rightarrow 111 \rightarrow OK \rightarrow$ $\rightarrow DNB$                                                  |
|---------------|----------------------------------------------------|----------------------------------------------------------------------------------------------------|----------------------------------------------------------------------------------------------------|
| Ecran:        |                                                    | Ecran:                                                                                                  |                                                                                                    |
|               | Configuration réseau                               |                                                                                                    | Paramètres DNS                                                                                                    |
| IP- Adresse   | 172.16.50.203                                      | DNS 1:                                                                                                  | 8.8.8.8                                                                                                    |
| Subnetmaske   | 255.255.255.0                                      | DNS 2:                                                                                                  | 0.0.0.0                                                                                                    |
| Gateway-Adre  | sse 172.16.50.1                                    |                                                                                                    |                                                                                                    |
|               |                                                    |                                                                                                    |                                                                                                    |
|               | DNS                                                | DNS 1:<br>DNS 2:                                                                                        | 8.8.8.8<br>0.0.0.0                                                                                                    |
| Figure 7      | 7.96: Configuration réseau                         | Figur                                                                                                   | e 7.97: Paramétrage DNS                                                                                                    |
| Sélection:    | -                                                  | Sélection :                                                                                             | -                                                                                                    |
| 172.16.50.203 | Paramétrage de l'adresse IP pour<br>la chaudière   | 0.0.0.0                                                                                                 | Paramétrage de l'adresse IP du serveur DNS                                                                                                    |
| 255.255.255.0 | Saisie du masque de sous-réseau                    |                                                                                                    | Retour à la page de configuration<br>réseau (Figure 7.96)                                                                                                    |
| 172.16.70.1   | Paramétrage de la passerelle                       |                                                                                                    |                                                                                                    |
|               | Enregistrement des paramétrage réseau              |                                                                                                    |                                                                                                    |
| DNB           | Accès aux paramètres DNS (cf.<br>Figure 7.97)      |                                                                                                    |                                                                                                    |
| R             | Retour à la vue d'ensemble des<br>paramètres menu. |                                                                                                    |                                                                                                    |
|               |                                                    | Remarque:                                                                                               |                                                                                                    |
|               |                                                    | DNS signifie <u>D</u> o<br>domaine de l'a<br>signifie que le p<br>d'envoyer des m<br>(cf. chapitre 7.11 | main <u>Name System et configure le</u><br>adresse IP correspondante. Cela<br>paramétrage du réseau DNS permet<br>pails par internet depuis l'écran tactile<br>.5). |
|               |                                                    | Nous vous conseil                                                                                       | lons la configuration suivante :                                                                                                    |
|               |                                                    | DNS 1: 8.8.8.8<br>(= Serveur DNS<br>comme alternat<br>d'accès internet.<br>DNS 2: Serveur<br>internet   | 6 de Google, qui est libre et gratuit<br>tive au serveur des fournisseurs<br>r DNS de votre fournisseur d'accès                                                     |

| Navigation:                  | $\rightarrow \bigcirc \rightarrow \bigcirc \rightarrow \bigcirc \rightarrow \bigcirc \rightarrow \bigcirc \rightarrow \bigcirc \rightarrow \bigcirc \rightarrow \bigcirc \rightarrow \bigcirc \rightarrow \bigcirc$ |
|------------------------------|----------------------------------------------------------------------------------------------------|
| Ecran:                       |                                                                                                    |
|                              | Paramètres Modbus TCP                                                                                                    |
|                              |                                                                                                    |
|                              | Port 502                                                                                                    |
|                              | Timeout 0 ms                                                                                                    |
|                              | RX / TX Buffer 4096 Byte                                                                                                    |
|                              | Valeur max 1408                                                                                                    |
|                              |                                                                                                    |
|                              | Statut OK                                                                                                    |
|                              | Enregistrer<br>Modifications RX M TX M                                                                                                    |
|                              | Figure 7.98: Paramétrage – Modbus                                                                                                    |
| Sélection :                  |                                                                                                    |
| 502                          | Paramétrage du port TCP. Le 502 est réservé pour le ModBus-TCP.                                                                                                    |
| 0                            | Saisie de la temporisation pour la transmission de données                                                                                                    |
| 4096                         | Saisie de la taille de la mémoire tampon en Byte                                                                                                    |
| 400                          | Saisie de la valeur max. du serveur                                                                                                    |
| Enregistrer<br>Modifications | Enregistrement des modifications.                                                                                                    |
|                              | Retour à la vue d'ensemble des paramètres menu.                                                                                                    |
| Remarque:                    |                                                                                                    |
| La MadRua actu               | n protocolo utilizó neur l'échange de dennées entre les contrôleurs MedDue des sustèmes.                                                                                                    |

#### 7.11.2 Paramétrage Modbus

Le ModBus est un protocole utilisé pour l'échange de données entre les contrôleurs ModBus des systèmes de contrôle du bâtiment. Dans les régulations HERZ, le protocole ModBus/TCP est d'ailleurs utilisé. Ce protocole transmet les données codées via le câble LAN. Le ModBus permet la transmission des données des contrôleurs rattachés au système de contrôle du bâtiment et qu'elles soient traitées dans leur ordre d'arrivée.

| Navigation: | → 🔍 → →111 → OK → 🔛                                            |
|-------------|----------------------------------------------------------------|
| Ecran:      |                                                                |
|             |                                                                |
|             | Ecran de veille actif                                          |
|             | Temporisation écran de veille 30 min                           |
|             | Standby écran de veille actif :                                |
|             | Temporisation vérouillage écran 30 min                         |
|             | 03.10.2013<br>10:14:34                                         |
|             | Figure 7.99: Ecran de veille                                   |
| Sélection:  |                                                                |
| 1           | Activation de l'écran de veille.                               |
| 2           | Saisie du délai de déclenchement de l'écran de veille.         |
| 3           | Activation du mode économie d'énergie de l'écran de veille.    |
| 4           | Saisie du délai de déclenchement du mode d'économie d'énergie. |
|             | Retour à la vue d'ensemble des paramètres menu.                |

#### 7.11.3 Ecran de veille

#### 7.11.4 Aperçu des informations

| Navigation:                         | → → → → 111 → OK →                                                                                         |
|-------------------------------------|----------------------------------------------------------------------------------------------------|
| Ecran:                              |                                                                                                    |
|                                     |                                                                                                    |
|                                     | Software - T-Control     FF.12       Système d'exploitation     01.02.241       Firmeware du Touch     1.7 |
|                                     |                                                                                                    |
|                                     | 03.10.2013<br>10:14:49 Arrêt chaudière                                                                     |
|                                     | Figure 7.100: Aperçu des informations                                                                      |
| Remarque:<br>La version actuelle du | logiciel, du système d'exploitation et du firmware sont accessible dans l'aperçu des                       |

| Navigation:          | → → → → + + + + + + + + + + + + + + + +           | Navigation:                                                                                                    | $\overrightarrow{0} \rightarrow \overrightarrow{0} \rightarrow \overrightarrow{0} \rightarrow$ $\rightarrow 111 \rightarrow OK \rightarrow$ $\overrightarrow{11} \rightarrow Liste de diffusion$  |  |
|----------------------|---------------------------------------------------|----------------------------------------------------------------------------------------------------|----------------------------------------------------------------------------------------------------|--|
| Ecran:               |                                                   | Ecran:                                                                                                    |                                                                                                    |  |
|                      | Paramètres mails Liste de diffusion Objet du mail | Adresse e-mail<br>test@herz.eu<br>example@mail-s                                                                                                    | Liste de diffusion mail Actif Défaut Alarme Info X X X X  erver.com X X X X X  Effacer                                                                                                    |  |
| Figure<br>Sélection: | e 7.101: Réglages – Mail                          | Figure 7.1                                                                                                    | 102: Liste de diffusion – Mail                                                                                                    |  |
| Liste de             | Aiout d'un destinataire (cf. Figure               | example@mail-                                                                                                    | Saisie de l'adresse e-mail d'un                                                                                                    |  |
| diffusion            | 7.102)                                            | server.com                                                                                                    | destinataire                                                                                                    |  |
|                      | Saisie de l'objet.                                | Ajouter                                                                                                    | Ajout de l'adresse e-mail du<br>destinataire à la liste de diffusion                                                                                                    |  |
|                      | Définition de l'importance de l'e-<br>mail        | Effacer                                                                                                    | Suppression de l'adresse e-mail<br>du destinataire de la liste de<br>diffusion                                                                                                    |  |
| r                    | Retour à la vue d'ensemble des<br>paramètres menu | XXXX                                                                                                    | Choix possible de différentes<br>valeurs (défaut, alerte,<br>information)                                                                                                    |  |
|                      |                                                   |                                                                                                    | Enregistrement de l'adresse<br>e-mail du destinataire et des<br>valeurs sélectionnées (défaut,<br>alerte, information)<br>Retour à la vue d'ensemble des<br>paramètres de mails (Figure<br>7.101) |  |
|                      |                                                   | Remarque:                                                                                                    |                                                                                                    |  |
|                      |                                                   | Sélection des cases :XXX1234                                                                                                    |                                                                                                    |  |
|                      |                                                   | Ces cases doivent toujours être actives. Si elles<br>sont inactives, aucun mail ne sera envoyé au<br>destinataire.<br>Lorsque la case est sélectionnée, les défauts sont<br>transmis.<br>Lorsque la case est sélectionnée, les alertes sont<br>transmises.<br>Lorsque la case est sélectionnée, les informations<br>sont transmises. |                                                                                                    |  |

# 7.11.5 Envoyer un e-mail

| Navigation:                                                                                                    | → 111 → OK →                                                                                                    | Navigation:                     | $ \begin{array}{c} & & & \\ \hline \end{array} \end{array} \rightarrow \begin{array}{c} & & \\ \hline \end{array} \end{array} \rightarrow 111 \rightarrow OK \rightarrow \\ \hline \end{array} \end{array} $ $ \begin{array}{c} & & \\ \end{array} \rightarrow \text{Liste de diffusion} \end{array} $ |  |
|----------------------------------------------------------------------------------------------------|----------------------------------------------------------------------------------------------------|---------------------------------|----------------------------------------------------------------------------------------------------|--|
| Ecran:                                                                                                    |                                                                                                    | Ecran:                          |                                                                                                    |  |
|                                                                                                    | Mail - Einstellungen                                                                                                    |                                 | Paramètres mails                                                                                                    |  |
| Editor                                                                                                    |                                                                                                    |                                 | Liste de diffusion                                                                                                    |  |
| $\begin{array}{c} x & y \\ x & y \\ 1 & 2 & 3 \\ 1 & 2 & 3 \\ 1 & 2 & 3 \\ 2 & 3 & 2 \\ 1 & 2 & 3 \\ 2 & 3 & 2 \\ 1 & 2 & 3 \\ 2 & 3 & 2 \\ 0 & 0 & 1 \\ 0 & 0 & 1 \\ 0 & 0 & 1 \\ 0 & 0 & 1 \\ 0 & 0 & 1 \\ 0 & 0 & 1 \\ 0 & 0 & 1 \\ 0 & 0 & 1 \\ 0 & 0 & 1 \\ 0 & 0 & 1 \\ 0 & 0 & 1 \\ 0 & 0 & 1 \\ 0 & 0 & 1 \\ 0 & 0 & 0 \\ 0 & 0 & 0 & 1 \\ 0 & 0 & 0 & 1 \\ 0 & 0 & 0 & 1 \\ 0 & 0 & 0 & 1 \\ 0 & 0 & 0 & 0 \\ 0 & 0 & 0 & 0 \\ 0 & 0 &$ | $\begin{array}{c} & 36 & 66 & 7 & (2) & = & 2 & 2 & - \\ & 5 & 6 & 7 & 8 & 9 & 0 & 1 & - \\ & 2 & T & Z & U & 1 & 0 & P & U & + \\ & 3 & C & R & 1 & K & L & O & A & \# \\ & & & & & & & \\ & & & & & & & \\ & & & & & & & \\ & & & & & & & \\ & & & & & & & \\ & & & & & & & \\ & & & & & & & \\ & & & & & & & \\ & & & & & & & \\ & & & & & & & \\ & & & & & & & \\ & & & & & & & \\ & & & & & & & \\ & & & & & & & \\ & & & & & & & \\ & & & & & & & \\ & & & & & & \\ & & & & & & & \\ & & & & & & \\ & & & & & & \\ & & & & & & \\ & & & & & & \\ & & & & & & \\ & & & & & & & \\ & & & & & & & \\ & & & & & & \\ & & & & & & & \\ & & & & & & & \\ &$ |                                 | Objet du mail                                                                                                    |  |
| В                                                                                                    | ereit zum Senden / Empfangen                                                                                                    |                                 | e-mail envoyé                                                                                                    |  |
| Figure                                                                                                    | e 7.103: Objet de l'e-mail                                                                                                    | Figure 7.104: Envoyer un e-mail |                                                                                                    |  |
| Sélection:                                                                                                    |                                                                                                    | Sélection:                      |                                                                                                    |  |
| له                                                                                                    | Valider la saisie                                                                                                    | Test envoi mail                 | Envoi du mail au destinataire                                                                                                    |  |
| -                                                                                                    | Effacer le dernier caractère                                                                                                    |                                 |                                                                                                    |  |
|                                                                                                    | Ecrire en majuscule                                                                                                    |                                 |                                                                                                    |  |

| Navigation: |                                                                                                    | →111 → OK →                       |
|-------------|----------------------------------------------------------------------------------------------------|-----------------------------------|
| Ecran:      |                                                                                                    |                                   |
|             | Mail de rapport de fonctionnement                                                                                |                                   |
|             |                                                                                                    |                                   |
|             | Nombre de pages 5                                                                                                |                                   |
|             | Temps 1 09:00                                                                                                    |                                   |
|             | Temps 2 14:00                                                                                                    |                                   |
|             | Temps 3 16:00                                                                                                    |                                   |
|             | Temps 4 20:00                                                                                                    |                                   |
|             | Temps 5 22:00                                                                                                    |                                   |
|             |                                                                                                    |                                   |
|             | Figure 7.105: Rapport de fonctionnemen                                                                           | t des e-mails                     |
| Sélection:  |                                                                                                    |                                   |
| 1           | Saisie de la fréquence des e-mails (maximum 5 fo                                                                 | is)                               |
| 2-6         | Réglage des heures d'envoi d'e-mail au destinata<br>(défaut, alerte, information $\rightarrow$ cf. Figure 7.102) | re avec les valeurs sélectionnées |
|             | Retour à la vue d'ensemble des paramètres menu                                                                   |                                   |

## 7.11.6 Rapport de fonctionnement des e-mails

## 7.11.7 Paramétrage du serveur mail

| Navigation:             | → <b>№</b> →                                                                                     | →111 → OK →         | ×.                     |
|-------------------------|--------------------------------------------------------------------------------------------------|---------------------|------------------------|
| Ecran:                  |                                                                                                  |                     |                        |
|                         | Paramètres du serveur mail                                                                       |                     |                        |
|                         | Serveur mail                                                                                     |                     |                        |
|                         | mail.gmx.net                                                                                     |                     |                        |
|                         | Adresse e-mail                                                                                   | _                   |                        |
|                         | touch.herz@gmx.at                                                                                |                     |                        |
|                         | Mot de passe                                                                                     | _                   |                        |
|                         |                                                                                                  | _                   |                        |
|                         | touch.herz@gmx.at                                                                                | _                   |                        |
|                         | Port                                                                                             | _                   |                        |
|                         | 25                                                                                               |                     |                        |
|                         |                                                                                                  |                     |                        |
|                         |                                                                                                  |                     |                        |
|                         | Figure 7.106: Paramétrage du server                                                              | ur mail             |                        |
| Sélection:              | <u> </u>                                                                                         |                     |                        |
| mail.gmx.net            | Réglage du serveur mail (=serveur de mails sor                                                   | tant)               |                        |
| touch.herz@gmx.at       | Saisie de l'adresse e-mail de l'écran tactile                                                    |                     |                        |
| Mot de passe            | Saisie du mot de passe                                                                           |                     |                        |
| touch.herz@gmx.at       | Saisie du nom d'utilisateur                                                                      |                     |                        |
| Remarque:               |                                                                                                  |                     |                        |
| Pour que vous puissi    | iez envoyer les valeurs sélectionnées (défauts, a                                                | alarmes, informatic | ons, cf. Figure 7.102) |
| de la chaudière par     | mail, vous devez rentrer une adresse e-mail                                                      | propre. Une fois    | que la création de     |
| l'adresse mail est fait | e, vous pouvez régler les valeurs à l'endroit indiq                                              | ué comme sur la F   | -igure 7.106.          |
| Sur l'exemple, une a    | adresse e-mail GMX, qui peut être créée gratu                                                    | itement, a été cho  | oisie. Bien sûr, vous  |
| pouvez choisir un aut   | tre fournisseur pour les e-mails.                                                                |                     |                        |
| ,                       |                                                                                                  |                     |                        |
| Le fournisseur (par ex  | xemple, GMX) vous donnera les informations po<br>librement les adresse mail et les mots de passe | our le serveur mail | et le numero de port.  |
|                         |                                                                                                  |                     |                        |
| Lorsque la configura    | ation du serveur mail est réussie, la chaud                                                      | ière peut alors e   | envoyer les valeurs    |
| sélectionnées par ma    | ail.                                                                                             |                     |                        |

# 8 **DEFINITIONS**

Dans ce chapitre, tous les termes qui apparaissent sur les captures d'écran sont expliqués. En dessous de chaque image apparaît une légende (Figure 7.19 bis Figure 7.94). Vous retrouverez ces légendes dans les définitions. Ainsi, vous pourrez trouver rapidement et facilement les termes et leur définition.

| i | Quelques termes peuvent aussi bien être des valeurs d'affichage que des valeurs de réglage. Ils sont indiqués par un astérisque.                                                                                                    |
|---|----------------------------------------------------------------------------------------------------|
|   | ■ En cas de test unité inactif, ces termes basculent en tant que Valeur d'affichage → le symbole de teste de l'unité apparaît alors comme suit :                                                                                                    |
|   | Lorsque le test d'unité est actif (en cliquant sur le symbole <sup>1</sup> , la main s'affiche en vert et le test est activé), chaque composant peut être testé individuellement en cliquant sur le témoin lumineux. Ce terme devient alors une valeur de réglage. |

### 8.1 Module chaudière

| Position    | Terme                 | Valeur<br>d'affichage / de<br>réglage | Définition                                                                                                    |
|-------------|-----------------------|---------------------------------------|----------------------------------------------------------------------------------------------------|
|             | Température chaudière | Valeur d'affichage                    | Affichage de la température chaudière (=                                                                                                    |
|             | •                     | ge                                    | temperature de depart) en °C                                                                                                    |
|             | Température de retour | Valeur d'affichage                    | Affichage de la température retour en °C                                                                                                    |
|             | Puissance chaudière   | Valeur d'affichage                    | Affichage du rendement actuel de la                                                                                                    |
| Figure 7.19 |                       | valeur u amenage                      | chaudière en %                                                                                                    |
|             | VM retour             | Valeur d'affichage                    | Affichage de l'état actuel (Marche/Arrêt)                                                                                                    |
|             |                       | valear a amenage                      | de la vanne de mélange retour                                                                                                    |
|             | Pompe rehausse        | Valeur d'affichage                    | Affichage de l'état actuel (Marche/Arrêt)                                                                                                    |
|             |                       | Valear a amonage                      | de la pompe de retour                                                                                                    |
|             | Température fumées    | Valeur d'affichage                    | Affichage de la température des fumées                                                                                                    |
|             |                       |                                       | (=température des fumées) en °C                                                                                                    |
|             | Température foyer     | Valeur d'affichage                    | Affichage de la température foyer (=                                                                                                    |
|             |                       | valoar a amonago                      | température dans le foyer) en °C                                                                                                    |
|             | Température vis alim  | Valeur d'affichage                    | Affichage de la température de la vis                                                                                                    |
|             |                       | valour a amonago                      | d'alimentation en °C                                                                                                    |
|             | Ventilateur extrac    | Valeur d'affichage                    | Affichage de la valeur actuelle                                                                                                    |
| Figure 7.20 |                       | valour a amonago                      | d'extraction en %                                                                                                    |
|             | Régime ventilo        | Valeur d'affichage                    | Affichage du régime ventilateur en %                                                                                                    |
|             | Air secondaire        | Valeur d'affichage                    | <ul> <li>Affichage de la valeur du clapet d'air secondaire en %, qui est réglé suivant la Figure 7.24</li> <li>■ Le clapet d'air secondaire sert à injecter l'air de combustion dans le foyer.</li> </ul> |

| Position     | Terme                 | Valeur<br>d'affichage / de<br>réglage | Définition                                                                                                    |
|--------------|-----------------------|---------------------------------------|----------------------------------------------------------------------------------------------------|
|              | Correc. ventilo       | Valeur d'affichage                    | Affichage de la correction actuelle du ventilateur d'extraction de la régulation lambda en %                                                                                                    |
|              | Correc. comb.         | Valeur d'affichage                    | Affichage de la correction combustible actuelle de la régulation lambda en %                                                                                                    |
| Figure 7.21  | Marche alim           | Valeur d'affichage                    | <ul> <li>L'alimentation en combustible se fera suivant la fréquence définie (affichage en dixième de secondes)</li> <li>L'intervalle est réglé par le technicien!</li> </ul>                                   |
|              | Pause alim            | Valeur d'affichage                    | <ul> <li>Pendant cet intervalle, il n'y a pas d'alimentation en combustible (affichage en dixième de secondes)</li> <li>■ L'intervalle est réglé par le technicien!</li> </ul>                                 |
|              | O <sub>2</sub> [%]    | Valeur d'affichage                    | Affichage valeurs actuelles d'O2                                                                                                    |
|              | CO <sub>2</sub> [%]   | Valeur d'affichage                    | Affichage valeurs actuelles de CO2                                                                                                    |
| Figure 7.22  | Temp mini             | Valeur de réglage                     | La pompe de retour fonctionne selon les<br>cycles de combustion de la chaudière<br>jusqu'à ce que la température de la<br>chaudière tombe en-dessous de la<br>consigne de température résiduelle.              |
|              | Hystérésis de réglage | Valeur de réglage                     | L'hystérésis est la plage de température<br>où la chaudière régule. Dans ce cas, la<br>chaudière ne fonctionne pas<br>constamment à puissance nominale mais<br>avec une puissance variant entre 30 et<br>100%. |
|              | Demande mini          | Valeur de réglage                     | Réglage de la consigne de température minimale                                                                                                    |
|              | Puissance max         | Valeur de réglage                     | Valeur paramétrée pour la puissance<br>maximale de la chaudière.<br>Plage de réglage 30100 [100] %                                                                                                    |
|              | Combustible           | Valeur de réglage                     | Possibilité de choisir le combustible dans<br>les propositions<br>(par exemple : granulés, bois déchiqueté,<br>etc.)                                                                                           |
|              | Nettoyage grille*     | Valeur d'affichage<br>/ de réglage    | <ul> <li>Affichage de l'état actuel du nettoyage de la grille :</li> <li>■ Lorsque le témoin est allumé, la grille est automatiquement nettoyée.</li> </ul>                                                    |
| i iyure 1.20 | Vis alim*             | Valeur d'affichage<br>/ de réglage    | <ul> <li>Affichage de l'état actuel de la vis d'alimentation :</li> <li>■ Lorsque le témoin est allumé, l'alimentation en combustible se fait.</li> </ul>                                                      |

| Position    | Terme                                                    | Valeur<br>d'affichage / de<br>réglage | Définition                                                                                                    |
|-------------|----------------------------------------------------------|---------------------------------------|----------------------------------------------------------------------------------------------------|
|             | ouv clapet RSE*                                          | Valeur<br>d'affichage / de<br>réglage | <ul> <li>Affichage pour dire si le clapet de protection contre le retour de combustion (clapet RSE) est ouvert :</li> <li>Lorsque le témoin est allumé, le clapet RSE est ouvert</li> <li>Le clapet RSE évite les retours de combustion dans le silo. Il sert de séparation entre le foyer et le silo.</li> </ul>                                |
|             | Extraction*                                              | Valeur<br>d'affichage / de<br>réglage | <ul> <li>Affichage de l'état actuel de l'extraction<br/>(=extraction silo) :</li> <li>■ Lorsque le témoin est allumé, le<br/>combustible est extrait du silo.</li> </ul>                                                                                                    |
| Figure 7.23 | Extrac cendres*                                          | Valeur<br>d'affichage / de<br>réglage | <ul> <li>Affichage de l'état actuel de l'extraction des cendres :</li> <li>■ Lorsque le témoin est allumé, la cendre du foyer qui est tombée par la grille est convoyée dans le(s) cendrier(s).</li> </ul>                                                                                                    |
|             | Gradin mobile*<br>(uniquement sur firematic<br>80 – 301) | Valeur<br>d'affichage / de<br>réglage | <ul> <li>Affichage de l'état actuel du gradin mobile :</li> <li>■ Lorsque le témoin est allumé, le combustible est poussé sur le gradin (grille jusque 80 kW). Le combustible brûle sur le gradin (grille jusque 80 kW).</li> </ul>                                                                                                    |
| Figure 7.24 | Chauffe Lamdda*                                          | Valeur<br>d'affichage / de<br>réglage | <ul> <li>Affichage de l'état actuel de la chauffe lambda :</li> <li>Lorsque le témoin est allumé, la chauffe de la sonde lambda est active et la teneur d'O<sup>2</sup> dans les fumées est mesurée.</li> <li>La chauffe de la sonde lambda est d'ailleurs active pour chaque état de fonctionnement à l'exception du mode « Arrêt ».</li> </ul> |
|             | Nett ech*                                                | Valeur<br>d'affichage / de<br>réglage | <ul> <li>Affichage de l'état actuel du nettoyage échangeurs:</li> <li>Lorsque le témoin est allumé, les échangeurs sont automatiquement nettoyés.</li> <li>La fréquence de nettoyage des échangeurs est réglée par le technicien.</li> </ul>                                                                                                    |

| Position    | Terme              | Valeur<br>d'affichage / de<br>réglage | Définition                                                                                                    |
|-------------|--------------------|---------------------------------------|----------------------------------------------------------------------------------------------------|
| Figure 7.24 | Allumeur*          | Valeur<br>d'affichage / de<br>réglage | <ul> <li>Affichage de l'état actuel de la résistance de l'allumeur :</li> <li>Lorsque le témoin est allumé, la chauffe est activée (seulement lors du processus de démarrage) et le combustible est allumé.</li> </ul> |
|             | Allumeur*          | Valeur<br>d'affichage / de<br>réglage | <ul> <li>Affichage de l'état actuel du ventilateur de l'allumeur:</li> <li>■ Lorsque le témoin est allumé, l'allumeur est activé (seulement lors du processus de démarrage)</li> </ul>                                 |
|             | Vent extrac*       | Valeur<br>d'affichage / de<br>réglage | Affichage de la commande du ventilateur<br>d'extraction et du retour régime                                                                                                    |
|             | Clapet air sec*    | Valeur<br>d'affichage / de<br>réglage | Affichage de la valeur du clapet d'air secondaire.                                                                                                    |
| Figure 7.25 | Pompe rehausse*    | Valeur<br>d'affichage / de<br>réglage | <ul> <li>Affichage de l'état actuel de la pompe de rehausse:</li> <li>■ Lorsque le témoin est allumé, la pompe de rehausse fonctionne.</li> </ul>                                                                      |
|             | ouv VM rehausse*   | Valeur<br>d'affichage / de<br>réglage | <ul> <li>Affichage de l'état actuel de la vanne de mélange de la pompe de rehausse:</li> <li>Lorsque le témoin est allumé, la vanne mélangeuse retour est ouverte.</li> </ul>                                          |
|             | Ferm VM rehausse*  | Valeur<br>d'affichage / de<br>réglage | <ul> <li>Affichage de l'état actuel de la vanne de mélange de la pompe de rehausse:</li> <li>Lorsque le témoin est allumé, la vanne mélangeuse retour est fermée</li> </ul>                                            |
|             | Sortie TÜB*        | Valeur<br>d'affichage / de<br>réglage | <ul> <li>Affichage de l'état du contrôle de la température dans le silo :</li> <li>■ Un témoin allumé indique une température trop élevée dans le silo</li> </ul>                                                      |
|             | Synthèse défaut*   | Valeur<br>d'affichage / de<br>réglage | Sortie alarme, affichage de certains<br>défauts qui sont apparus (cf. Chapitre 9,<br>colonne synthèse défaut)                                                                                                    |
|             | Contact de marche* | Valeur<br>d'affichage / de<br>réglage | Le témoin est actif lorsque la chaudière<br>fonctionne (le témoin lumineux n'est pas<br>actif uniquement lorsque l'état de<br>fonctionnement est "arrêt »)                                                             |

| Position    | Terme                 | Valeur<br>d'affichage / de<br>réglage | Définition                                                                                                    |
|-------------|-----------------------|---------------------------------------|----------------------------------------------------------------------------------------------------|
| Figure 7.26 | Grille fermée         | Valeur<br>d'affichage                 | Affichage de l'état de la grille :<br>■ Lorsque le témoin est allumé, la grille est fermée                                                                                                    |
|             | Réservoir vide        | Valeur<br>d'affichage                 | <ul> <li>Affichage de l'état des cendriers :</li> <li>■ Lorsque le témoin est allumé, le cendrier est vide</li> </ul>                                                                                                    |
|             | RSE fermé             | Valeur<br>d'affichage                 | <ul> <li>Affichage de l'état actuel du clapet RSE:</li> <li>■ Lorsque le témoin est allumé, le clapet RSE est fermé</li> </ul>                                                                                                    |
|             | RSE ouvert            | Valeur<br>d'affichage                 | <ul> <li>Affichage de l'état actuel du clapet RSE:</li> <li>■ Lorsque le témoin est allumé, le clapet RSE est ouvert</li> </ul>                                                                                                    |
|             | STB                   | Valeur<br>d'affichage                 | <ul> <li>Affichage de l'état actuel du limiteur de température de sécurité (STB) :</li> <li>■ Lorsque le témoin est allumé, le STB a fonctionné, ce qui veut dire que l'installation s'est éteinte lorsque la température de la chaudière a dépassé 95°C</li> </ul>          |
|             | TÜB stockage          | Valeur<br>d'affichage                 | <ul> <li>Affichage de l'état du contrôle de température (TÜB) dans le silo :</li> <li>■ Lorsque le témoin est allumé, le capteur TÜB dans le silo s'est déclenché et la température du silo a dépassé la température maximale autorisée.</li> </ul>                          |
|             | Entrée supplémentaire | Valeur<br>d'affichage                 | <ul> <li>Affichage de l'état actuel de l'entrée supplémentaire :</li> <li>Lorsque le témoin est allumé, l'entrée supplémentaire est active.</li> <li>Une entrée auxiliaire peut être par exemple un détecteur de CO, un système de surveillance de pression, etc.</li> </ul> |

| Position    | Terme                                    | Valeur<br>d'affichage / de<br>réglage | Définition                                                                                                    |
|-------------|------------------------------------------|---------------------------------------|----------------------------------------------------------------------------------------------------|
| Figure 7.27 | Thermique vis extrac                     | Valeur<br>d'affichage                 | <ul> <li>Affichage de l'état actuel de la protection<br/>moteur de la vis d'extraction :</li> <li>■ Lorsque le témoin est allumé, le<br/>thermique de protection moteur est<br/>déclenché.</li> </ul>                                                 |
|             | Arrêt brûleur                            | Valeur<br>d'affichage                 | Affichage de l'état actuel du brûleur :<br>■ Lorsque le témoin est allumé,<br>l'installation est verrouillée depuis<br>l'entrée numérique.                                                                                                    |
|             | Porte foyer/Couvercle<br>cendrier ouvert | Valeur<br>d'affichage                 | <ul> <li>Affichage de l'état de la porte foyer / du couvercle cendrier :</li> <li>Lorsque le témoin est allumé, la porte foyer ou le couvercle du cendrier est ouvert(e)</li> </ul>                                                                   |
|             | Contrôle extrac cendre                   | Valeur<br>d'affichage                 | Affiche si l'extraction des cendres est<br>bloquée :<br>■ Lorsque le fonctionnement de<br>l'extraction des cendres est normal,<br>le témoin doit constamment changé<br>d'état. Si ce n'est pas le cas, cela<br>signifie que l'extraction est bloquée. |
|             | Fin de course extrac silo                | Valeur<br>d'affichage                 | <ul> <li>Affichage de l'état actuel de la fin de course extraction silo :</li> <li>■ Lorsque le témoin est allumé, le combustible est bloqué dans le clapet RSE et l'interrupteur fin de course fonctionne.</li> </ul>                                |
|             | Couche barrière disponible               | Valeur<br>d'affichage                 | <ul> <li>Affichage de l'état actuel de la couche barrière :</li> <li>■ Lorsque le témoin est allumé, une couche barrière est disponible. Il y a suffisamment de combustible dans le canal de vis d'alimentation.</li> </ul>                           |
|             | Puissance nominale                       | Valeur<br>d'affichage                 | Heures de fonctionnement durant lesquelles la chaudière a fonctionné à la puissance nominale                                                                                                    |
|             | Modulation                               | Valeur<br>d'affichage                 | Heures de fonctionnement durant<br>lesquelles la chaudière a fonctionné en<br>phase de modulation                                                                                                    |
|             | Mi puissance                             | Valeur<br>d'affichage                 | Heures de fonctionnement durant<br>lesquelles la chaudière a fonctionné en<br>charge minimale                                                                                                    |
| Figure 7.28 | Deb. /Fin comb                           | Valeur<br>d'affichage                 | Heures de fonctionnement durant<br>lesquelles la chaudière a fonctionné en<br>phase de début de combustion, fin de<br>combustion ou d'allumage                                                                                                    |
|             | Durée fonctionnement<br>chaudière        | Valeur<br>d'affichage                 | La durée de fonctionnement chaudière<br>se calcule à partir de la somme des<br>heures de fonctionnement à puissance<br>nominale et dans les phases de<br>modulation, de charge partielle et de<br>début et fin de combustion                          |
|             | Ensemble                                 | Valeur<br>d'affichage                 | Heures de fonctionnement globales de la<br>chaudière (incl. Arrêt chauffage)                                                                                                    |

| Position    | Terme                        | Valeur<br>d'affichage / de<br>réglage | Définition                                                                                                    |
|-------------|------------------------------|---------------------------------------|----------------------------------------------------------------------------------------------------|
|             | Tampon sup                   | Valeur d'affichage                    | Affichage de la température en partie haute du ballon tampon en °C                                                                                                    |
|             | Tampon mil                   | Valeur d'affichage                    | Affichage de la température en partie intermédiaire du ballon tampon en °C                                                                                                    |
|             | Tampon inf                   | Valeur d'affichage                    | Affichage de la température en partie basse du ballon tampon en °C                                                                                                    |
| Figure 7.31 | Température de<br>changement | Valeur d'affichage                    | La température de changement<br>fonctionne comme une moyenne. Cela<br>signifie qu'à partir de la première mise en<br>route, le calcul de la température<br>moyenne extérieure commence. Le calcul<br>continue de façon constante en interne<br>dans la régulation. Si la température<br>moyenne jour paramétrée est dépassée,<br>cela signifie pour la régulation qu'il faut<br>passer automatiquement en mode été.<br>Généralement, la température de<br>changement permet de basculer entre la<br>température de consigne hiver et la<br>température de consigne été et<br>vice-versa. |
|             | Température extérieure       | Valeur d'affichage                    | Affichage de la température extérieure en<br>°C                                                                                                    |
|             | Température nécessaire       | Valeur d'affichage                    | <ul> <li>Affichage de la température nécessaire du module</li> <li>La température nécessaire se calcule à partir de la somme de la température de consigne hiver ou de la température de consigne été, de la différence de température et de la rehausse (cf. chapitre 6 pour le température manager).</li> </ul>                                                                                                    |
| Figure 7.32 | Pompe de charge tampon       | Valeur d'affichage                    | Affichage de l'état (marche/arrêt) de la pompe de chargement tampon                                                                                                    |
| Figure 7.32 | Chauffe rapide               | Valeur d'affichage                    | <ul> <li>Affichage de l'état de la vanne de chauffe rapide (marche/arrêt) :</li> <li>Le terme n'apparaît que lorsque la "chauffe rapide" (cf. Figure 7.34) a été activée.</li> <li>Pendant l'état de chauffe rapide, le ballon tampon est chauffé à la température de consigne supérieure et le circuit de chauffage met plus rapidement à disposition la température nécessaire</li> </ul>                                                                                                    |
|             | Hiver doit                   | Valeur de réglage                     | Réglage de la température de consigne pour l'hiver en °C                                                                                                    |
|             | Eté doit                     | Valeur de réglage                     | Réglage de la température de consigne<br>pour l'été en °C                                                                                                    |
| Figure 7.33 | Diff de température          | Valeur de réglage                     | Différence de température entre la source<br>de chaleur (soit la chaudière) et la<br>température du ballon tampon en partie<br>base pour la commande de la vanne de<br>chargement de tampon                                                                                                    |

| Position    | Terme                        | Valeur<br>d'affichage / de<br>réglage | Définition                                                                                                    |
|-------------|------------------------------|---------------------------------------|----------------------------------------------------------------------------------------------------|
| Figure 7.33 | Température de<br>changement | Valeur de réglage                     | La température de changement<br>fonctionne comme une moyenne. Cela<br>signifie qu'à partir de la première mise en<br>route, le calcul de la température<br>moyenne extérieure commence. Le calcul<br>continue de façon constante en interne<br>dans la régulation. Si la température<br>moyenne jour paramétrée est dépassée,<br>cela signifie pour la régulation qu'il faut<br>passer automatiquement en mode été.<br>Généralement, la température de<br>changement permet de basculer entre la<br>température de consigne hiver et la<br>température de consigne été et<br>vice-versa. |
|             | Hausse temp                  | Valeur de réglage                     | <ul> <li>Réglage de la rehausse de la température nécessaire.</li> <li>En raison des pertes de charge, on peut régler une rehausse de la température de consigne hiver/été du circuit de stockage</li> </ul>                                                                                                    |
|             | Stratification ballon        | Valeur de réglage                     | Après avoir éteint la chaudière (par<br>exemple pour le nettoyage brûleur), la<br>régulation va d'abord vérifier si la<br>température demandée en partie haute<br>de ballon est disponible. Si cette<br>température est disponible, la chaudière<br>ne redémarre pas (même si la consigne<br>en partie basse du ballon n'est pas<br>atteinte).                                                                                                    |
| Figure 7.34 | Chauffe rapide               | Valeur de réglage                     | <ul> <li>En activant cette fonction, le démarrage rapide est activé. Cela signifie que le tampon est chauffé à la température de consigne haute et que le circuit de chauffage met plus rapidement à disposition la température demandée.</li> <li>La température de consigne haute correspond à la température nécessaire la plus élevée des circuits de chauffage raccordés si ces derniers sont raccordés au ballon tampon.</li> </ul>                                                                                                    |

| Position    | Terme                      | Valeur<br>d'affichage / de<br>réglage | Définition                                                                                                    |
|-------------|----------------------------|---------------------------------------|----------------------------------------------------------------------------------------------------|
| Figure 7.34 |                            |                                       | Ici, la stratification ballon peut être<br>activée (par exemple, stratification<br>du ballon tampon 1 au ballon 2 ou<br>de la chaudière au ballon tampon)                                                                                       |
|             | Tampon indépendant         | Valeur de réglage                     | Ce paramètre de réglage permet à la<br>consigne de température de retour<br>d'être automatiquement relevée dès<br>que la température en partie basse<br>du tampon a atteint la valeur de<br>réglage de la consigne de<br>température de retour. |
|             | Temp. extérieur            | Valeur de réglage                     | Activation de la sonde de température extérieure                                                                                                    |
|             | Calibrage sonde extérieure | Valeur de réglage                     | Réglage du calibrage de la sonde extérieure                                                                                                    |
| Figure 7.35 | Pompe de charge tampon*    | Valeur d'affichage<br>/ de réglage    | <ul> <li>Affichage de l'état actuel de la pompe de charge d ballon-tampon:</li> <li>Lorsque le témoin est allumé, la pompe de chargement tampon fonctionne et le tampon est chargé.</li> </ul>                                                  |
|             | Ouv. chauffe rapide*       | Valeur d'affichage<br>/ de réglage    | <ul> <li>Affichage de l'état de la vanne de chauffe rapide :</li> <li>■ Lorsque le témoin est allumé, la vanne de chauffe rapide est ouverte et le ballon tampon est chauffé à la température de consigne.</li> </ul>                           |
|             | Ferm. chauffe rapide*      | Valeur d'affichage<br>/ de réglage    | <ul> <li>Affichage de l'état de la vanne de chauffe rapide :</li> <li>■ Lorsque le témoin est allumé, la vanne de chauffe rapide est fermée</li> </ul>                                                                                          |

## 8.3 Module ECS

| Position                                                 | Terme            | Valeur<br>d'affichage / de<br>réglage | Définition                                                                                                    |
|----------------------------------------------------------|------------------|---------------------------------------|----------------------------------------------------------------------------------------------------|
| Figure 7.36<br>Figure 7.37<br>Figure 7.38<br>Figure 7.39 | Démarrage rapide | Valeur de réglage                     | En appuyant sur cette rubrique, le<br>démarrage rapide est activé. Cela signifie<br>que si, par exemple, vous êtes en dehors<br>du temps de charge ECS et que vous<br>souhaitez uniquement faire chauffer le<br>ballon tampon à la température de<br>consigne, alors vous pouvez le faire à<br>partir de cette rubrique.<br>En appuyant sur cette rubrique, le |
|                                                          | Chargement       | Valeur de reglage                     | fait.                                                                                                    |
|                                                          | Température ECS  | Valeur d'affichage                    | Affichage de la température ECS en °C                                                                                                    |
|                                                          | Vanne de charge  | Valour d'affichage                    | Affichage de l'état (marche/arrêt) de la                                                                                                    |
| Figure 7.40                                              | vanne de charge  | valeur u anichage                     | vanne de charge.                                                                                                    |
|                                                          | Temp ECS bas     | Valeur d'affichage                    | Affichage de la température du ballon<br>ECS en partie basse en °C                                                                                                    |

| Position    | Terme                          | Valeur<br>d'affichage / de<br>réglage | Définition                                                                                                    |
|-------------|--------------------------------|---------------------------------------|----------------------------------------------------------------------------------------------------|
|             | Consigne                       | Valeur de réglage                     | Réglage de la température de consigne<br>su ballon ECS en °C                                                                                                    |
| Figure 7.41 | Chargement<br>mini/Température | Valeur de réglage                     | <ul> <li>Lorsque le chargement minimal est<br/>activé, le ballon ECS est chargé en<br/>dehors des heures de chargement<br/>ECS à la température minimale qui a<br/>été définie.</li> <li>Si la température ECS durant le<br/>temps de chargement ECS est<br/>inférieure à la valeur de la<br/>température minimale, alors le<br/>chargement ECS a lieu.</li> </ul> |
|             | Hausse temp                    | Valeur de réglage                     | <ul> <li>Réglage de la rehausse pour la température nécessaire.</li> <li>En raison des déperditions, on peut régler une augmentation de la température de consigne du circuit de stockage.</li> </ul>                                                                                                    |
|             | Tps chargmt max                | Valeur de réglage                     | Réglage du temps de chargement<br>maximum durant lequel le ballon ECS<br>doit être chargé à la température de<br>consigne, en heures                                                                                                    |
|             | Temp légionnelle               | Valeur de réglage                     | <ul> <li>Valeur de réglage de la température<br/>ECS (l'ECS est chauffé à cette<br/>chaleur pour détruire les bactéries).</li> <li>Une désactivation de ce paramètre<br/>peut se faire en réglant la<br/>température à 0°C.</li> </ul>                                                                                                    |
|             | Pompe circul                   | Valeur de réglage                     | <ul> <li>Déclenchement de la pompe de circulation</li> <li>La pompe de circulation est enclenchée toutes les 10 minutes durant le temps de chargement de l'ECS.</li> <li>La pompe de circulation se coupe si la température de circulation est plus élevée que la température minimale de l'ECS de 5°C ou après 5 minutes au plus.</li> </ul>                      |
|             | Vanne de charge                | Valeur de réglage                     | Déclenchement de la vanne de charge                                                                                                    |

| Position    | Terme                 | Valeur<br>d'affichage / de<br>réglage | Définition                                                                                                    |
|-------------|-----------------------|---------------------------------------|----------------------------------------------------------------------------------------------------|
| Figure 7.43 | Pompe ECS*            | Valeur d'affichage<br>/ de réglage    | <ul> <li>Affichage de l'état de la pompe ECS :</li> <li>Lorsque le témoin est allumé, la pompe ECS fonctionne</li> <li>N'est visible que si « vanne de charge » sur la Figure 7.41 n'est pas activée.</li> </ul>                                                                                                |
|             | Vanne de charge*      | Valeur d'affichage<br>/ de réglage    | <ul> <li>Affichage de l'état de la vanne de charge:</li> <li>Lorsque le témoin est allumé, la vanne de charge est ouverte.</li> <li>N'est visible que si « vanne de charge » sur la Figure 7.41 est activée.</li> </ul>                                                                                         |
|             | Vanne chargement PAC* | Valeur d'affichage<br>/ de réglage    | <ul> <li>Affichage de l'état de la vanne de charge<br/>PAC :</li> <li>Lorsque le témoin est allumé, la<br/>vanne de chargement PAC est<br/>ouverte et l'ECS est chargé plus vite<br/>(= démarrage rapide).</li> <li>N'est visible que si « vanne de<br/>charge » sur la Figure 7.41 est<br/>activée.</li> </ul> |
|             | Pompe circul*         | Valeur d'affichage<br>/ de réglage    | <ul> <li>Affichage de l'état de la pompe de circulation :</li> <li>Lorsque le témoin est allumé, la pompe de circulation fonctionne.</li> <li>N'est visible que si « pompe circul » sur la Figure 7.41 est activée.</li> </ul>                                                                                  |

# 8.4 Module circuit de chauffage

| Position    | Terme                      | Valeur<br>d'affichage / de<br>réglage | Définition                                                                                                    |
|-------------|----------------------------|---------------------------------------|----------------------------------------------------------------------------------------------------|
| Figure 7.45 | Température départ         | Valeur d'affichage                    | Affichage de la température de départ en<br>°C                                                                                                    |
|             | Température retour         | Valeur d'affichage                    | Affichage de la température de retour en<br>°C                                                                                                    |
|             | Température extérieure     | Valeur d'affichage                    | Affichage de la température extérieure en<br>°C                                                                                                    |
|             | Température ambiante       | Valeur d'affichage                    | Affichage de la température ambiante en<br>°C                                                                                                    |
|             | Correction ambiante        | Valeur d'affichage                    | Affichage de la correction de la température ambiante qui a été réglée                                                                                                    |
| Figure 7.46 | Température de changement  | Valeur d'affichage                    | Réglage de la température extérieure à<br>partir de laquelle le ballon passe en mode<br>été/hiver                                                                                                    |
|             | VM chauffage               | Valeur d'affichage                    | Affichage de l'état (marche/arrêt) de la vanne de mélange du circuit de chauffage                                                                                                    |
|             | Pompe chauffage            | Valeur d'affichage                    | Affichage de l'état (marche/arrêt) de la pompe du circuit de chauffage                                                                                                    |
|             | Arrêt circuit              | Valeur de réglage                     | Activation du circuit de chauffage<br>(marche / arrêt)                                                                                                    |
|             | Mode fctmt                 | Valeur de réglage                     | Ici, vous pouvez choisir entre les modes<br>ci-dessous:                                                                                                    |
|             | Mode horaire               |                                       | Chauffer à des périodes prédéfinies                                                                                                    |
| Figure 7.47 | Mode confort               |                                       | <ul> <li>Toujours chauffer à la consigne de<br/>température ambiante ou à la<br/>consigne de température départ</li> </ul>                                                                                                    |
|             | Mode réduit                |                                       | <ul> <li>Chauffer en permanence avec<br/>l'abaissement de la température<br/>ambiante de consigne ou avec la<br/>consigne de température départ<br/>pendant l'abaissement</li> </ul>                                              |
|             | Départ fixe                |                                       | <ul> <li>Chauffer avec une température de<br/>départ fixe pendant les périodes<br/>prédéfinies</li> </ul>                                                                                                    |
|             | Commande déportée          |                                       | <ul> <li>Mode correspondant au réglage du<br/>report à distance. Ne peut s'activer<br/>que quand le report est connecté.</li> </ul>                                                                                               |
|             | Séchage de dalle           |                                       | <ul> <li>Mode pour séchage de dalle</li> <li>Le fonctionnement du séchage de la dalle est expliqué dans l'annexe 12.1.</li> </ul>                                                                                                 |
|             | Mode chauffage actif       | Valeur d'affichage                    | Affichage du mode de chauffage actif                                                                                                    |
|             | N° Report à distance       | Valeur de réglage                     | Choix du report à distance                                                                                                    |
|             | Calibrage sonde ambiante   | Valeur de réglage                     | Réglage du calibrage de la sonde ambiante                                                                                                    |
|             | Verrouillage tamb atteinte | Valeur de réglage                     | Uniquement disponible avec un report<br>d'ambiance (FBR) :<br>Si la température ambiante est<br>supérieure à la température de consigne,<br>le circuit de chauffe peut être bloqué en<br>activant « verrouillage tamb atteinte ». |

| Position    | Terme                   | Valeur<br>d'affichage / de<br>réglage | Définition                                                                                                    |
|-------------|-------------------------|---------------------------------------|----------------------------------------------------------------------------------------------------|
| Figure 7.48 | Consigne ambiante       | Valeur de réglage                     | Température ambiante souhaitée<br>pendant les périodes de chauffe. La<br>valeur paramétrée est seulement prise en<br>compte sir un report d'ambiance (FBR1)<br>est installé et connecté à la chaudière. La<br>différence entre la température de départ<br>calculée et la température de départ<br>mesurée est associée au facteur<br>d'influence de l'ambiance pour corriger la<br>consigne de température de départ.                                                                                                    |
|             |                         |                                       | Exemple:<br>Température ambiante souhaitée : $22 \degree C$<br>Température ambiante mesurée: $20\degree C$<br>Facteur d'influence ambiance : 5<br>Température ambiante souhaitée –<br>température ambiante mesurée= $22-20=2$<br>Cette différence obtenue est multipliée<br>par le facteur d'influence ambiance = $2 \times 5 = 10$<br>Cela signifie que cette valeur est ajoutée<br>à la température de départ calculée. Si la<br>température ambiante mesurée et plus<br>importante que la température ambiante<br>souhaitée, la valeur est déduite de la<br>température de départ calculée.                                                                                                    |
|             | Température abaissement | Valeur de réglage                     | Différence entre la température de départ<br>calculée et la température de départ<br>mesurée est associée au facteur<br>d'influence de l'abaissement pour corriger<br>la consigne de température de départ.<br><i>Exemple:</i><br><i>Température ambiante souhaitée:</i> 22°C<br><i>Température d'abaissement:</i> 18°C<br><i>Facteur d'influence ambiance:</i> 5<br>Température ambiante souhaitée –<br>température d'abaissement = 22 – 18 = 4<br>Différence obtenue multipliée par le<br>facteur d'influence ambiance = 4 x 5 = 20<br>Cela signifie que pendant la période<br>d'abaissement de température, la<br>température ambiante de 20°.<br>De plus, lors de l'utilisation d'un report à<br>distance FBR1, la différence entre la<br>température mesurée et la température<br>souhaitée est multipliée par l'influence de<br>l'ambiante et modifie la consigne |
|             | Temp départ fixe        | Valeur de réglage                     | Température de départ fixe souhaitée<br>pendant les périodes de chauffe. En<br>mode de fonctionnement température de<br>départ fixe.                                                                                                    |

## 8 Définitions

| Position    | Terme                         | Valeur<br>d'affichage / de<br>réglage | Définition                                                                                                    |
|-------------|-------------------------------|---------------------------------------|----------------------------------------------------------------------------------------------------|
| Figure 7.48 | Influence ambiante            | Valeur de réglage                     | Facteur d'influence de la température<br>ambiante. Cette valeur est paramétrable<br>de 1 à 10. Plus cette valeur est élevée,<br>plus l'influence de la consigne de<br>température ambiante importe dans le<br>calcul de la température de départ du<br>circuit.                                                                                                    |
|             | Correction                    | Valeur de réglage                     | Valeur est réglable de -5 à +5. Cette<br>valeur est ensuite multipliée par 2 (fixe)<br>pour déterminer la correction apportée<br>sur la consigne de température de<br>départ. Valable uniquement en mode<br>horaire, en mode marche continue et<br>abaissement seul.                                                                                                    |
|             | Influence abaissement         | Valeur de réglage                     | Facteur d'influence de la température<br>ambiante pendant la période<br>d'abaissement. Cette valeur est<br>paramétrable de 0 à 10. Plus cette valeur<br>est élevée, plus l'influence de la consigne<br>de température ambiante importe dans le<br>calcul de la température de départ du<br>circuit.                                                                                                    |
|             | Marche continue               | Valeur de réglage                     | Seuil de température extérieure sous<br>lequel le circulateur de chauffage<br>fonctionne continuellement. Cette<br>fonction évite tout risque de gel de<br>l'installation (plage de réglage de -10 à<br>+10)                                                                                                    |
| Figure 7.49 | Moyenne jour de<br>changement | Valeur de réglage                     | La température moyenne jour fonctionne<br>comme une moyenne calculée. Cela<br>signifie qu'à partir de la première mise en<br>route, le calcul de la température<br>moyenne extérieure commence. Le calcul<br>continue de façon constante en interne<br>dans la régulation. Si la température<br>moyenne jour paramétrée est dépassée,<br>cela signifie pour la régulation qu'il faut<br>passer automatiquement en mode été.<br>Désormais, tous les circuits de chauffage<br>sont désactivés et aucune demande ne<br>peut être émise par le chauffage. Ainsi,<br>plus la valeur de moyenne température<br>jour paramétrée est haute, plus le<br>passage en mode été est retardé. |
|             | Hausse temp.                  | Valeur de réglage                     | <ul> <li>Réglage de la rehausse pour la température de consigne.</li> <li>En raison des déperditions, on peut régler une augmentation de la température de consigne du circuit de stockage.</li> </ul>                                                                                                    |
|             | Temp. extérieur               | Valeur de réglage                     | Activation de la sonde de température extérieure                                                                                                    |
|             | Calibrage sonde extérieure    | Valeur de réglage                     | Réglage pour le calibrage de la sonde extérieure                                                                                                    |
| Position    | Terme                      | Valeur<br>d'affichage / de<br>réglage | Définition                                                                                                    |
|-------------|----------------------------|---------------------------------------|----------------------------------------------------------------------------------------------------|
|             | Prio ECS                   | Valeur de réglage                     | Activation de la priorité de l'ECS,<br>c'est-à-dire que le chargement ECS sera<br>prioritaire sur celui du circuit de<br>chauffage.                                                                                                    |
| Figure 7.49 | Abaissement vérouillé      | Valeur de réglage                     | Activation du verrouillage de<br>l'abaissement, c'est-à-dire que le circuit<br>de chauffage est verrouillé lors de<br>l'abaissement ou en dehors du temps de<br>chargement.                                                                      |
|             | Départ MAX                 | Valeur de réglage                     | Température de départ maximale<br>autorisée (attention, cette valeur peut être<br>dépassée de 5°C par la régulation!!!!)                                                                                                    |
|             | Origine courbe de chauffe  | Valeur de réglage                     | Réglage de la température minimale de<br>départ                                                                                                    |
|             | Départ pour +10°C          | Valeur de réglage                     | Réglage de la température de départ<br>pour une température extérieure de<br>+10°C                                                                                                    |
| <u> </u>    | Départ pour Text référence | Valeur de réglage                     | Réglage de la température de départ pour une certaine température extérieure                                                                                                    |
| Figure 7.51 | Temp exterieure réglable   | Valeur de réglage                     | Réglage de la température extérieure à partir de laquelle le circuit de chauffage est désactivé                                                                                                    |
|             | Textérieure actuelle       | Valeur d'affichage                    | Affichage de la température extérieure actuelle en °C                                                                                                    |
|             | Température extérieure     | Valeur de réglage                     | Température extérieure à partir de<br>laquelle le chauffage est désactivé. Cette<br>valeur ne doit pas être confondue avec la<br>température moyenne jour. Cette valeur<br>permet seulement de désactiver le<br>chauffage du circuit sélectionné |
|             | Pompe chauffage*           | Valeur d'affichage<br>/ de réglage    | <ul> <li>Affichage de l'état actuel de la pompe de chauffage :</li> <li>■ Lorsque le témoin est allumé, la pompe du circuit de chauffage fonctionne.</li> </ul>                                                                                  |
| Figure 7.53 | ouv VM chauffage*          | Valeur d'affichage<br>/ de réglage    |                                                                                                    |
|             | fermVM chauffage*          | Valeur d'affichage<br>/ de réglage    | <ul> <li>Affichage de l'état actuel de la vanne<br/>mélangeuse du circuit de chauffage :</li> <li>■ Lorsque le témoin est allumé, la<br/>vanne de mélange du circuit de<br/>chauffage est fermée.</li> </ul>                                     |

## 8.5 Mode horaire

| Position    | Terme            | Valeur<br>d'affichage / de<br>réglage | Définition                                                                                                    |
|-------------|------------------|---------------------------------------|----------------------------------------------------------------------------------------------------|
| Figure 7.55 | Temps nécessaire | Valeur de réglage                     | Ce mode est prévu lorsqu'aucun circuit<br>de chauffage n'est relié et que la<br>chaudière est utilisée comme simple<br>producteur d'énergie. Cela signifie que<br>durant la plage horaire définie, il s'agit de<br>la température de consigne souhaitée de<br>la chaudière. |

## 8.6 Module solaire

| Position                   | Terme                 | Valeur<br>d'affichage / de<br>réglage | Définition                                                                                                    |
|----------------------------|-----------------------|---------------------------------------|----------------------------------------------------------------------------------------------------|
| Eiguro 7.57                | Départ capteur est    | Valeur d'affichage                    | Affichage de la température départ du<br>collecteur en °C                                                                                              |
| Figure 7.69                | Retour capteur est    | Valeur d'affichage                    | Affichage de la température retour du<br>collecteur en °C                                                                                              |
| Figure 7.75                | Stockage1 est         | Valeur d'affichage                    | Affichage de la température de stockage<br>du stockage 1 en °C (ex : ECS, tampon)                                                                      |
| Figure 7.69<br>Figure 7.75 | Stockage2 est         | Valeur d'affichage                    | Affichage de la température de stockage du stockage 2 en °C (ex : ECS, tampon)                                                                         |
|                            | Gain actuel [W]       | Valeur d'affichage                    | Affichage du gain actuel                                                                                                    |
| Figure 7.58                | Gain quotidien [Wh]   | Valeur d'affichage                    | Affichage du gain quotidien (de 0 à 24h)                                                                                                    |
| Figure 7.64                | Gain total [Wh]       | Valeur d'affichage                    | Affichage du gain total                                                                                                    |
| Figure 7.70<br>Figure 7.76 | pompe capteur         | Valeur d'affichage                    | Affichage de l'état de la pompe capteur (marche/arrêt)                                                                                                 |
| Figure 7.64<br>Figure 7.76 | Pompe de chargement   | Valeur d'affichage                    | Affichage de l'état de la pompe de<br>chargement (marche/arrêt → uniquement<br>visible que lorsque le programme 2 est<br>sélectionné)                  |
| Figure 7.70<br>Figure 7.76 | Vanne directionnelle  | Valeur d'affichage                    | Affichage de l'état de la vanne<br>directionnelle (ouvert/fermé →<br>uniquement visible que lorsque le<br>programme 3, 4 ou 5 est sélectionné)         |
|                            | Nr prog               | Valeur d'affichage                    | Affichage du numéro de programme 1-6<br>(la différence entre les différents<br>programmes est décrite au chapitre<br>7.10.6 – à partir de la page 39)  |
|                            | Antigel               | Valeur de réglage                     | Réglage de la température extérieure (à cette température, la pompe solaire est désactivée)                                                            |
| Figure 7.59<br>Figure 7.77 | Débit                 | Valeur de réglage                     | Réglage du débit pour le calcul du<br>rendement solaire ou pour le calcul du<br>débit                                                                  |
|                            | Régulation de vitesse | Valeur de réglage                     | Activation de la commande de vitesse                                                                                                    |
|                            | Régim min             | Valeur de réglage                     | Réglage du régime minimal (20-100%)                                                                                                    |
|                            | Consigne              | Valeur de réglage                     | Sert de valeur de consigne pour le régime                                                                                                    |
|                            | Régulation diff       | Valeur de réglage                     | Sert de valeur réelle à la régulation :<br>La différence régulation est définie à<br>partir de la valeur moyenne (départ +<br>retour – différence 1/2) |
|                            | Seuil pour pompe      | Valeur de réglage                     | Réglage de la température d'activation de<br>la pompe solaire                                                                                          |
| Figure 7.60                | Consigne stockage 1   | Valeur de réglage                     | Température de consigne de stockage du stockage 1                                                                                                    |
| Figure 7.72<br>Figure 7.78 | Différence 1          | Valeur de réglage                     | Différence température entre collecteur et stockage 1                                                                                                  |
|                            | Stockagemax 1         | Valeur de réglage                     | Température maximale de stockage du stockage 1                                                                                                    |

| Position                                                                     | Terme                                 | Valeur<br>d'affichage / de<br>réglage                                                                                                    | Définition                                                                                                    |  |
|------------------------------------------------------------------------------|---------------------------------------|----------------------------------------------------------------------------------------------------|----------------------------------------------------------------------------------------------------|--|
|                                                                              | Consigne stockage 2 Valeur de réglage |                                                                                                    | Température de consigne de stockage du<br>stockage 2                                                                                       |  |
| Figure 7.72<br>Figure 7.78                                                   | Différence 2                          | Valeur de réglage                                                                                                    | Différence température entre collecteur et stockage 2                                                                                      |  |
|                                                                              | Stockagemax 2                         | Valeur de réglage                                                                                                    | Température de stockage maximale du<br>stockage 2                                                                                          |  |
| Figure 7.61<br>Figure 7.67<br>Figure 7.73<br>Figure 7.79                     | Pompe capteur*                        | Valeur d'affichage<br>/ de réglage                                                                                                    | <ul> <li>Affichage de l'état actuel de la pompe collecteur :</li> <li>Lorsque le témoin est allumé, la pompe capteur fonctionne</li> </ul> |  |
| Figure 7.67<br>Figure 7.79                                                   | Pompe de chargement*                  | Valeur d'affichage<br>/ de réglage                                                                                                    | Affichage de l'état de la pompe de<br>chargement :<br>■ Lorsque le témoin est allumé, la<br>pompe de chargement fonctionne                 |  |
| Figure 7.73                                                                  | ouv vanne directionnelle*             | Valeur d'affichage<br>/ de réglage                                                                                                    | Affichage de l'état de la vanne<br>directionnelle :<br>■ Lorsque le témoin est allumé, la<br>vanne directionnelle est ouverte              |  |
| Figure 7.79<br>ferm vanne directionnelle* Valeur d'affichage<br>/ de réglage |                                       | <ul> <li>Affichage de l'état de la vanne directionnelle :</li> <li>■ Lorsque le témoin est allumé, la vanne directionnelle est fermée</li> </ul> |                                                                                                    |  |

## 8 Définitions

# 8.7 Découplage hydraulique

| Position    | Terme                  | Valeur<br>d'affichage / de<br>réglage | Définition                                                                                                    |  |
|-------------|------------------------|---------------------------------------|----------------------------------------------------------------------------------------------------|--|
|             | Température découplage | Valeur d'affichage                    | Affichage de la température de<br>découplage en °C<br>■ Une sonde de mesure de<br>température se situe dans la<br>découplage                                                                                                    |  |
|             | Temp dispo             | Valeur d'affichage                    | Affichage de la température de de départ<br>en °C du module disposé en amont (par<br>ex., chaudière, tampon)                                                                                                    |  |
| Figure 7.81 | Température nécessaire | Valeur d'affichage                    | <ul> <li>Affichage de la température nécessaire<br/>en °C du module disposé en aval (par<br/>ex. circuit de chauffage)</li> <li>La température nécessaire est la<br/>température qui doit être disponible<br/>au niveau du découplage<br/>hydraulique pour le module raccordé<br/>à celui-ci.</li> </ul> |  |
|             | Pompe 1                | Valeur d'affichage                    | <ul> <li>Affichage de l'état actuel (marche/arrê de la pompe 1:</li> <li>■ Ici, la pompe 1 est la pompe d retour du côté primaire</li> </ul>                                                                                                    |  |
|             | Pompe 2                | Valeur d'affichage                    | <ul> <li>Affichage de l'état actuel (marche/arrêt)</li> <li>de la pompe 2 :</li> <li>Ici, la pompe 2 est la pompe du départ du côté secondaire</li> </ul>                                                                                                    |  |
| Figure 7.82 | Hyst d'enclenchement   | Valeur de réglage                     | <ul> <li>Réglage du seuil d'enclenchement en °C pour la pompe 2 :</li> <li>Si la température de départ du module disposé en amont (ex.: chaudière, tampon) est plus élevée que le seuil d'enclenchement paramétré, alors la pompe 2 se déclenche. Si ce n'est pas le cas, elle reste éteinte.</li> </ul> |  |
|             | Hausse                 | Valeur de réglage                     | <ul> <li>Réglage de la rehausse de la température nécessaire</li> <li>En raison des déperditions, on peut régler une augmentation de la température nécessaire du module disposé en aval.</li> </ul>                                                                                                    |  |
| Figure 7.83 | Pompe 1*               | Valeur d'affichage<br>/ de réglage    | <ul> <li>Affichage de l'état de la pompe 1:</li> <li>Ici, la pompe 1 est la pompe du retour du côté primaire</li> <li>Lorsque le témoin est allumé, la pompe 1 fonctionne</li> </ul>                                                                                                    |  |
| Figure 7.83 | Pompe 2*               | Valeur d'affichage<br>/ de réglage    | <ul> <li>Affichage de l'état de la pompe 2 :</li> <li>Ici, la pompe 2 est la pompe du départ du côté secondaire</li> <li>Lorsque le témoin est allumé, la pompe 2 est en fonctionnement</li> </ul>                                                                                                    |  |

# 8.8 Pompe réseau

| Position    | Terme                  | Valeur<br>d'affichage / de<br>réglage | Définition                                                                                                    |  |
|-------------|------------------------|---------------------------------------|----------------------------------------------------------------------------------------------------|--|
|             | Temp dispo             | Valeur d'affichage                    | Affichage de la température en °C du module disposé en amont (par ex., température en partie haute du tampon)                                                                                                    |  |
| Figure 7.85 | Température nécessaire | Valeur d'affichage                    | <ul> <li>Affichage de la température nécessaire<br/>en °C du module disposé en aval (par ex.<br/>tampon)</li> <li>La température nécessaire est la<br/>température que le module disposé<br/>en amont doit mettre à disposition du<br/>module disposé en aval</li> </ul>                                                   |  |
|             | Pompe                  | Valeur d'affichage                    | Affichage de l'état actuel (marche/arrêt) de la pompe réseau                                                                                                    |  |
| Figure 7.86 | Hyst d'enclenchement   | Valeur de réglage                     | <ul> <li>Réglage du seuil d'enclenchement en °C de la pompe réseau :</li> <li>Si la température du module disposé en amont (ex.: température en partie haute du tampon) est plus élevée que le seuil d'enclenchement paramétré, alors la pompe réseau se déclenche. Si ce n'est pas le cas, elle reste éteinte.</li> </ul> |  |
|             | Hausse                 | Valeur de réglage                     | <ul> <li>Réglage de la rehausse de la température nécessaire</li> <li>En raison des déperditions, on peut régler une augmentation de la température nécessaire du module disposé en aval</li> </ul>                                                                                                    |  |
| Figure 7.87 | Pompe*                 | Valeur d'affichage                    | Affichage de l'état de la pompe réseau :<br>■ Lorsque le témoin est allumé, la<br>pompe réseau est en<br>fonctionnement                                                                                                    |  |

#### 8 Définitions

#### 8.9 Vanne d'isolement

| Position    | Terme                  | Valeur<br>d'affichage / de<br>réglage | Définition                                                                                                    |  |
|-------------|------------------------|---------------------------------------|----------------------------------------------------------------------------------------------------|--|
|             | Temp dispo             | Valeur d'affichage                    | Affichage de la température en °C du<br>module disposé en amont (par ex. :<br>température en partie haute de ballon<br>tampon)                                                                                                    |  |
| Figure 7.85 | Température nécessaire | Valeur d'affichage                    | <ul> <li>Affichage de la température nécessaire<br/>en °C du module disposé en aval (par<br/>ex. : ballon tampon)</li> <li>■ La température nécessaire est la<br/>température que le module disposé<br/>en amont doit mettre à disposition du<br/>module disposé en aval</li> </ul>                                                  |  |
|             | Vanne de zone          | Valeur d'affichage                    | Affichage de l'état actuel (marche/arrêt) de la vanne d'isolement                                                                                                    |  |
| Figure 7.86 | Hyst d'enclenchement   | Valeur de réglage                     | <ul> <li>Réglage du seuil d'enclenchement en °C pour la vanne d'isolement :</li> <li>Si la température du module disposé en amont (ex.: température en partie haute du tampon) est plus élevée que le seuil d'enclenchement paramétré, alors la vanne d'isolement est ouverte. Si ce n'est pas le cas, elle reste fermée.</li> </ul> |  |
|             | Hausse                 | Valeur de réglage                     | <ul> <li>Réglage de la rehausse pour la température nécessaire.</li> <li>En raison des déperditions, on peut régler une augmentation de la température nécessaire du module disposé en aval</li> </ul>                                                                                                    |  |
| Figure 7.87 | ouv vanne de zone*     | Valeur d'affichage                    | <ul> <li>Affichage de l'état de la vanne d'isolement :</li> <li>■ Si le témoin est allumé, la vanne d'isolement est ouverte</li> </ul>                                                                                                    |  |

#### 8.10 Demande externe

Le module de demande externe est une interface avec une boucle d'asservissement externe (par exemple, contrôle de la construction). La demande, qui peut se faire de manière digitale ou analogique, est enregistrée auprès des fournisseurs (chaudière ou tampon) en tant que température requise (consigne température chaudière ou consigne de température en partie haute du ballon).

#### Demande externe par interface digitale (régulateur externe) :

Lors d'une demande digitale, la consigne de température externe, qui peut être réglée à la Figure 7.92, est enregistrée auprès des fournisseurs.

#### Demande externe par entrée analogique :

Lors d'une demande analogique, une température calculée (interpolation linéaire) est enregistrée auprès des fournisseurs. Cette température est calculée suivant les réglages de la Figure 7.94 ou de la Figure 8.1. Pour mieux comprendre ces explications, veuillez vous référer à la Figure 8.2.

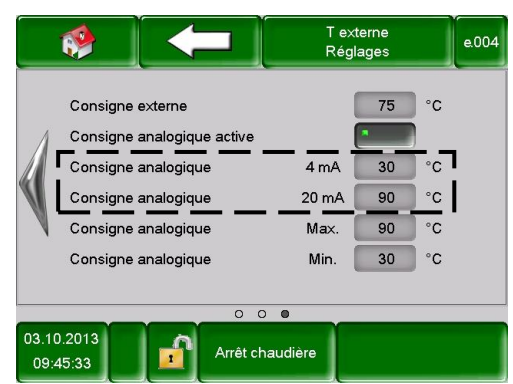

La ligne du schéma provient des paramètres de réglage (voir Figure 8.1):

Figure 8.1: Réglages – Demande externe

Si, maintenant, on souhaite, par exemple, une demande analogique avec un signal électrique de 12 mA, alors une température de 60°C est enregistrée auprès des fournisseurs pourvu que la demande digitale (consigne de température externe) ne soit pas plus élevée.

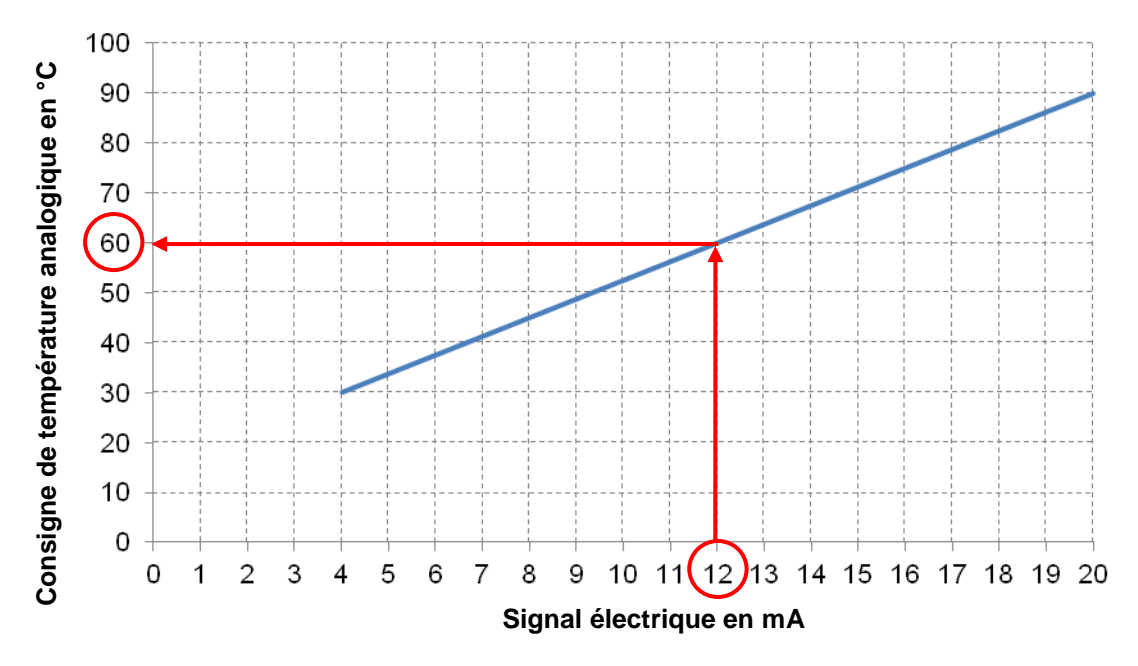

Figure 8.2: Consigne de température analogique en fonction du signal électrique de la demande externe

En entrée du module de demande externe, on doit avoir un signal électrique compris entre 4 et 20 mA, signal plus stable qu'un signal 0-10 mA face à des perturbations électromagnétiques et aux variations de tension. Une résistance interne (500 Ohm) convertit la consigne de courant en un signal de tension.

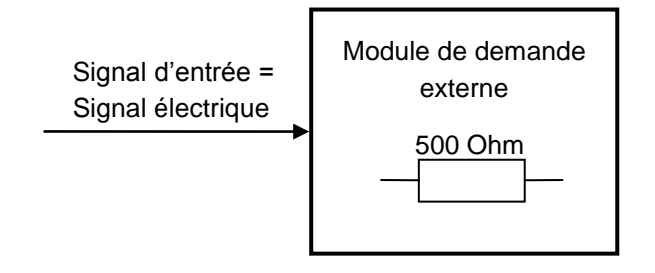

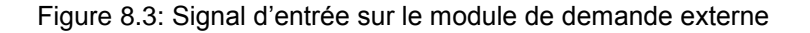

| Position    | Terme                        | Valeur<br>d'affichage / de<br>réglage | Définition                                                                                                    |
|-------------|------------------------------|---------------------------------------|----------------------------------------------------------------------------------------------------|
| Figure 7.92 | Consigne externe             | Valeur de réglage                     | <ul> <li>Indique si la boucle d'asservissement<br/>externe à une demande depuis l'entrée<br/>digitale ou pas :</li> <li>Lorsque le témoin est allumé, la<br/>boucle d'asservissement externe<br/>envoie une consigne depuis l'entrée<br/>digitale.</li> </ul>               |
|             | Consigne analogique          | Valeur de réglage                     | Affichage de la consigne de température analogique actuelle en °C                                                                                                    |
|             | Demande active               | Valeur de réglage                     | Affichage de l'état (marche/arrêt) de la<br>demande externe                                                                                                    |
|             | Consigne analogique [°C]     | Valeur de réglage                     | Affichage de la consigne de température<br>analogique actuelle en °C                                                                                                    |
| Figure 7.93 | Consigne analogique [mV]     | Valeur de réglage                     | <ul> <li>Affichage de la consigne de température analogique actuelle en mV</li> <li>■ La consigne de température analogique a été convertie par l'intermédiaire de la courbe caractéristique de la Figure 8.2 et de la liaison selon la loi d'Ohm en une tension</li> </ul> |
|             | Consigne externe             | Valeur de réglage                     | <ul> <li>Ici, on peut régler la consigne de température externe :</li> <li>La chaudière fonctionne de manière constante à cette température avec une demande tant que celle-ci n'est pas supérieure à la consigne de température analogique.</li> </ul>                     |
|             | Consigne analogique active   | Valeur de réglage                     | lci, la valeur de consigne analogique peut<br>être activée.                                                                                                    |
| Figure 7.94 | Consigne analogique<br>4 mA  | Valeur de réglage                     | <ul> <li>Ici, la limite inférieure de la consigne de température analogique à 4 mA peut être réglée.</li> <li>Cela signifie qu'un signal électrique de 4 mA est relié à l'entrée analogique et que la chaudière fonctionne avec cette consigne de température.</li> </ul>   |
|             | Consigne analogique<br>20 mA | Valeur de réglage                     | <ul> <li>Ici, la limite supérieure de la consigne de température analogique à 20 mA peut être réglée.</li> <li>Cela signifie qu'un signal électrique de 20 mA est relié à l'entrée analogique et que la chaudière fonctionne avec cette consigne de température</li> </ul>  |
|             | Consigne analogique<br>Max.  | Valeur de réglage                     | Ici, la valeur maximale de la consigne de température analogique en °C peut être réglée.                                                                                                    |
|             | Consigne analogique<br>Min.  | Valeur de réglage                     | Ici, la valeur minimale de la consigne de température analogique en °C peut être réglée.                                                                                                    |

# 9 SIGNALISATION DES DEFAUTS DE FONCTIONNEMENT ET RESOLUTION DES PROBLEMES

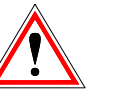

Respecter toujours les consignes de sécurité!

.....

Pour l'ensemble des défauts de fonctionnement signalés, il est tout d'abord nécessaire de vérifier la nature du défaut, puis de remettre l'installation en fonctionnement afin de supprimer l'affichage du défaut. Si plusieurs défauts sont signalés en même temps, ils sont affichés les uns à la suite des autres. Après avoir trouvé la raison possible du problème rencontré et solutionné ce dernier, il est nécessaire de vérifier le fusible et la sécurité thermique de chaque moteur avant de remettre l'installation en fonctionnement.

| Affichage à l'écran              | Raison probable                                              | Résolution préconisée            | Synthèse défaut |
|----------------------------------|--------------------------------------------------------------|----------------------------------|-----------------|
| F: Sonde chaudière               | Sonde chaudière défectueuse<br>ou rupture du câble de la     | Contactez votre     installateur | • X             |
| DÉFAUT 1                         | ou sonde déconnectée                                         |                                  |                 |
| F: Sonde fover                   | Sonde foyer défectueuse                                      |                                  |                 |
| DÉFAUT 2                         | ou rupture du câble de la sonde                              | Contactez votre installateur     | •               |
|                                  | Sonde des fumées                                             |                                  |                 |
| F: Sonde fumées                  | défectueuse                                                  | Contactez votre                  |                 |
| DÉFAUT 3                         | ou rupture du câble de la sonde<br>ou sonde déconnectée      | installateur                     | •               |
| F: Sonde retour                  | Sonde retour défectueuse<br><b>ou</b> rupture du câble de la | Contactez votre                  | •               |
| DÉFAUT 4                         | sonde<br><b>ou</b> sonde déconnectée                         | installateur                     |                 |
| F: Sonde vis alim                | Sonde de la vis d'alimentation                               |                                  |                 |
|                                  | défectueuse                                                  | Contactez votre                  | •               |
| DÉFAUT 5                         | sonde                                                        | installateur                     | •               |
|                                  | ou sonde déconnectée                                         |                                  |                 |
| F: Sonde extérieure<br>chaudière | Sonde exterieure defectueuse<br>ou rupture du câble de la    | Contactez votre                  |                 |
|                                  | sonde                                                        | installateur                     | •               |
| E: Sondo tompon                  | ou sonde deconnectee                                         |                                  |                 |
| supérieure                       | défectueuse                                                  | • Contactoz vatra                |                 |
| ,                                | <b>ou</b> rupture du câble de la                             | Contactez votre     installateur | •               |
| DEFAUT 7                         | sonde<br>ou sonde déconnectée                                |                                  |                 |
| F: Sonde tampon                  | Sonde tampon inférieure                                      |                                  |                 |
| inférieure                       | défectueuse                                                  |                                  |                 |
|                                  | <b>ou</b> rupture du câble de la                             | Contactez votre     installateur | •               |
| DÉFAUT 8                         | sonde                                                        | installatedi                     |                 |
|                                  | ou sonde deconnectee                                         |                                  |                 |
| F: Sonde extérieure              | défectueuse                                                  |                                  |                 |
| tampon                           | ou rupture du câble de la                                    | Contactez votre                  | •               |
| DÉFALIT 9                        | sonde                                                        | installateur                     |                 |
| DEL AGT 5                        | ou sonde déconnectée                                         |                                  |                 |
| F: Sonde milieu tampon           | Sonde milieu tampon                                          |                                  |                 |
|                                  | défectueuse                                                  | Contactez votre                  |                 |
|                                  | ou rupture du câble de la                                    | installateur                     | •               |
| DEFAULTO                         | sonde                                                        | -                                |                 |
|                                  |                                                              |                                  |                 |

Q

| F: Sonde ECS       Sonde ECS défectueuse<br>ou rupture du câble de la<br>sonde<br>deconnectée       • Contactez<br>installateur       votre         F: Sonde circulation       Sonde déconnectée       • Contactez<br>installateur       votre         DÉFAUT 12       Sonde déconnectée       • Contactez<br>installateur       votre         PÉFAUT 12       Sonde déconnectée       • Contactez<br>installateur       votre         DÉFAUT 13       Ou sonde déconnectée       • Contactez<br>installateur       votre         F: Sonde retour circ<br>chauff       Sonde déconnectée       • Contactez<br>installateur       votre         F: Sonde retour circ<br>chauff       Sonde déconnectée       • Contactez<br>installateur       votre         DÉFAUT 14       Sonde déconnectée       • Contactez<br>installateur       votre         DÉFAUT 14       Sonde déconnectée       • Contactez<br>installateur       votre         DÉFAUT 15       Sonde déconnectée       • Contactez<br>ou sonde déconnectée       • Contactez<br>installateur       votre         F: Sonde extérieure circ<br>chauff       Correction d'ambiane circuit de<br>chauffage défectueuse<br>ou upture du câble de la<br>sonde       • Contactez<br>installateur       • votre         DÉFAUT 16       Sonde extérieure du câble de la<br>sonde       • Contactez<br>installateur       • votre       •         DÉFAUT 17       Sonde déconnectée       • Contactez<br>installate                                                                                                    | Affichage à l'écran                             | Raison probable                                                                                                    | Résolution préconisée        | Synthèse défaut |
|----------------------------------------------------------------------------------------------------|-------------------------------------------------|----------------------------------------------------------------------------------------------------|------------------------------|-----------------|
| F: Sonde circulation       Sonde circulation défectueuse<br>ou rupture du câble de la<br>sonde départ circuit<br>chauff       • Contactez<br>installateur       votre<br>installateur         F: Sonde départ circuit<br>chauff       • Contactez<br>ou rupture du câble de la<br>sonde       • Contactez<br>installateur       votre         F: Sonde départ circuit<br>chauff       • Contactez<br>ou rupture du câble de la<br>sonde       • Contactez<br>installateur       votre         F: Sonde retour<br>chauff       • Contactez<br>ou rupture du câble de la<br>sonde       • Contactez<br>installateur       votre         DÉFAUT 14       • Ou sonde déconnectée       • Contactez<br>ou rupture du câble de la<br>sonde       • Contactez<br>installateur       votre         DÉFAUT 15       • Sonde déconnectée       • Contactez<br>ou rupture du câble de la<br>sonde       • Contactez<br>installateur       votre         DÉFAUT 15       • Correction d'ambiance du<br>circuit de chauffage<br>défectueuse<br>ou rupture du câble de la<br>sonde       • Contactez<br>installateur       votre         DÉFAUT 16       • Ou rupture du câble de la<br>sonde       • Contactez<br>ou rupture du câble de la<br>sonde       • Contactez<br>installateur       votre         DÉFAUT 16       • Ou sonde déconnectée       • Contactez<br>ou rupture du câble de la<br>sonde       • Contactez<br>installateur       votre         DÉFAUT 17       • Sonde départ capteur<br>défectueuse<br>ou rupture du câble de la<br>sonde       • Contactez<br>installateur       votre         DÉFAUT 18 | F: Sonde ECS<br>DÉFAUT 11                       | Sonde ECS défectueuse<br>ou rupture du câble de la<br>sonde<br>ou sonde déconnectée                                                                    | Contactez votre installateur | •               |
| DÉFAUT 12       sonde déconnectée       installateur         F: Sonde départ circu       circu       Contactez       votre         DÉFAUT 13       ou sonde déconnectée       - Contactez       votre         DÉFAUT 13       ou sonde déconnectée       - Contactez       votre         F: Sonde retour circu       chauffage défectueuse       - Contactez       votre         ou sonde déconnectée       - Contactez       votre       - Contactez         PÉFAUT 14       sonde       cou sonde déconnectée       - Contactez       votre         F: Sonde ambiante circ       Sonde déconnectée       - Contactez       votre       - enstallateur         PÉFAUT 15       sonde déconnectée       - Contactez       votre       - enstallateur       - enstallateur         PÉFAUT 15       Sonde déconnectée       - Contactez       votre       - enstallateur       - enstallateur         PÉFAUT 16       ou sonde déconnectée       - Contactez       votre       - enstallateur       - enstallateur         DÉFAUT 16       ou sonde déconnectée       - Contactez       votre       - enstallateur       - enstallateur         DÉFAUT 17       sonde       Sonde déconnectée       - Contactez       votre       - enstallateur         PÉFAUT 18                                                                                                    | F: Sonde circulation                            | Sonde circulation défectueuse<br>ou rupture du câble de la                                                                                             | Contactez votre              | •               |
| F:       Sonde       départ       circuit       dé         chauffa       ou sonde défectueuse       ou sonde défectueuse       ou sonde déconnectée       Contactez       votre         F:       Sonde       retour       circuit de       chauffage défectueuse       Our upture du câble de la       Contactez       votre       .         DÉFAUT 14       Sonde       Sonde déconnectée       Contactez       votre       .       .         PÉAUT 15       Sonde déconnectée       Ou rupture du câble de la       .       Contactez       votre       .         DÉFAUT 15       Sonde déconnectée       .       Contactez       votre       .       .         F:       Sonde ambiante circuit de chauffage défectueuse       .       Contactez       votre       .       .         DÉFAUT 16       ou sonde déconnectée       .       Contactez       votre       .       .       .         DÉFAUT 16       ou sonde déconnectée       .       Contactez       votre       .       .       .         DÉFAUT 17       ou sonde déconnectée       .       Contactez       votre       .       .       .       .       .       .       .       .       .       .       .       .                                                                                                    | DÉFAUT 12                                       | sonde<br>ou sonde déconnectée                                                                                                    | Installateur                 |                 |
| F: Sonde retour circ       Sonde retour circuit de chauffage défectueuse ou sonde déconnectée       • Contactez installateur       votre       •         DÉFAUT 14       Sonde ambiante circuit de chauffage défectueuse ou sonde déconnectée       • Contactez installateur       votre       •         PÉFAUT 15       Sonde ambiante circuit de chauffage défectueuse ou sonde déconnectée       • Contactez installateur       votre       •         F: Correc. amb. circ       Correction d'ambiance du circuit de chauffage défectueuse ou sonde déconnectée       • Contactez votre       •         DÉFAUT 16       Correction d'ambiance du circuit de chauffage défectueuse ou sonde déconnectée       • Contactez votre       •         F: Sonde extérieure circ       Sonde adéfectueuse ou rupture du câble de la sonde       •       •       •         DÉFAUT 16       ou sonde déconnectée       •       •       •       •       •         DÉFAUT 17       Sonde départ capteur diéfectueuse ou rupture du câble de la sonde       •       •       •       •       •       •       •       •       •       •       •       •       •       •       •       •       •       •       •       •       •       •       •       •       •       •       •       •       •       •       •       •       •                                                                                                    | F: Sonde départ circ<br>chauff<br>DÉFAUT 13     | Sonde départ circuit de<br>chauffage défectueuse<br>ou rupture du câble de la<br>sonde                                                                 | Contactez votre installateur | •               |
| F: Sonde ambiante circ       Out sonde ambiante circuit de<br>chauff       Sonde ambiante circuit de<br>ou rupture du câble de la<br>sonde       Contactez<br>installateur       votre         DÉFAUT 15       ou sonde déconnectée       Contactez       votre         F: Correc. amb. circ<br>chauff       Correction d'ambiance du<br>circuit de chauffage<br>défectueuse       Contactez       votre         DÉFAUT 16       Ou rupture du câble de la<br>sonde       Contactez       votre         DÉFAUT 16       Ou rupture du câble de la<br>sonde       Contactez       votre         DÉFAUT 16       Ou rupture du câble de la<br>sonde       Contactez       votre         DÉFAUT 17       Sonde déconnectée       Contactez       votre         F: Sonde extérieure circ       Sonde déconnectée       Contactez       votre         F: Sonde départ capteur       Géfectueuse       Contactez       votre         DÉFAUT 18       Sonde déconnectée       Contactez       votre         DÉFAUT 19       Sonde déconnectée       Contactez       votre         DÉFAUT 20       Sonde du stockage solaire 1       Contactez       votre         DÉFAUT 20       Sonde du stockage solaire 2       Contactez       votre         Ou rupture du câble de la<br>sonde       Sonde du stockage solaire 2       Contactez       votre         <                                                                                                    | F: Sonde retour circ<br>chauff<br>DÉFAUT 14     | ou sonde deconnectee         Sonde retour circuit de chauffage défectueuse         ou rupture du câble de la sonde         ou sonde déconnectée        | Contactez votre installateur | •               |
| F:       Correct. amb. circ       Correction d'ambiance du<br>circuit de chauffage<br>défectueuse       •       Contactez<br>installateur       votre         DÉFAUT 16       ou rupture du câble de la<br>sonde       •       Contactez<br>installateur       votre       •         F:       Sonde extérieure du circuit de<br>chauff       •       Contactez<br>installateur       votre       •         DÉFAUT 17       Sonde extérieure du câble de la<br>sonde       •       Contactez<br>installateur       votre       •         DÉFAUT 17       Sonde départ capteur<br>défectueuse       •       Contactez<br>installateur       votre       •         DÉFAUT 18       Sonde départ capteur<br>défectueuse       •       Contactez<br>installateur       votre       •         DÉFAUT 18       Sonde retour capteur<br>défectueuse       •       Contactez<br>installateur       votre       •         DÉFAUT 19       Sonde retour capteur<br>défectueuse       •       Contactez<br>installateur       votre       •         DÉFAUT 19       Sonde du stockage solaire 1<br>défectueuse       •       Contactez<br>installateur       votre       •         DÉFAUT 20       sonde<br>sonde       •       Contactez<br>installateur       votre       •       •         DÉFAUT 21       sonde du stockage solaire 2<br>défectueuse       Sonde du stockage solaire 2<br>défectueuse                                                                                                    | F: Sonde ambiante circ<br>chauff<br>DÉFAUT 15   | Sonde ambiante circuit de<br>chauffage défectueuse<br>ou rupture du câble de la<br>sonde<br>ou sonde déconnectée                                       | Contactez votre installateur | •               |
| Ou sonde déconnectéeF: Sonde extérieure circ<br>chauffSonde extérieure du circuit de<br>chauffage défectueuse<br>ou rupture du câble de la<br>sonde• Contactez<br>installateurvotre<br>installateurDÉFAUT 17Sonde déconnectée• Contactez<br>installateur• Contactez<br>installateur• • • • • • • • • • • • • • • • • • •                                                                                                     | F: Correc. amb. circ<br>chauff<br>DÉFAUT 16     | Correction d'ambiance du<br>circuit de chauffage<br>défectueuse<br>ou rupture du câble de la<br>sonde                                                  | Contactez votre installateur | •               |
| F: Sonde départ capteur       Sonde départ capteur       éféctueuse       • Contactez       votre       •         DÉFAUT 18       sonde       ou rupture du câble de la sonde       • Contactez       votre       •       •         F: Sonde retour capteur       Sonde retour capteur       Sonde retour capteur       • Contactez       votre       •         DÉFAUT 19       Sonde déconnectée       • Contactez       votre       •       •         DÉFAUT 19       Sonde déconnectée       • Contactez       votre       •         F: Stockage solaire 1       Sonde déconnectée       • Contactez       votre       •         DÉFAUT 20       Sonde du stockage solaire 1       défectueuse       • Contactez       votre       •         DÉFAUT 20       Sonde du stockage solaire 2       défectueuse       • Contactez       votre       •         DÉFAUT 20       Sonde du stockage solaire 2       défectueuse       • Contactez       votre       •         DÉFAUT 21       Sonde déconnectée       • Contactez       votre       •       •       •         F: Stockage solaire 2       Sonde déconnectée       • Contactez       votre       •       •         DÉFAUT 21       sonde       ou rupture du câble de la sonde       • Contact                                                                                                    | F: Sonde extérieure circ<br>chauff<br>DÉFAUT 17 | ou sonde deconnectee         Sonde extérieure du circuit de chauffage défectueuse         ou rupture du câble de la sonde         ou sonde déconnectée | Contactez votre installateur | •               |
| F: Sonde retour capteur       Sonde retour capteur défectueuse       capteur capteur défectueuse       • Contactez votre installateur         DÉFAUT 19       ou sonde déconnectée       • Contactez votre installateur       • Contactez votre installateur         F: Stockage solaire 1       Sonde du stockage solaire 1 défectueuse ou rupture du câble de la sonde ou sonde déconnectée       • Contactez votre installateur       • Contactez votre installateur         DÉFAUT 20       Sonde du stockage solaire 2 défectueuse ou sonde déconnectée       • Contactez votre installateur       • Contactez votre installateur         F: Stockage solaire 2       Sonde du stockage solaire 2 défectueuse ou sonde déconnectée       • Contactez votre installateur       • Contactez votre installateur         DÉFAUT 21       Sonde solaire de réserve défectueuse ou sonde déconnectée       • Contactez votre installateur       • Contactez votre installateur         F: Sonde solaire       Sonde du stockage solaire de réserve défectueuse ou sonde déconnectée       • Contactez votre installateur       • Contactez votre installateur         DÉFAUT 23       Sonde solaire de réserve défectueuse ou rupture du câble de la sonde       • Contactez votre installateur       • Contactez votre installateur                                                                                                    | F: Sonde départ capteur<br>DÉFAUT 18            | Sonde départ capteur<br>défectueuse<br>ou rupture du câble de la<br>sonde<br>ou sonde déconnectée                                                      | Contactez votre installateur | •               |
| F: Stockage solaire 1Sonde du stockage solaire 1<br>défectueuse<br>ou rupture du câble de la<br>sonde<br>ou sonde déconnectée• Contactez<br>installateurvotre<br>installateurF: Stockage solaire 2Sonde du stockage solaire 2<br>défectueuse<br>ou rupture du câble de la<br>sonde<br>défectueuse<br>ou rupture du câble de la<br>sonde• Contactez<br>installateurvotre<br>installateurF: Stockage solaire 2Sonde du stockage solaire 2<br>défectueuse<br>ou rupture du câble de la<br>sonde<br>ou sonde déconnectée• Contactez<br>installateurvotre<br>installateurF: Sonde solaire<br>(Réserve)Sonde solaire de réserve<br>défectueuse<br>ou rupture du câble de la<br>sonde<br>défectueuse<br>ou rupture du câble de la• Contactez<br>installateurvotre<br>installateur                                                                                                    | F: Sonde retour capteur<br>DÉFAUT 19            | Sonde retour capteur<br>défectueuse<br>ou rupture du câble de la<br>sonde                                                                              | Contactez votre installateur | •               |
| DEFAUT 20       sonde         ou sonde déconnectée         F: Stockage solaire 2         DÉFAUT 21         DÉFAUT 21         Ou sonde déconnectée         F: Sonde solaire 2         ou rupture du câble de la sonde         ou sonde déconnectée         F: Sonde solaire         Sonde déconnectée         F: Sonde solaire         Sonde solaire de réserve défectueuse         ou rupture du câble de la sonde         OU rupture du câble de la sonde         OU rupture du câble de la sonde                                                                                                    | F: Stockage solaire 1                           | ou sonde deconnectee         Sonde du stockage solaire 1         défectueuse         ou rupture du câble de la                                         | Contactez votre installateur | •               |
| F: Stockage solaire 2       Sonde du stockage solaire 2         défectueuse       ou rupture du câble de la sonde         DÉFAUT 21       ou sonde déconnectée         F: Sonde solaire       Sonde solaire de réserve défectueuse         (Réserve)       ou rupture du câble de la sonde         DÉFAUT 22       Sonde solaire de réserve défectueuse         ou rupture du câble de la sonde       Ou rupture du câble de la sonde                                                                                                    | DEFAUT 20                                       | sonde<br>ou sonde déconnectée                                                                                                    |                              |                 |
| F: Sonde solaire Sonde solaire de réserve<br>(Réserve) défectueuse<br>ou rupture du câble de la sonde sonde • Contactez votre                                                                                                    | F: Stockage solaire 2<br>DÉFAUT 21              | Sonde du stockage solaire 2<br>défectueuse<br>ou rupture du câble de la<br>sonde<br>ou sonde déconnectée                                               | Contactez votre installateur | •               |
|                                                                                                    | F: Sonde solaire<br>(Réserve)<br>DÉFAUT 22      | Sonde solaire de réserve<br>défectueuse<br>ou rupture du câble de la<br>sonde                                                                          | Contactez votre installateur | •               |

| Affichage à l'écran                        | Raison probable                                                                                                    | Résolution préconisée                                                             | Synthèse défaut |
|--------------------------------------------|----------------------------------------------------------------------------------------------------|-----------------------------------------------------------------------------------|-----------------|
| F: Sonde chaudière<br>appoint<br>DÉFAUT 23 | Sonde externe, par ex. Sur<br>chaudière d'appoint défect.<br><b>ou</b> rupt. du câble de la sonde<br><b>ou</b> sonde déconnectée | Contactez votre installateur                                                      | •               |
| F: Défaut sonde<br>découplage<br>DÉFAUT 24 | Sonde découplage hydraulique<br>défectueuse<br>ou rupt. du câble de la sonde<br>ou sonde déconnectée                             | Contactez votre installateur                                                      | •               |
| F: Temp de surchauffe<br>DÉFAUT 25         | Température de la source de<br>chaleur au-dessus de 92°C                                                                         | Contactez votre installateur                                                      | •               |
| F: Temp max dépassée<br>DÉFAUT 26          | La température est supérieure<br>à la température de consigne                                                                    | Contactez votre installateur                                                      | •               |
| F: Surchauffe solaire<br>DÉFAUT 27         | La température du capteur a<br>dépassé la température de<br>seuil                                                                | <ul> <li>Affichage seulement,<br/>aucune action requise.</li> </ul>               | •               |
| F: Solaire max.<br>chargement<br>DÉFAUT 28 | Le réservoir de stockage<br>solaire est refroidi en raison<br>des températures élevées du<br>système solaire.                    | <ul> <li>Affichage seulement,<br/>aucune action requise.</li> </ul>               | •               |
| F: Gel chaudière<br>DÉFAUT 29              | Température trop basse de la<br>chaudière, activation de la<br>fonction antigel                                                  | <ul> <li>Affichage seulement,<br/>aucune action requise.</li> </ul>               | • X             |
| F: Gel tampon<br>DÉFAUT 30                 | Trop faible température dans<br>le ballon tampon, la fonction<br>antigel se déclenche                                            | Affichage seulement,<br>aucune action requise.                                    | •               |
| F: Gel ECS<br>DÉFAUT 31                    | Trop faible température dans<br>le ballon ECS, la fonction<br>antigel se déclenche                                               | <ul> <li>Affichage seulement,<br/>aucune action requise.</li> </ul>               | •               |
| F: Gel circ. chauff.<br>DÉFAUT 32          | Trop faible température dans<br>le circuit de chauffage, la<br>fonction antigel se déclenche                                     | • Affichage seulement, aucune action requise.                                     | •               |
| F: Gel solaire<br>DÉFAUT 33                | Trop faible température dans<br>le ballon solaire, la fonction<br>antigel se déclenche                                           | <ul> <li>Affichage seulement,<br/>aucune action requise.</li> </ul>               | •               |
| F: Gel découplage<br>DÉFAUT 34             | Trop faible température dans<br>le découplage hydraulique, la<br>fonction antigel se déclenche                                   | <ul> <li>Affichage seulement,<br/>aucune action requise.</li> </ul>               | •               |
| F: Dégommage rehausse<br>DÉFAUT 35         | Protection contre le blocage de<br>la pompe de retour activé<br>La pompe de retour est activée<br>pendant environ 10 secondes    | <ul> <li>Affichage seulement,<br/>aucune action requise.</li> </ul>               | •               |
| F: Chargement ECS<br>DÉFAUT 37             | La consigne du ballon ECS n'a<br>pas pu être atteinte dans le<br>délai imparti                                                   | <ul> <li>Ajustez le temps</li> <li>Contrôlez la partie<br/>hydraulique</li> </ul> | •               |
| F: Entretien<br>DÉFAUT 38                  | Cette information apparaît<br>après 1000 heures de<br>fonctionnement.                                                            | <ul> <li>Procédez à une<br/>maintenance de la<br/>chaudière.</li> </ul>           | •               |
| F: Service<br>DÉFAUT 39                    | Cette information apparaît<br>après 1000 heures de<br>fonctionnement.                                                            | <ul> <li>Procédez à une<br/>maintenance de la<br/>chaudière.</li> </ul>           | •               |

| Affichage à l'écran                          | Raison probable                                                                                     | Résolution préconisée                                                                             | Synthèse défaut |
|----------------------------------------------|----------------------------------------------------------------------------------------------------|---------------------------------------------------------------------------------------------------|-----------------|
| F: Arrêt chaudière                           | La chaudière est réglée sur                                                                         | • Affichage seulement,                                                                            |                 |
| DÉFAUT 41                                    | « Arrêt chauffage »                                                                                 | aucune action requise.                                                                            | •               |
| F: Dégommage<br>DÉFAUT 42                    | Protection contre le blocage du<br>circulateur.<br>La pompe est activée pendant                     | <ul> <li>Affichage seulement,<br/>aucune action requise.</li> </ul>                               | •               |
| E. Anti lániann alla                         | Désinfection thermique dans le                                                                      |                                                                                                   |                 |
| DÉFAUT 44                                    | ballon tampon activée. Le<br>ballon tampon est chauffé à<br>environ 75°                             | <ul> <li>Affichage seulement,<br/>aucune action requise.</li> </ul>                               | •               |
| F: Prise de mesure                           | Fonction prise de mesures<br>activée                                                                | Affichage seulement,<br>aucune action requise                                                     | •               |
| F: Pb comm CAN2<br>module ext<br>DÉFAUT 46   | Problème de communication du<br>CAN 2 avec un module externe                                        | Contactez votre installateur                                                                      | •               |
| F: Pb comm CAN1<br>module int<br>DÉFAUT 47   | Problème de communication du<br>CAN 1 vers un module interne                                        | Contactez votre installateur                                                                      | •               |
| F: Pb comm module<br>chaudière<br>DÉFAUT 48  | Problème de communication avec le module chaudière                                                  | Contactez votre installateur                                                                      | •               |
| F: Pb compar val<br>mod.externe<br>DÉFAUT 49 | Problème lors de la<br>comparaison des valeurs avec<br>un module externe                            | Contactez votre installateur                                                                      | •               |
| F: Pb compar val<br>mod.interne<br>DÉFAUT 50 | Problème lors de la<br>comparaison des valeurs avec<br>un module interne                            | Contactez votre installateur                                                                      | •               |
| F: Pb compar val mod.<br>chaud.<br>DÉFAUT 51 | Problème lors de la<br>comparaison des valeurs avec<br>le module chaudière                          | Contactez votre installateur                                                                      | •               |
| F: Borne<br>DÉFAUT 52                        | Sonde défectueuse au point de<br>serrage<br>ou rupture du câble de la sonde<br>ou sonde déconnectée | Contactez votre installateur                                                                      | •               |
| F: Sonde fumées suppl<br>DÉFAUT 53           | Valeur de température des<br>fumées de la chaudière<br>supplémentaire incohérente.                  | <ul> <li>Vérifiez la température<br/>des fumées de la<br/>chaudière<br/>supplémentaire</li> </ul> | •               |
| F: Consigne externe                          | Sonde de température<br>extérieure défectueuse<br><b>ou</b> rupture du câble de la sonde            | Remplacez la sonde                                                                                | •               |
| F: Réhausse                                  | La température de la consigne                                                                       |                                                                                                   |                 |
| DÉFAUT 55                                    | de retour n'a pas pu être<br>atteinte durant le<br>fonctionnement                                   | <ul> <li>Vérifiez la rehausse de<br/>température de retour</li> </ul>                             | • X             |
| F: Séchage dalle                             | Problème lors du séchage de la                                                                      | Vérifiez la consigne de                                                                           |                 |
| DÉFAUT 56                                    | dalle. La consigne départ n'a<br>pas pu être atteinte.                                              | température de départ                                                                             | •               |
| F: Vérif val module                          | Un paramètre de module n'est                                                                        | Vérifiez les paramètres                                                                           |                 |
| DÉFAUT 57                                    | pas dans la plage spécifiée.                                                                        | module.                                                                                           | •               |
| F: Vérif val chaudière                       | Un paramètre chaudière n'est                                                                        | Vérifiez les paramètres                                                                           | •               |
| DEFAUL 58<br>F: Marche vis alim              | pas uans la plage specifiee.                                                                        | ue la chaudiere.                                                                                  |                 |
| DÉFAUT 60                                    | fonctionnement de la vis<br>d'alimentation trop élevée                                              | Contactez votre installateur                                                                      | • X             |

| Affichage à l'écran                   | Raison probable                                                                                                    | Résolution préconisée                                                                                                    | Synthèse défaut |
|---------------------------------------|----------------------------------------------------------------------------------------------------|----------------------------------------------------------------------------------------------------|-----------------|
| F: Arrêt vis alim                     | Température de la vis                                                                                                    | Contactez votre                                                                                                    |                 |
| DÉFAUT 61                             | d'alimentation hors<br>fonctionnement trop élevée                                                                                                    | installateur                                                                                                    | •               |
| F: Retour feu vis alim                | Température de la vis<br>d'alimentation après 15 minutes                                                                                                    | Contactez     votre                                                                                                    |                 |
| DÉFAUT 62                             | de temps de sécurité encore<br>trop élevée                                                                                                    | installateur                                                                                                    | • X             |
| F: Ouverture RSE                      | Problème lors de l'ouverture du                                                                                                    | Contactez votre                                                                                                    | • X             |
| F: Fermeture RSE                      | Problème lors de la fermeture                                                                                                    | Contactez votre                                                                                                    | Y               |
| DÉFAUT 64                             | du clapet RSE                                                                                                    | installateur                                                                                                    | • X             |
| F: Contact RSE                        | Problème de contact du clapet                                                                                                    | Contactez votre installateur                                                                                                    | • ¥             |
| DÉFAUT 65                             | fermés simultanément)                                                                                                    | <ul> <li>Faites vérifier le clapet<br/>RSE</li> </ul>                                                                                              | •               |
| F: Allumaer                           |                                                                                                    | <ul> <li>Vérifiez le niveau de<br/>combustible dans le<br/>silo. Le cas échéant,<br/>remplir le silo.</li> </ul>                                   |                 |
| DÉFAUT 66                             | Problème lors de l'allumage.<br>L'allumage a échoué 3 fois de<br>suite.                                                                                                    | Contactez votre<br>installateur dans le cas<br>où le niveau de<br>combustible dans le<br>silo est suffisant et que<br>l'erreur apparaît<br>encore. | • X             |
| F: Feu éteint                         | Le contrôle de combustion                                                                                                    | Contactez votre                                                                                                    | •               |
| DEFAUT 67                             | indique que <b>le feu est eteint</b> .                                                                                                    | Installateur                                                                                                    |                 |
| F: TÜB<br>DÉFAUT 68                   | <ul> <li>Le contrôle de la température dans le silo a dépassé de la température maximale autorisée.</li> <li>Le capteur dans le silo a dépassé la plage admissible.</li> </ul> | <ul> <li>Coupez le système</li> <li>Vérifiez le silo</li> <li>Si nécessaire, appelez<br/>les pompiers</li> </ul>                                   | • X             |
| F: STB                                | La température de la chaudière                                                                                                    | Contactez votre                                                                                                    | X               |
| DÉFAUT 69                             | maximale autorisée                                                                                                    | installateur                                                                                                    | • *             |
| F: Défaut Lambda<br>DÉFAUT 70         | Oxygène résiduel trop haut                                                                                                    | Vérifiez les valeurs de<br>combustion                                                                                                    | • X             |
| F: Sonde lambda<br>DÉFAUT 71          | La sonde lambda ne réagit plus                                                                                                    | Contactez votre installateur                                                                                                    | • X             |
| F: Pb CAN                             | Défaut constaté sur la                                                                                                    | Contactez votre     installatour                                                                                                    | •               |
| F: Calibrage lambda<br>DÉFAUT 73      | Problème lors du calibrage de la sonde Lambda                                                                                                    | Contactez votre installateur                                                                                                    | •               |
| F: Vider les cendriers<br>DÉFAUT 74   | Les cendriers doivent être<br>vidés.                                                                                                    | • Videz les cendriers.                                                                                                    | •               |
| F: Cendrier plein<br>DÉFAUT 75        | Les cendriers sont remplis et doivent être vidés.                                                                                                    | Videz les cendriers.                                                                                                    | •               |
| F: Combustible<br>DÉFAUT 76           | Le défaut feu éteint est réapparu dans un intervalle de 2h.                                                                                                    | Cf. Défaut 66                                                                                                    | •               |
| F: Entrée supplémentaire<br>DÉFAUT 77 | Entrée supplémentaire (exemple: détecteur de CO)                                                                                                    | <ul> <li>Vérifiez la pression<br/>système</li> </ul>                                                                                               | • X             |

| Affichage à l'écran                          | Raison probable                                                                                                    | Résolution préconisée                                                                                                    | Synthèse défaut |
|----------------------------------------------|----------------------------------------------------------------------------------------------------|----------------------------------------------------------------------------------------------------|-----------------|
| F: PB niveau couche<br>barrière<br>DÉFAUT 78 | Capteur de niveau déclenché<br>Manque de combustible<br>dans la réserve<br>intermédiaire                                                                                                    | <ul> <li>Vérifiez l'alimentation<br/>en combustible et les<br/>paramètres</li> </ul>                                                                                                    | • X             |
| F: Couche barrière<br>DÉFAUT 79              | Le capteur du canal de la vis<br>d'alimentation indique un<br>manque de combustible<br>• Manque de combustible<br>dans le canal                                                                                                    | <ul> <li>Vérifiez l'alimentation<br/>en combustible et les<br/>paramètres</li> </ul>                                                                                                    | • X             |
| F: Therm extract<br>DÉFAUT 80                | Protection thermique du moteur<br>de la vis d'extraction activée                                                                                                    | Contactez votre installateur                                                                                                    | • X             |
| F: Régime ventilo<br>DÉFAUT 81               | Le contrôle du régime de<br>rotation du ventilateur<br>d'extraction indique un défaut                                                                                                    | Contactez votre installateur                                                                                                    | • X             |
| F: Nett grille 1<br>DÉFAUT 82                | <ul> <li>Problème lors du nettoyage de la grille</li> <li>Le contacteur de fin de course est toujours dans la même position.</li> <li>Moteur d'entraînement du nettoyage de la grille défectueux</li> <li>Ouverture de la grille défectueuse ou décalage dans la position du capteur</li> </ul>                                          | • Contactez votre<br>installateur                                                                                                    | • X             |
| F: Nett grille 2<br>DÉFAUT 83                | <ul> <li>Problème lors du nettoyage de la grille.</li> <li>La grille ne peut pas se refermer.</li> <li>La grille est bloquée</li> <li>Tige de nettoyage défectueuses ou ayant pris du jeu</li> </ul>                                                                                                    | Contactez votre installateur                                                                                                    | • X             |
| F: Nett grille 3<br>DÉFAUT 84                | Problème lors de la fermeture<br>du clapet RSE                                                                                                    | Contactez votre installateur                                                                                                    | • X             |
| F: Aspiration<br>DÉFAUT 85                   | <ul> <li>Problème lors de l'aspiration des pellets</li> <li>Silo vide</li> <li>Position du clapet d'aspiration mal réglée</li> <li>Etanchéité du clapet d'aspiration défectueuse</li> <li>Fuite du tuyau d'alimentation en granulés</li> <li>Tube d'aspiration non étanche ou ayant pris du jeu</li> <li>Turbine d'aspiration</li> </ul> | <ul> <li>Vérifiez le niveau de combustible dans le silo. Le cas échéant, remplir le silo.</li> <li>Contactez votre installateur dans le cas où le niveau de combustible dans le silo est suffisant et que l'erreur apparaît encore.</li> </ul> | • X             |
| F: Clapet aspi                               | défectueuse<br>Problème sur le clapet de<br>dépression                                                                                                    |                                                                                                    |                 |
| DÉFAUT 86                                    | <ul> <li>d'aspiration mal réglée</li> <li>Ajustez la position du capteur</li> </ul>                                                                                                    | installateur                                                                                                    | • X             |
| F: Cendrier<br>DÉFAUT 87                     | Le couvercle du cendrier est<br>ouvert                                                                                                    | Contactez votre installateur                                                                                                    | • X             |

| Affichage à l'écran            | Raison probable                                                                                                    | Résolution préconisée                                                                       | Synthèse défaut |
|--------------------------------|----------------------------------------------------------------------------------------------------|---------------------------------------------------------------------------------------------|-----------------|
| F: Niveau compact              | Le capteur de niveau averti que                                                                                      | • Vérifiez le niveau de la                                                                  | • ¥             |
| DÉFAUT 88                      | la réserve est vide.                                                                                                 | réserve                                                                                     | • ^             |
| F: Niveau aspi                 | Le capteur de niveau averti que                                                                                      | • Vérifiez le niveau de la                                                                  | • ¥             |
| DÉFAUT 89                      | la réserve d'aspiration est vide.                                                                                    | réserve                                                                                     | • ^             |
| F: Porte foyer                 | Interrupteur fin de course de la                                                                                     | • Fermez la porte du                                                                        |                 |
| DÉFAUT 90                      | porte du foyer déclenché – La<br>porte du foyer est ouverte                                                          | <ul> <li>Vérifier l'interrupteur<br/>fin de course</li> </ul>                               | • X             |
| F: Alerte sur décendrage       | La vis de décendrage n'a pas<br>nettoyé, ne fonctionne pas<br>• Le cendrier est plein                                | Videz les cendriers                                                                         |                 |
| DÉFAUT 91                      | <ul> <li>Un débris bloque le<br/>moteur</li> </ul>                                                                   | <ul><li>Enlevez le débris</li><li>Changez le moteur</li></ul>                               | •               |
|                                | Moteur défectueux                                                                                                    |                                                                                             |                 |
| F: Défaut décendrage           | La vis de décendrage n'a pas<br>nettoyé à plusieurs reprises-><br>arrêt de l'installation                            | <ul> <li>Videz les cendriers</li> </ul>                                                     |                 |
| DÉFAUT 92                      | <ul> <li>Le cendrier est plein</li> <li>Un corps étranger<br/>bloque le moteur</li> <li>Moteur défectueux</li> </ul> | <ul> <li>Enlevez le corps<br/>étranger</li> <li>Changez le moteur</li> </ul>                | • X             |
| F: Fin de course<br>extracteur | Déclanchement du contacteur                                                                                          | <ul> <li>Otez la protection<br/>moteur</li> <li>Enlevez le(s) corps<br/>étranger</li> </ul> |                 |
| DÉFAUT 93                      | fin de course du système<br>d'extraction                                                                             | <ul> <li>Utilisez un autre<br/>combustible</li> </ul>                                       | • X             |
|                                |                                                                                                    | <ul><li>Changez le moteur</li><li>Renouvelez la vis</li></ul>                               |                 |

| La puissance de la<br>chaudière diminue<br>progressivement             | <ul> <li>Présence de cendres dans le brûleur</li> <li>La chambre de récupération des cendres volatiles est pleine</li> <li>La surface des échangeurs est très sale / encrassée</li> </ul>                                                                                             | <ul> <li>Diminuer les intervalles de fonctionnement du vibreur et nettoyer à la main</li> <li>Vider la chambre de récupération des cendres volatiles (si automatique, raccourcir les intervalles de fonctionnement).</li> <li>Nettoyer la surface des échangeurs (si automatique, raccourcir les intervalles de fonctionnement).</li> </ul>                   |
|------------------------------------------------------------------------|----------------------------------------------------------------------------------------------------|----------------------------------------------------------------------------------------------------|
| La température de<br>fonctionnement<br>souhaitée n'est pas<br>atteinte | <ul> <li>Les valeurs du combustible sont<br/>trop faibles ou le combustible est<br/>trop humide</li> <li>La puissance demandée est<br/>supérieure à la puissance de la<br/>chaudière</li> <li>Le niveau de combustible est<br/>trop faible</li> </ul>                                 | <ul> <li>Modifier les valeurs du combustible ou changer de combustible</li> <li>Installer une chaudière plus puissante, le bilan thermique de l'installation est faux</li> <li>Augmenter le niveau du combustible</li> </ul>                                                                                                    |
| Les cendres volatiles<br>s'envolent par la<br>cheminée                 | <ul> <li>La chambre de récupération des cendres volatiles est pleine</li> <li>Le combustible utilisé est trop poussiéreux ou trop fin</li> <li>La vitesse de rotation du ventilateur d'extraction est trop importante</li> <li>Le tirage de la cheminée est trop important</li> </ul> | <ul> <li>Vider la chambre de récupération des cendres volatiles (si automatique, raccourcir les intervalles de fonctionnement).</li> <li>Changer de combustible ou faire installer un système de dépoussiérage des fumées</li> <li>Diminuer la vitesse de rotation du ventilateur d'extraction</li> <li>Ajuster le réglage du modérateur de tirage</li> </ul> |

## 9.1 Défauts de fonctionnement non affichés à l'écran (Maintenance corrective)

#### 9.2 Opérations générales d'entretien et contrôles (Inspection client)

(Certains points sont aussi prescrits selon TRVB H 118!)

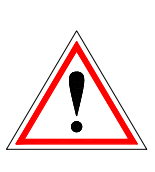

. . . . . . . . . .

Pour des raisons de sécurité, les opérations d'entretien ou de contrôle doivent toujours se faire après avoir coupé l'alimentation électrique de l'installation au moyen de l'interrupteur principal. Si vous devez intervenir dans la réserve intermédiaire ou le silo de stockage, assurez-vous de toujours être sous la surveillance visuelle d'une seconde personne. La respiration possible du monoxyde de carbone peut nuire gravement à la santé.

| Fréquence                     | Vérification - Contrôle                             | Description - conseils                                                                                                    |
|-------------------------------|-----------------------------------------------------|----------------------------------------------------------------------------------------------------|
| Hebdomadaire                  | L'ensemble de l'installation                        | Un contrôle visuel doit être effectué sur l'installation et au niveau du silo                                                                                                    |
| Toutes les 4 à 10<br>semaines | Cendres                                             | Le foyer et les cendriers doivent être vidés et<br>nettoyés en fonction de l'utilisation (si<br>nécessaire).<br>Après avoir retiré les cendriers, nettoyez l'espace<br>des cendres volatiles (aspirateur, balai). |
|                               | Fonctionnement de la régulation                     | Mettre la régulation à l'arrêt puis en service et contrôler le bon fonctionnement.                                                                                                    |
|                               | Affichage défauts                                   | Contrôle: vérifier la liste des défauts de fonctionnement apparus.                                                                                                    |
|                               | Ventilateurs d'air de combustion et<br>d'extraction | Contrôle: les ventilateurs doivent tourner correctement lorsque la chaudière fonctionne                                                                                                    |
|                               | Chambre de combustion                               | Contrôle de la chambre de combustion et nettoyage si nécessaire                                                                                                    |
| Toutes les 4<br>semaines      | Système sprinkler                                   | Contrôle: le fonctionnement de la soupape doit être testé (respecter la réglementation en vigueur)                                                                                                    |
|                               | Stockage des cendres                                | Contrôle : respecter la réglementation en vigueur                                                                                                    |
|                               | Chaufferie                                          | Aucun produit inflammable (carton, papier et autres) ne doit se trouver en chaufferie.                                                                                                    |
|                               | Fermetures coupe-feu                                | L'état des fermetures coupe-feu doit être<br>irréprochable (ex: les portes doivent se fermer<br>toutes seules)                                                                                                    |
|                               | Moteur d'entraînement                               | Contrôle: contrôle visuel du niveau d'huile.                                                                                                    |
| Tous les 3 mois<br>au moins   | Système de barrage photoélectrique                  | Un système de barrage photoélectriques contrôler et nettoyer si nécessaire                                                                                                    |
|                               | Niveau d'huile des moteurs<br>d'entraînement        | Contrôle et mise à niveau si nécessaire                                                                                                    |
| Annuelle                      | Ventilateur d'extraction                            | Démonter et nettoyer                                                                                                    |
|                               | Clapet coupe-feu RSE                                | Vérifier l'étanchéité                                                                                                    |
| Au moins tous<br>les 2 ans    | Silo de stockage                                    | Vider complètement le silo et le nettoyer                                                                                                    |
| Tous les 3 ans                | Chaudière                                           | Les chaudières (<150 kW) doivent être contrôlées<br>et entretenues. Cette maintenance doit être<br>effectuée par un technicien confirmé et agréé par<br>HERZ.                                                     |
|                               | Huile des moteurs d'entraînement                    | Changer l'huile des moteurs d'entraînement                                                                                                    |

# 10 CE – CERTIFICAT DE CONFORMITE

| Adresse du fabricant: | HERZ Energietechnik GmbH     |
|-----------------------|------------------------------|
|                       | Herzstraße 1, 7423 Pinkafeld |
|                       | Österreich/Austria           |

| Dénomination machine: | HERZ firematic     |                    |
|-----------------------|--------------------|--------------------|
| Туре:                 | HERZ firematic 20  | HERZ firematic 151 |
|                       | HERZ firematic 35  | HERZ firematic 180 |
|                       | HERZ firematic 45  | HERZ firematic 199 |
|                       | HERZ firematic 60  | HERZ firematic 201 |
|                       | HERZ firematic 80  | HERZ firematic 249 |
|                       | HERZ firematic 100 | HERZ firematic 251 |
|                       | HERZ firematic 101 | HERZ firematic 299 |
|                       | HERZ firematic 130 | HERZ firematic 301 |
|                       | HERZ firematic 149 |                    |
|                       |                    |                    |

Type de machine:

Chaudière biomasse avec système d'extraction

Nous certifions ici que les machines énoncées ci-dessus / produits énoncés ci-dessus sont conformes aux dispositions consécutives correspondant aux directives EG. La conformité est prouvée par le respect intégral des normes suivantes :

| EU – Directives                        | Normes                 |
|----------------------------------------|------------------------|
| <b>2006/95/EG</b>                      | EN – 60335 – 1 / A2:06 |
| Décret sur les appareils basse tension | EN – 60335 – 2-102     |
| 2004/108/EG                            | IEC 61000 – 6 3/4:07   |
| Décret de tolérance électromagnétique  | IEC 61000 – 6 1/2:05   |
| 2006/42/EG                             | ISO 14121              |
| Décret sécurités des machines          | EN 13849-1             |
| <b>305/2011</b>                        | EN – 303 - 5           |
| Produits de construction               | TRVB H 118             |
| 97/23/EG<br>Equipements sous pression  | EN 287-1               |

#### Personne habilitée à confirmer l'authenticité du document :

HERZ ENERGIETECHNW SMEN A-7423 Pinkafeld, Herzstieße 1 Tel.: 143 (0)3357742 84 0 Fax: +43 (0)3357742 84 0-190

Pinkafeld, Septembre 2013

DI Dr. Morteza Fesharaki - directeur et directeur des ventes

# 11 INDEX

# Α

| Avant-propos | 2 |
|--------------|---|
|--------------|---|

# С

| Certificat de conformité | 90   |
|--------------------------|------|
| Combustible              | 8    |
| Consignes de sécurité    | 5, 6 |

## D

| Définitions                              |    |
|------------------------------------------|----|
| Découplage hydraulique                   | 76 |
| Demande externe                          | 78 |
| Mode horaire                             | 73 |
| Module ballon tampon                     | 65 |
| Module chaudière                         | 59 |
| Module circuit de chauffage              | 70 |
| Module ECS                               | 67 |
| Module solaire                           | 74 |
| Pompe réseau                             | 77 |
| Vanne d'isolement                        | 78 |
| Description de l'installation            | 9  |
| Description des menus et paramétrage des |    |
| valeurs                                  | 17 |
| Dispositifs de sécurité                  | 12 |
|                                          |    |

# Ε

| Etats de fonctionnement                 | 14 |
|-----------------------------------------|----|
| Extraction du silo et convoyage du bois | 12 |

# F

| Fonctionnement                 | 7   |
|--------------------------------|-----|
| Fonctionnement de la chaudière | .12 |
| Fonctionnement et maintenance  | 6   |

# I

## М

| 7 |
|---|
| 7 |

| Modules                     |    |
|-----------------------------|----|
| Ballon ECS                  | 32 |
| Chaudière                   | 27 |
| Circ. Chauf                 | 35 |
| Découplage hydraulique      | 47 |
| Mode horaire                | 38 |
| Pompe réseau                | 48 |
| Solaire                     | 39 |
| T externe (demande externe) | 50 |
| Tampon                      | 30 |
| Vanne d'isolement           | 49 |
| Montage                     | 6  |
|                             |    |

# Ρ

| 54 |
|----|
| 52 |
| 54 |
| 55 |
| 58 |
| 53 |
| 57 |
| 51 |
| 13 |
|    |

# R

| Régulation | de | combustion |  | 12 | 2 |
|------------|----|------------|--|----|---|
|------------|----|------------|--|----|---|

# S

| Signalisation des défauts de fonctionnement et |     |
|------------------------------------------------|-----|
| résolution des problèmes                       | 81  |
| Sommaire                                       | . 3 |

## T

| Température de fonctionnement et température | s  |
|----------------------------------------------|----|
| non autorisées                               | 13 |
| Température manager                          | 16 |
| Type d'alimentation                          | 12 |

## 12 ANNEXE

### 12.1 Fonction du mode de fonctionnement « Séchage de dalle

| Jour de<br>chauffe | Consigne de<br>température de<br>départ en °C |
|--------------------|-----------------------------------------------|
| 1                  | 25                                            |
| 2                  | 30                                            |
| 3                  | 35                                            |
| 4                  | 40                                            |
| 5 – 12             | 45                                            |
| 13                 | 40                                            |
| 14                 | 35                                            |
| 15                 | 30                                            |
| 16                 | 25                                            |
| 17 – 23            | 10                                            |
| 24                 | 30                                            |
| 25                 | 35                                            |
| 26                 | 40                                            |
| 27                 | 45                                            |
| 28                 | 35                                            |
| 29                 | 25                                            |

| Si le séchage a été interrompue, il srea<br>poursuivi comme suit : |                             |  |
|--------------------------------------------------------------------|-----------------------------|--|
| Jour d'interruption                                                | Continuera à partir<br>de : |  |
| 0 – 15                                                             | Jour = 1                    |  |
| 16                                                                 | Jour = 16                   |  |
| 17 – 23                                                            | Jour = 17                   |  |
| 24 – 28                                                            | Jour = 24                   |  |
| 29                                                                 | Jour = 29                   |  |

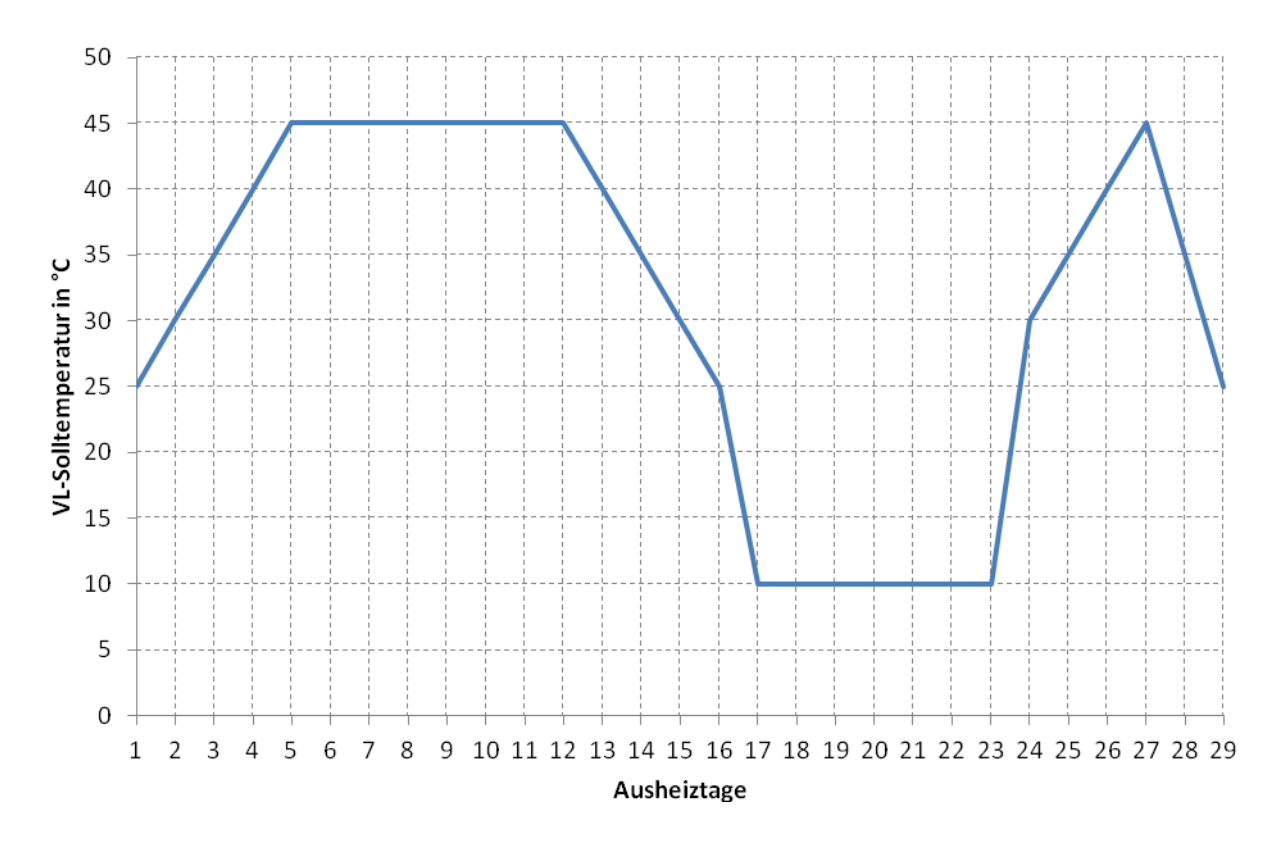

Figure 12.1: Consigne de température de départ selon le jour de chauffe en mode de fonctionnement "séchage de dalle"

# 13 NOTES

| <br>    |
|---------|
|         |
| <br>••  |
|         |
| <br>    |
|         |
| <br>    |
|         |
|         |
|         |
|         |
| <br>    |
|         |
| <br>    |
|         |
| <br>    |
|         |
| <br>• • |
|         |
| <br>    |
|         |
| <br>    |
|         |
| <br>    |
|         |
|         |
| <br>    |
|         |
| <br>    |
|         |
| <br>    |
|         |
| <br>• • |
|         |
| <br>    |
|         |
| <br>    |
|         |
| •••     |
|         |
|         |
| <br>    |
|         |
| <br>    |
|         |
| <br>    |
|         |
| <br>    |

SB Thermique France SA 2 ZA Beptenoud Nord F-38460 Villemoirieu ① +33 4 74 90 43 08 墨 +33 4 74 90 49 96 ⊠ info@sbthermique.fr www.sbthermqiue.fr

#### Suisse

SB Thermique Suisse SA Route de la Rougève 74 CH-1623 Semsales +41 26 918 72 47
+41 26 918 72 48
Sbthermique@bluewin.ch www.sbthermqiue.ch

#### Belgique

SB Thermique Belux SA
Avenue des Dessus de Lives, 2
B-5101 NAMUR
D +32 81 20 13 43
➡ +32 81 20 14 52
☑ info-belgique@sbthermique.com www.sbthermqiue.com

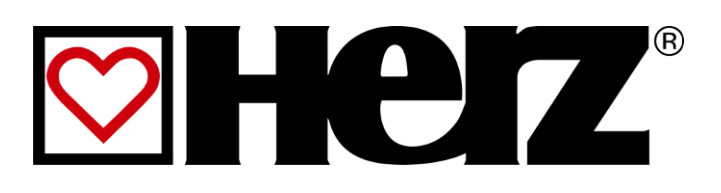

Version numéro : V 1.3